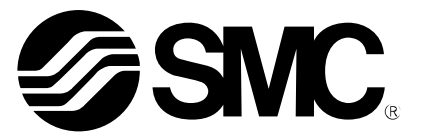

# **Operation Manual**

### PRODUCT NAME

## I/O Configurator (NFC version)

MODEL / Series / Product Number

EX600-WEN# (Wireless master) EX600-WPN# (Wireless master) EX600-WSV# (Wireless slave)

**SMC** Corporation

## Contents

| 1. Introduction                                  | 3  |
|--------------------------------------------------|----|
| 1.1. Definition and terminology                  | 5  |
| 2. Preparation before use                        | 7  |
| 2.1. Software Installation                       | 7  |
| 2.2. Before starting the software                | 8  |
| 2.3. Download the I/O Configurator (NFC version) | 9  |
| 2.4. Start the I/O Configurator                  | 10 |
| 3. Window of I/O Configurator (NFC version)      | 11 |
| 3.1. Basic characteristics                       | 11 |
| 3.1.1. Login to administrator mode               | 13 |
| 3.2. Display for wireless master                 | 14 |
| 3.2.1. Information tab                           | 14 |
| 3.2.2. Input/Output monitor tab                  | 16 |
| 3.2.3. Setting tab                               | 20 |
| 3.3. Display for wireless slave                  | 30 |
| 3.3.1. Information tab                           | 30 |
| 3.3.2. Input/Output monitor tab                  | 32 |
| 3.3.3. Setting tab                               | 36 |
| 3.4. Detailed information of units               | 40 |
| 3.4.1. Information tab                           | 40 |
| 3.4.2. Details of I/O monitor tab                | 49 |
| 4. Setting Function                              | 56 |
| 4.1. Edit TAG                                    | 56 |
| 4.2. Software Control                            | 56 |
| 4.3. Forced output                               | 58 |
| 4.3.1. Forced output conditions                  | 58 |
| 4.3.2. Forced output procedure                   | 59 |
| 4.3.3. Forced output release procedure           | 62 |
| 4.4. Export Settings                             | 63 |
| 4.5. Import Settings                             | 65 |
| 4.6. Reading of the initial value                | 66 |
| 4.7. Initialize                                  | 67 |

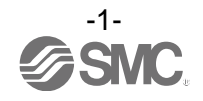

| 5. Pairing of wireless unit                                                                                  | 69  |
|----------------------------------------------------------------------------------------------------|-----|
| 5.1. Pairing procedure of wireless unit                                                                      | 69  |
| 5.2. Registration of dummy slave                                                                             | 74  |
| 6. Wireless system configuration example                                                                     | 75  |
| 6.1. Flow chart for using the wireless system (Refer to Step 2)                                              | 75  |
| 6.2. System Construction Example                                                                             | 76  |
| 6.3. Preparation                                                                                             | 78  |
| 6.4. (1) Input and output size of the wireless slave                                                         | 82  |
| 6.5. (2) Set the number of occupied I/O points for the module and<br>each parameter of the "wireless master" | 92  |
| 6.6. (3) Set the "wireless master" system                                                                    | 96  |
| 6.7. (7) Ethernet setting for the wireless master                                                            | 99  |
| 6.8. (4) Registration of wireless slave to the wireless master (pairing)                                     | 102 |
| 6.9. Download the configuration file                                                                         | 114 |
| 7. Wireless system parameter list                                                                            | 116 |
| 8. Error Codes                                                                                               | 119 |
| 9. Troubleshooting                                                                                           | 120 |
| 10. Release Notes                                                                                            | 122 |

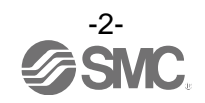

## 1. Introduction

This operation manual describes the installation, construction of screens and operation method of the I/O configurator for NFC. The SMC wireless system I/O Configurator for NFC can be used to check the parameter setting of the wireless unit and the contents and status of the constructed wireless system, using an NFC reader/writer and a PC.

There are two types of settable parameters with the I/O Configurator: the parameters which can be read or written when no power is supplied to the product and the parameters which can be read or written only when the power is supplied to the product.

The connection details of the I/O Configurator for NFC and the wireless unit is shown in the below figure.

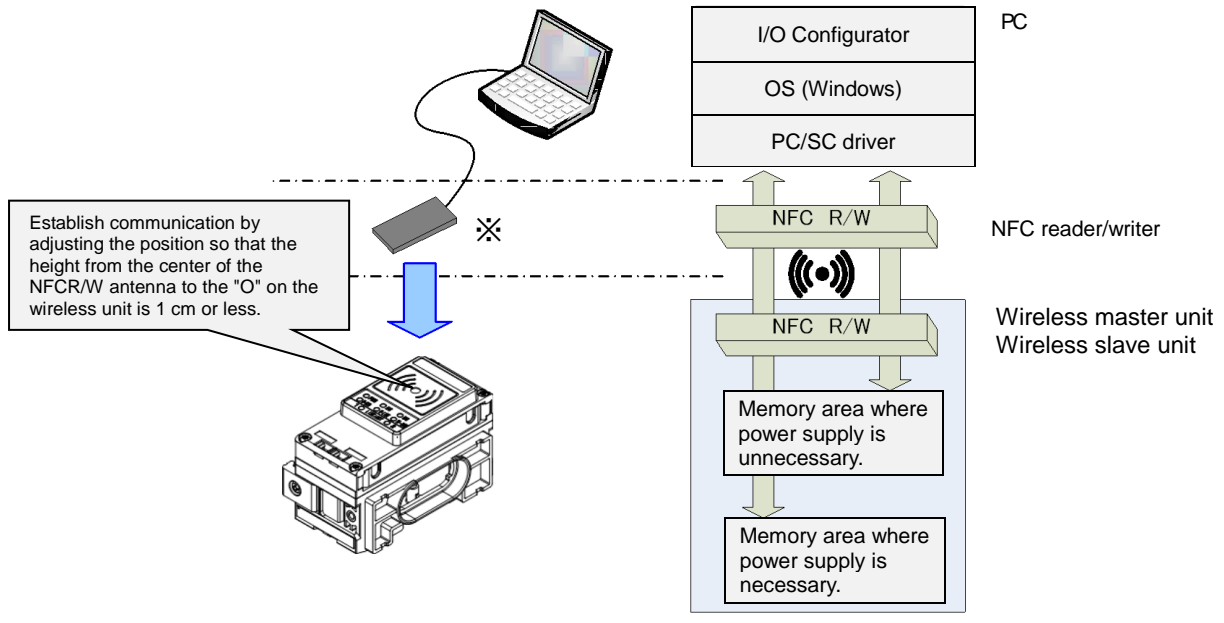

\*\*One PC will recognize one NFC reader / writer per application setting. Do not connect multiple NFC readers / writers to a PC.

#### Connection details of the I/O Configurator for NFC and the wireless unit

Before the wireless system can be used, it is necessary to pair each slave with its master using the I/O configurator for NFC.

The following sections of this document should be read before using the I/O configurator for NFC;

- 2. Preparation before use (page 7), which describes installation of drivers and the I/O configurator software
- 3.1.1. Login as administrator (page 13)
- 5. Pairing of wireless unit (page 69)
- 6. Wireless system configuration example (page 75)

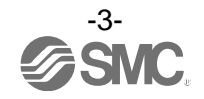

#### \*: About the communication timing

The NFC communication is not accessed all the time. Therefore, it is necessary to update the contents displayed on the screen by clicking the "Refresh button" when reading the parameters. The parameters changed are valid after re-supplying the power supply or by pressing the reset button in the I/O Configurator screen. As the parameter setting requires time for settlement, do not turn off the power supply for 2 seconds.

#### \*: Establishing communication after changing units

As the settings between the wireless master unit and the wireless slave unit are different, it is necessary to update the displayed parameter by clicking the "Refresh button" on the screen of the I/O Configurator for NFC after changing the unit in which the parameter is set.

\*: Operation already checked. NFC reader/writer SONY Corporation RC-S380/S Advanced Card Systems Ltd. ACR1251U (FW212 or later), ACR1252U (FW104.6 or later)

#### \*: I/O Configurator (Web version)

This operation manual explains the outline of the setting using the I/O Configurator (NFC). I/O Configurator (Web) is used to set the module I/O occupied points and parameters for the "wireless master" and parameters for the "I/O devices". Refer to the operation manual for the I/O Configurator (Web version).

\*: The product is available in Japanese, English, and Chinese by setting the language in the Windows OS.

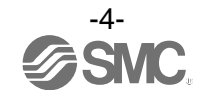

|   | Term                              | Definition                                                                                                    |
|---|-----------------------------------|----------------------------------------------------------------------------------------------------|
| А | Administrator mode                | Administrator mode allows the user to configure the wireless units.                                                                                                    |
| В | Broken line detection             | A broken wire to the input or output equipment has been detected by the diagnostic function.                                                                                          |
| D | DHCP                              | A protocol that automatically allocates information, necessary to be registered to use the network, such as an IP address, to individual devices connected to the TCP/IP network.     |
|   | Dummy slave                       | A Dummy slave can be used to reserve a dummy area within the I/O map. A wireless slave can then be registered to the dummy area at a later time, without having to change the I/O map |
| Е | Export                            | Function to save the configured values of a wireless unit by exporting them to a PC.                                                                                                  |
| F | Fieldbus                          | Network protocol to establish digital communication between an automated industrial system such as a measurement tool or manipulation tool and a PLC.                                 |
|   | Full duplex                       | Communication system that can send and receive data at the same time bi-directionally.                                                                                                |
| Н | Half-duplex                       | Communication method that can send and receive data reciprocally in bi-directional communication.                                                                                     |
| I | Import                            | Function to reconfigure a wireless unit by importing values stored on a PC.                                                                                                    |
|   | I/O Configurator<br>(NFC version) | Application used to directly set and monitor the wireless unit parameters via an NFC reader/writer.                                                                                   |
|   | I/O Map                           | Memory area reserved for the I/O data and diagnostic information of the wireless system                                                                                               |
|   | IP address                        | A 32 bit digit sequence which is assigned to identify devices which are connected to the network.                                                                                     |
| М | MAC address                       | A unique number inherent to all devices connected to an Ethernet network.                                                                                                    |
|   | Manifold                          | Aggregate.                                                                                                    |
|   | Module                            | A Module consists of a wireless master or a wireless slave combined with I/O units and a valve manifold.                                                                              |
|   | Monitor mode                      | Monitor mode allows the user to monitor the configuration of the wireless units but not make setting changes.                                                                         |
| Ν | NFC                               | Abbreviation of Near Field Communication. A Non-contact short distance wireless communication used for configuration of the Wireless units                                            |
|   | Number of outputs                 | Number of points which can operate output equipment such as a valve, lamp or motor starter.                                                                                           |

#### 1.1. Definition and terminology

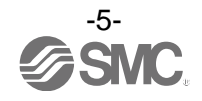

|   | Term                                              | Definition                                                                                                    |
|---|---------------------------------------------------|----------------------------------------------------------------------------------------------------|
| 0 | Occupied points for<br>the module<br>input/output | Number of I/O points that can be controlled by a module.                                                                                                    |
| Р | Paring                                            | Registration of the PID (Product ID) of the wireless slave unit to be connected to the wireless master unit. Registration occurs at the initial setting, then wireless system will activate. |
|   | PID                                               | Abbreviation of Product ID. A 32 bit digit sequence which is assigned to identify the wireless unit (master/slave unit).                                                                     |
|   | PLC                                               | Abbreviation of Programmable Logic Controller. A digital computer used for automation of electromechanical processes.                                                                        |
| S | Short circuit detection                           | Diagnostic function which detects generation of over current due to a short circuit between the output and the positive power supply line or the ground line.                                |
|   | Short circuit protection                          | Function which avoids damage to the internal circuit when over current is generated due to short circuit between the output and the positive power supply line or the ground line.           |
| R | Refresh button                                    | Button to display the latest configuration of the wireless units, as set by the I/O configurator for NFC.                                                                                    |
|   | Reset button                                      | Button to update the wireless units with the latest configuration set by the I/O configurator for NFC. Note: Restarting the wireless unit will also activate the latest configuration.       |
| W | Wireless channel                                  | Identification number of the wireless slave unit connected to the wireless master unit.                                                                                                    |
|   | Wireless master                                   | A unit which establishes wireless communication of input or output data to the wireless slave. It is connected to a PLC to establish communication of input or output data.                  |
|   | Wireless slave                                    | A unit which establishes wireless communication of input or output data to the wireless master.                                                                                              |
|   | Wireless unit                                     | A unit which establishes wireless communication. This is a generic name of the wireless master and slave units.                                                                              |

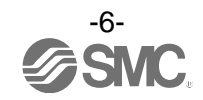

### 2. Preparation before use

2.1. Software Installation

Driver: The following drivers should be installed before using this software.

When the SONY Corporation RC-S380/S NFC reader is used (1): Microsoft. Net Framework 4.0 or higher http://www.microsoft.com/en-US/download/details.aspx?id=17718

(2): NFC reader, writer connection driver NFC port software (Ver 5.5.0.6 / Approx.39 MB / Apr.24.2017) https://www.sony.net/Products/felica/business/products/RC-S380.html

When the Advanced Card Systems Ltd. ACR1251U/ACR1252U NFC reader is used. (1): PC/SC Driver (Ver 4.2.8.0 / 2018.3.20) https://www.acs.com.hk/en/products/342/acr1252u-usb-nfc-reader-iii-nfc-forum-certified-reader/

When the NFC reader / writer is held over the product, an error message may appear, such as "Device driver software was not successfully installed" or "Smart card was not identified" depending on the version of Windows OS. The reader / writer can be continuously used. Refer to the Microsoft website (http://support.microsoft.com/kb/976832/).

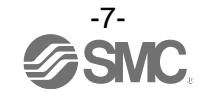

#### 2.2. Before starting the software

When the SONY Corporation RC-S380 NFC reader is used, set up the NFC port following the procedure below. When the Advanced Card Systems Ltd. ACR1251U/ACR1252U NFC reader is used, the following setting procedure is not necessary.

(1) The NFC setting on the control panel of your PC must be changed as follows.

Setting: Operate the NFC-B preferentially using the protocol used.

| Control Panel 🕨 All Co            | ntrol Panel Items 🕨       | ✓ Search Control Panel            |
|-----------------------------------|---------------------------|-----------------------------------|
| Adjust your computer's settings   |                           | View by: Small icons 🔻            |
| Action Center                     | 🖏 Administrative Tools    | AutoPlay                          |
| 🐌 Backup and Restore              | 💶 Color Management        | Credential Manager                |
| 🖞 Date and Time                   | 💮 Default Programs        | 📑 Desktop Gadgets                 |
| 🚔 Device Manager                  | devices and Printers      | j Display                         |
| 🥪 DTS Audio Control Panel         | Sase of Access Center     | 🚰 Energy Star                     |
| 🖌 Flash Player                    | 🔓 Folder Options          | 💦 Fonts                           |
| Getting Started                   | 🜏 HomeGroup               | IP Client Security                |
| A Indexing Options / Select th    | e icon. R) HD Graphics    | 😥 Intel® Rapid Storage Technology |
| Internet Options                  | Expoard Keyboard          | Docation and Other Sensors        |
| 🕐 Mail                            | I Mouse                   | Network and Sharing Center        |
| NFC Port/PaSoRi                   | 📟 Notification Area Icons | 💩 Parental Controls               |
| Performance Information and Tools | Personalization           | 🛄 Phone and Modem                 |

(2) Double-click the [NFC port/PaSoRi] icon on the control panel to display the setting window.

| NFC Port/PaSoRi                |                  | ×                                                               |                         |
|--------------------------------|------------------|-----------------------------------------------------------------|-------------------------|
| Built-in External Peripheral D | evice            | Card common settings                                            |                         |
| Device Information             |                  | Communication speed                                             |                         |
| Device Type                    | RC-S380/S        |                                                                 | Select [NFC-B] only for |
| Firmware Version               | 1.11             |                                                                 | [Detectable cards]      |
| Driver Version                 | 1.5.0.0          | NFC-A                                                           |                         |
| PC/SC Setting                  |                  | NFC-B                                                           |                         |
| <u>C</u> ategory               | PC/SC Enable     | It can be used within the range                                 |                         |
|                                | Low Default      | Hi reader/writer.                                               |                         |
| Polling Interval               | <u>'</u>         | Mifare card emulation settings                                  |                         |
| Available carde                | Detectable cards | C Disable Mifare Emulation                                      |                         |
| NFC-F                          | Add->(I)         | C Enable Mifare Emulation                                       |                         |
| PicoPass <-                    | Remove(R)        | own(D)                                                          |                         |
|                                |                  | RC-S380 (632/634) Driver settings                               |                         |
|                                |                  | when UsbRead is timeout                                         |                         |
|                                |                  | Caution:                                                        |                         |
|                                |                  | Do not pull a target device out during<br>this tool is running. |                         |
|                                |                  | Your setting may be not set on this<br>computer.                |                         |
|                                |                  | Restore default <u>v</u> alues                                  |                         |
|                                |                  | OK Cancel Apply                                                 |                         |
| Į                              |                  |                                                                 |                         |

(Windows7 is used in this Operation Manual)

(3) When the setting window is displayed, move [NFC-F], [NFC-A] and [PicoPass] from the card information indicated on the [Detectable cards] to the [Available cards] selection box using the "Delete" button.

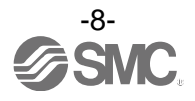

#### 2.3. Download the I/O Configurator (NFC version)

(1) On the SMC website (<u>http://www.smcworld.com</u>), select the Documents/Download and select the Instruction Manuals.

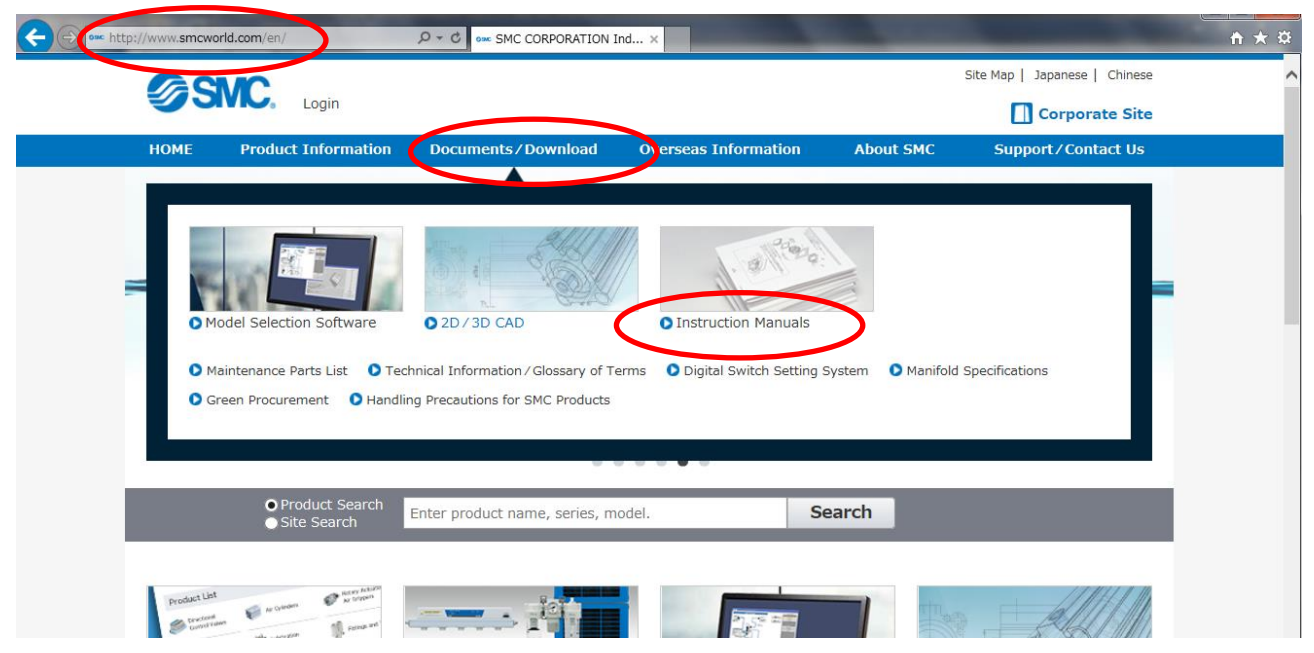

(2) Select the Fieldbus System Serial Transmission System.

| CONC                                                                                                    |                                                                                                    |                      |                        | Site Map   Japanese   Chinese           |
|----------------------------------------------------------------------------------------------------|----------------------------------------------------------------------------------------------------|----------------------|------------------------|-----------------------------------------|
| SIVE. Login                                                                                                    |                                                                                                    |                      |                        | Corporate Site                          |
| HOME Product Informa                                                                                                    | ation Documents/Download                                                                                 | Overseas Information | About SMC              | Support/Contact Us                      |
| Instruction Manu                                                                                                    | als                                                                                                    |                      |                        |                                         |
| Documents / Download » Instruction                                                                                                    | n Manuals                                                                                                |                      |                        |                                         |
| Instruction Manuals<br>Product list                                                                                                    | Instruction M                                                                                            | apuals               |                        | Prince                                  |
| Directional Control Valves                                                                                                    | Instruction Ma                                                                                           | anuals               |                        | Mindod:                                 |
| Fieldbus System Serial                                                                                                    |                                                                                                    |                      | 1 1-18                 |                                         |
| Transmission System                                                                                                    |                                                                                                    |                      | 1 4 V (CP)             |                                         |
| in an an a solution a solution                                                                                                    |                                                                                                    |                      | 11.1                   | 11/102                                  |
| ► Air Cylinders                                                                                                    |                                                                                                    |                      | 11.1                   | MIM                                     |
| <ul> <li>Air Cylinders</li> <li>Rotary Actuators/<br/>Air Grippers</li> </ul>                                                                                                    | Product Search                                                                                           | Search Ent           | er product name, seri  | es, model.                              |
| <ul> <li>Air Cylinders</li> <li>Rotary Actuators/<br/>Air Grippers</li> <li>Vacuum Equipment</li> </ul>                                                                                                    | Product Search                                                                                           | Search Ent           | er product name, seri  | es, model.                              |
| <ul> <li>Air Cylinders</li> <li>Rotary Actuators/<br/>Air Grippers</li> <li>Vacuum Equipment</li> <li>Air Preparation Equipment</li> </ul>                                                                                                    | Product Search<br>Series Search A B C D E                                                                | Search Ent           | ter product name, seri | es, model.<br>Z Please select a series. |
| <ul> <li>Air Cylinders</li> <li>Air Grippers</li> <li>Vacuum Equipment</li> <li>Air Preparation Equipment</li> <li>Modular F.R.L./<br/>Pressure Control<br/>Equipment</li> </ul>                                                                                              | Product Search A B C D E<br>Series Search AB C D E<br>Search in All Products                             | Search Ent           | er product name, seri  | es, model.<br>Z Please select a series. |
| <ul> <li>Air Cylinders</li> <li>Air Grippers</li> <li>Vacuum Equipment</li> <li>Air Preparation Equipment</li> <li>Modular F.R.L./<br/>Pressure Control<br/>Equipment</li> <li>Flow Control Equipment</li> </ul>                                                              | Product Search     A B C D E       Series Search     A Sc D E       Search in All Products     A B C D E | Search Ent           | er product name, seri  | es, model.<br>Z Please select a series. |
| <ul> <li>Air Cylinders</li> <li>Air Grippers</li> <li>Vacuum Equipment</li> <li>Air Preparation Equipment</li> <li>Modular F.R.L./<br/>Pressure Control<br/>Equipment</li> <li>Flow Control Equipment</li> <li>Silencers/Pressure Gauges</li> </ul>                           | Product Search<br>Series Search A B C D E<br>Search in All Products<br>Directional Control               | Search Ent           | er product name, seri  | es, model.<br>Z Please select a series. |
| <ul> <li>Air Cylinders</li> <li>Air Grippers</li> <li>Vacuum Equipment</li> <li>Air Preparation Equipment</li> <li>Modular F.R.L./<br/>Pressure Control<br/>Equipment</li> <li>Flow Control Equipment</li> <li>Silencers/Pressure Gauges</li> <li>Switches/Sensors</li> </ul> | Product Search<br>Series Search A B C D E<br>Search in All Products<br>Directional Control<br>Valves     | Search Ent           | a s t u v w x y ;      | es, model.<br>Z Please select a series. |

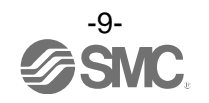

| http://www. <b>smcworld.com</b> /manual/en/s.do | Pc1=A2 D - C ox SMC-Instruction Man | uals ×               |                      | -                             |   |
|-------------------------------------------------|-------------------------------------|----------------------|----------------------|-------------------------------|---|
| CONC                                            |                                     |                      |                      | Site Map   Japanese   Chinese | e |
| SIVE. Login                                     |                                     |                      |                      | Corporate Site                |   |
| HOME Product Informa                            | ation Documents / Download          | Overseas Information | About SMC            | Support/Contact Us            |   |
| Instruction Manu                                | als                                 |                      |                      |                               |   |
| Documents / Download » Instruction              | 1 Manuals                           |                      |                      |                               |   |
| Instruction Manuals<br>Product list             | Instruction M                       | apuala               |                      | artis                         |   |
| Directional Control Values                      | Instruction M                       | anuals               |                      | 111929:1)                     |   |
| Fieldhus System Serial                          |                                     |                      | 1 1-12               |                               |   |
| Transmission System                             |                                     |                      | 1. 10                | / /////>                      |   |
| CompoNet™                                       |                                     |                      | 1.1                  | 111/1/11/1                    |   |
| Compatible                                      | Product Search                      | Search Ent           | er product name, ser | ies, model.                   |   |
| Compatible                                      |                                     |                      |                      |                               |   |
| ▶ PROFIBUS-DP                                   | Series Search A B C D E             | FGHIJKLMNOPOF        | RSTUVWXY             | Z Please select a series.     |   |
| Compatible                                      |                                     |                      |                      |                               |   |
| CC-Link Compatible                              | Fieldbur System So                  | rial Transmission    | Suctom               |                               |   |
| CANopen Compatible                              | Fieldbus System Se                  |                      | System               |                               |   |
| Compatible                                      |                                     |                      |                      |                               |   |
| Emercar compatible                              | CompoNet <sup>™</sup> Compatible    |                      |                      |                               |   |
| PROFINET Compatible                             |                                     |                      |                      | Persbarrant                   | - |
| AS-Interface (AS-i)                             | Product name                        | Series/Model         | Download             | Procedure Note                |   |

(3) Select the protocol that the product supports. (Example: EtherNet/IP<sup>™</sup> compatible)

(4) Scroll down the page of the Fieldbus System Serial Transmission System and select the Configuration File of I/O configurator for NFC. Downloading will begin.

| Electric Actuators                                                                                   | EtherNet/IP <sup>III</sup> Compatible                               |                                                           | Configuration File                           |                            |
|----------------------------------------------------------------------------------------------------|---------------------------------------------------------------------|-----------------------------------------------------------|----------------------------------------------|----------------------------|
| <ul> <li>Pneumatic Instrumentation<br/>Equipment</li> <li>Information on Addition/Updates</li> </ul> | SI Unit<br>(Compatible input and output)<br>EtherNet/IP™ Compatible | EX600-SEN4                                                | English<br>Quick Guide<br>Configuration File |                            |
|                                                                                                    | GW Unit<br>EtherNet/IP™ Compatible<br>Compatible version : 1.0      | EX500-GEN1                                                | English<br>Quick Guide<br>Configuration File | Updating of the setup file |
|                                                                                                    | GW Unit<br>EtherNet/IP™ Compatible                                  | EX500-GEN2                                                | English<br>Quick Guide<br>Configuration File |                            |
|                                                                                                    | SMC Wireless System<br>EtherNet/IP™ Compatible                      | EX600-WEN/EX600-<br>WSV                                   | English<br>Quick Guide<br>Configuration File |                            |
|                                                                                                    | I/O Configurator for NFC<br>(SMC Wireless System EX600-<br>WEN/SV)  | EX600-WEN/EX600-<br>WSV<br>Initial setting<br>application | Configuration File                           |                            |
| HOME   Contact Us   Terms                                                                            | of Use   Privacy Policy   Corporat                                  | e Profile   Investor Rela                                 | tions Japanese                               |                            |

#### 2.4. Start the I/O Configurator (NFC version)

| 🗧 Favorites     | Name               | Date modified      | Туре               | Size |
|-----------------|--------------------|--------------------|--------------------|------|
| 🧮 Desktop       | 💰 ini0.wsc         | 10/16/2017 2:03 PM | Windows Script C   |      |
| 〕 Downloads     | 💰 ini1.wsc         | 10/16/2017 2:03 PM | Windows Script C   |      |
| 🖳 Recent Places | IOConfigurator.exe | 10/16/2017 2:03 PM | Application        |      |
|                 | Sna.NoWire.dll     | 10/16/2017 2:03 PM | Application extens |      |

Copyright © SMC Corporation. All Rights Reserved.

Open the downloaded file and double click the IO Configurator.exe to start the I/O configurator for NFC. If the IOConfigurator.exe is moved to the desk top, move the folder of the configurator or create the short cut of the I/O configurator.exe for further use.

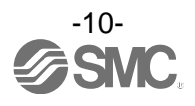

## 3. Window of I/O Configurator (NFC version)

In this chapter, the screen display in I/O Configurator (NFC version) in Wireless Master/Slave will be explained.

#### 3.1. Basic characteristics

The window below is displayed when the I/O configurator for NFC starts. Place the NFC reader/writer within 1 cm of the centre of the wireless symbol on the wireless unit to display the wireless master/slave information and change the parameter setting.

Here, basic functions of the I/O configurator for NFC are given.

| I/O Configurator 2.00 |                | And I state over the |                          | (1)               |
|-----------------------|----------------|----------------------|--------------------------|-------------------|
| Information           |                |                      | R/W config 2             | $\langle \rangle$ |
| Part No:              | Please update. |                      | Refresh                  | (2)               |
| PID                   | Please update. |                      | Power off                |                   |
| Firmware version:     | Please update. |                      | R/W undetected           | (3)               |
|                       |                |                      | \                        |                   |
| System configuration  | 1              | Description          |                          | (4)               |
| With Part No          | *              |                      |                          |                   |
|                       |                |                      |                          | (5)               |
|                       |                |                      |                          | (5)               |
|                       |                |                      |                          |                   |
|                       |                |                      |                          |                   |
|                       |                |                      |                          |                   |
|                       |                |                      |                          |                   |
|                       |                |                      |                          |                   |
|                       |                |                      |                          |                   |
|                       |                |                      |                          |                   |
|                       |                |                      |                          |                   |
|                       |                |                      |                          |                   |
|                       | -              |                      | -                        | (0)               |
|                       |                |                      |                          | (6)               |
|                       |                | (dminist             | trator mode              | 1                 |
|                       |                | © Administ           | and mode an initial mode |                   |

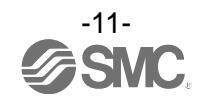

#### Basic characteristics

| No. | Item                                         | Explanation                                                                                                    |  |  |
|-----|----------------------------------------------|----------------------------------------------------------------------------------------------------|--|--|
| 1   | NFC setting button                           | When the SONY Corporation RC-S380/S NFC reader is used.<br>When the NFC setting button is clicked, "NFC port/PaSoRi" is displayed on the setting<br>screen. (Refer to 2.2 Before starting the software. (page 8))                                                                                                    |  |  |
| 2   | Question mark                                | The I/O configurator for NFC software version appears by clicking the question mark.                                                                                                    |  |  |
| 3   | Refresh button                               | The Refresh button updates the information displayed on the application window.<br>The information on the window is not updated unless the button is clicked. Always click<br>this button when moving the tab or after parameter setting.<br>The Refresh button is displayed on all screens.                                                                                                    |  |  |
| 4   | Power supply<br>ON/OFF button                | LED display to indicate the wireless unit power supply status. Power ON is displayed when power for the wireless master/slave is supplied. Power OFF is displayed when power is not supplied.                                                                                                    |  |  |
| 5   | R/W detection/<br>R/W no-detection<br>button | Indicates the connection status of the PC-NFC reader/writer.         When the SONY Corporation RC-S380/S NFC reader is used.         No driver:       NFC reader/writer driver is not installed.         *: Refer to Preparation before use (2. Preparation before use (page 7)).         R/W undetected:       NFC reader/writer driver is installed. NFC reader/ writer is not identified or USB is not connected.         R/W detected:       NFC communication with the wireless unit is available.         When the Advanced Card Systems Ltd. ACR1251U/ACR1252U is used.         No driver:       NFC reader/writer is not identified or USB is not connected.         % This is displayed when the Advanced Card Systems Ltd. driver software is installed.         R/W detected:       NFC communication with the wireless unit is available. |  |  |
| 6   | Monitor mode/<br>Administrator mode          | These radio buttons switch the mode between Monitor mode and Administrator mode<br>(button on the lower right of the I/O configurator for NFC window).<br>Monitor mode: Wireless unit information or I/O map and parameter setting can be read.<br>Parameters cannot be set. Forced output function cannot be used.<br>Administrator mode: All functions are available after confirming the password is valid.<br>*: The mode is automatically changed to monitor mode unless a mouse operation is<br>performed within 300 seconds in Administrator mode.                                                                                                    |  |  |

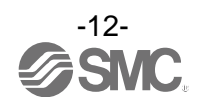

#### 3.1.1. Login to administrator mode

Password is necessary to login to the Administrator mode. The Initial password is "admin". In administrator mode It is possible to change the password using "Edit password". For security, change the password for the first time of access.

| I/O Config                                 | urator 2.00 |                            |                                                                                      |                                       | -                                            |                                        |
|--------------------------------------------|-------------|----------------------------|--------------------------------------------------------------------------------------|---------------------------------------|----------------------------------------------|----------------------------------------|
| Information                                | I/O monitor | Properties                 |                                                                                      |                                       | R/                                           | W config ?                             |
| Unit inform<br>Part No:<br>PID<br>Firmware | ation       | EX600-\<br>079140<br>1.0.0 | VSV#<br>)9                                                                           |                                       | Refresi<br>Powers<br>R/W dete                | n<br>fi                                |
| System cor                                 | ifiguration | Pa                         | Please enter password:  Please enter password:  Confirm Edit password Clear password | EX600-WS'<br>07914009<br>5) EX600-WS' | V#<br>V*                                     |                                        |
|                                            |             | _                          |                                                                                      | F<br>c<br>/                           | Password ch<br>open by click<br>Administrato | eck window will<br>king the<br>r mode. |
|                                            |             |                            |                                                                                      | /                                     | /                                            |                                        |
|                                            |             |                            |                                                                                      | Administrator mod                     | 💿 🔘 Monitor mod                              | e                                      |

Default password: admin

If the password is forgotten, the previously set password can be deleted using "Clear password". When the [Clear password] button is clicked, the password clear window will appear. By entering the master key (ADMIN) in the password box, the password is cleared and the next step can be accessed without password.

| Confirm            | Cancel  |
|--------------------|---------|
| Please enter maste | er key: |
| Password clear     |         |

Master key: ADMIN

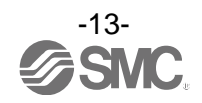

#### 3.2. Display for wireless master

The tabs available on the upper left of the I/O configurator for NFC consists of the Information (page 14), I/O monitor (page 16) and Properties (page 20).

#### 3.2.1. Information tab

The Information tab consists of (A) Unit information, (B) System Configuration and (C) Description.

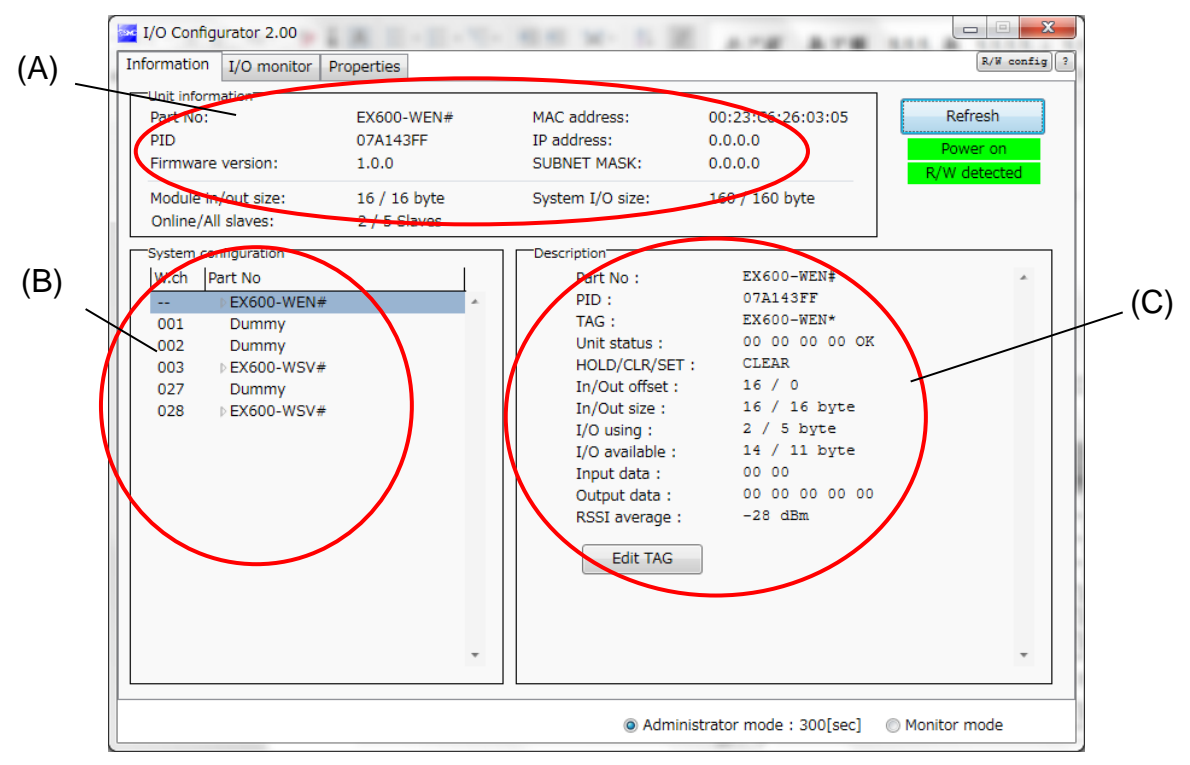

#### (A) Unit information

The Unit information area indicates the unit information.

| Unit information    |              |                  |                   |
|---------------------|--------------|------------------|-------------------|
| Part No:            | EX600-WEN#   | MAC address:     | 00:23:C6:26:03:05 |
| PID                 | 07A143FF     | IP address:      | 0.0.0.0           |
| Firmware version:   | 1.0.0        | SUBNET MASK:     | 0.0.0             |
| Module in/out size: | 16 / 16 byte | System I/O size: | 160 / 160 byte    |
| Online/All slaves:  | 2 / 5 Slaves |                  |                   |

#### •Module information

| Description              | Contract                                                                                | NFC access |               |  |
|--------------------------|-----------------------------------------------------------------------------------------|------------|---------------|--|
| Description              | Content                                                                                 | Energized  | Not energized |  |
| Part No.                 | Wireless unit product number                                                            | Available  | Available     |  |
| PID                      | Wireless master unit PID                                                                | Available  | Available     |  |
| Firmware version         | Displays software version of the wireless master unit.                                  | Available  | Available     |  |
| MAC address              | MAC address of the wireless master unit                                                 | Available  | Available     |  |
| IP address               | IP address of the wireless master unit                                                  | Available  | Not available |  |
| Subnet mask              | Subnet mask of wireless master unit                                                     | Available  | Not available |  |
| Module input/output size | Number of occupied points for the control input and output of the wireless master unit. | Available  | Not available |  |
| Online/All slaves        | Indicates the number of online slaves/registered slaves.                                | Available  | Not available |  |
| System I/O size          | Number of Input and output points in the wireless system                                | Available  | Not available |  |

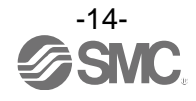

#### (B)System Configuration

System configuration shows the configuration information of the wireless master/slave module.

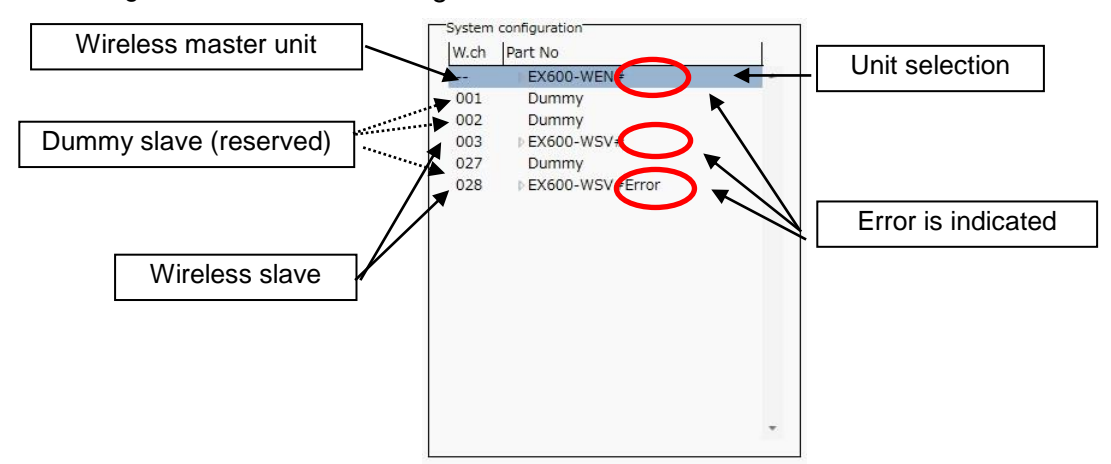

In System configuration, connected I/O units can be checked by clicking on the displayed wireless unit.

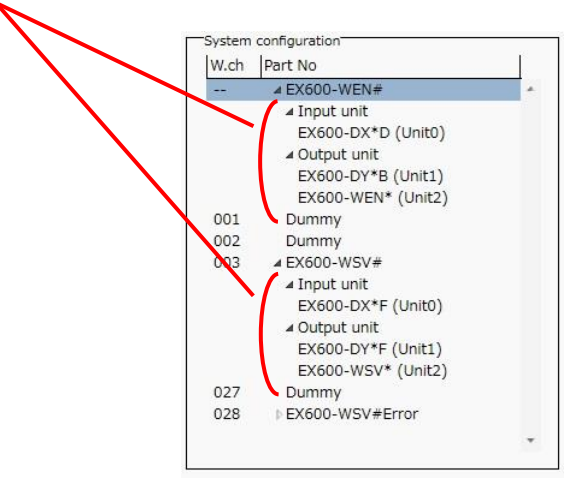

#### (C) Description

Description about the unit selected in the System configuration. The Description is displayed by clicking on the wireless unit or I/O unit in the System configuration.

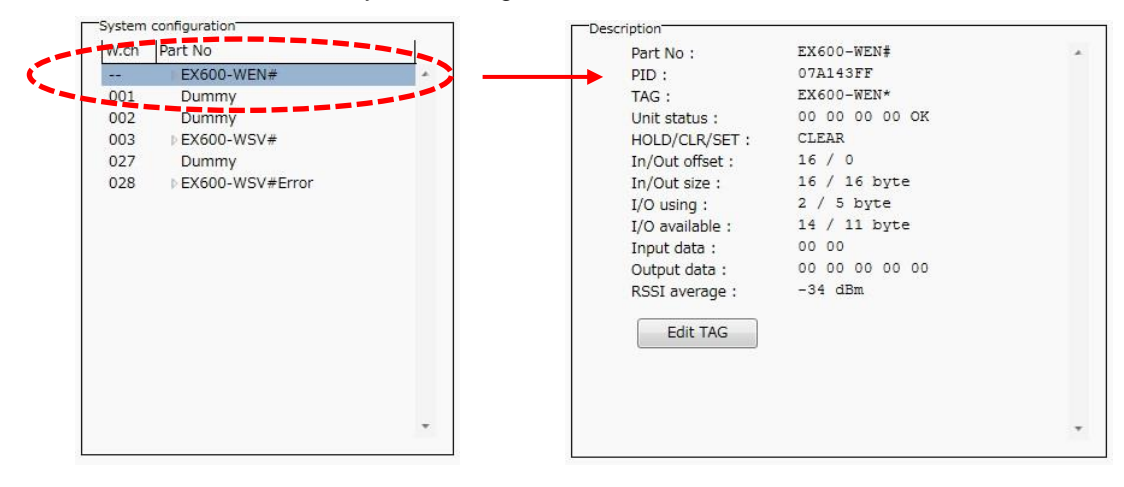

\*: Description varies depending on the unit type. Refer to 3.4 Detailed information of units (page 40) for details.

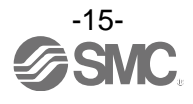

#### 3.2.2. Input/Output monitor tab

In the I/O monitor tab, the wireless unit I/O map data can be monitored. Diagnosis information or details of input/output can be checked by double clicking each line in the display.

Forced output mode (4.3 Forced output (page 58)) can be selected within the Output tab.

#### 3.2.2.1. Input tab

Input tab shows the input map information of the wireless unit.

| Information | I/O monitor | Properties |            |           | R/W c                              | onfig |
|-------------|-------------|------------|------------|-----------|------------------------------------|-------|
| Input Out   | out         |            |            |           | Refresh<br>Power on<br>R/W detecte | d     |
| ADRS        | W.ch        | PID        | Data(byte) | Data(bit) | Description/Status                 |       |
| 0           |             | 07A143FF   | 0x00       | 0000000   | System diagnose data               |       |
| 1           |             | 07A143FF   | 0x00       | 0000000   | System diagnose data               | Ξ     |
| 2           |             | 07A143FF   | 0x00       | 0000000   | System diagnose data               |       |
| 3           |             | 07A143FF   | 0x00       | 0000000   | System diagnose data               |       |
| 4           |             | 07A143FF   | 0x08       | 00001000  | Slave connection information       |       |
| 5           |             | 07A143FF   | 0x00       | 0000000   | Slave connection information       |       |
| 6           |             | 07A143FF   | 0x00       | 0000000   | Slave connection information       |       |
| 7           |             | 07A143FF   | 0×10       | 00010000  | Slave connection information       |       |
| 8           |             | 07A143FF   | 0x00       | 0000000   | Slave diagnose information         |       |
| 9           |             | 07A143FF   | 0x00       | 0000000   | Slave diagnose information         |       |
| 10          |             | 07A143FF   | 0x00       | 0000000   | Slave diagnose information         |       |
| 11          |             | 07A143FF   | 0x00       | 0000000   | Slave diagnose information         |       |
| 12          |             | 07A143FF   | 0x08       | 00001000  | Slave registration information     |       |
| 13          |             | 07A143FF   | 0x00       | 0000000   | Slave registration information     |       |
| 14          |             | 07A143FF   | 0x00       | 0000000   | Slave registration information     | -     |
| ٠           |             |            |            | 1         |                                    | Þ     |
|             |             |            |            |           |                                    |       |

#### Input display

| Display     | Content                                                                                 | Displayed items                                                                                                    |
|-------------|-----------------------------------------------------------------------------------------|----------------------------------------------------------------------------------------------------|
| Address     | Displays the input map address.                                                         | 0 to 159                                                                                                    |
| Wireless CH | Wireless unit channel.<br>(Wireless channel of the wireless master is displayed as [].) | , ch001 to 127                                                                                                    |
| PID         | Wireless unit PID                                                                       | Individual per unit.                                                                                                    |
| Data (byte) | Input data is displayed in byte.                                                        | 0x00 to 0xFF, no information                                                                                                    |
| Data (bit)  | Input data is displayed in bit.                                                         | 00000000 to 11111111, no information                                                                                                    |
| Details     | Details of inpu data.                                                                   | <ul> <li>System diagnosis data</li> <li>Slave connection information</li> <li>Slave diagnostic information</li> <li>Slave registration information</li> <li>Master input</li> <li>Slave input</li> <li>Reserve input</li> <li>Connection error</li> </ul> |

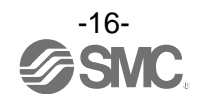

#### 3.2.2.2. Output tab

Output tab shows the output map information of the wireless unit.

| SM | I/O Config | urator 2.00 | · · · ·    | - H 2      | - 2 - 1   |                                                      | 3    |
|----|------------|-------------|------------|------------|-----------|------------------------------------------------------|------|
| I  | nformation | I/O monitor | Properties |            |           | R/W config                                           | )[ ? |
|    | put Out    | put         |            |            |           | Enforce ON     Refresh     Power on     R/W detected |      |
| ſ  | ADRS       | W.ch        | PID        | Data(byte) | Data(bit) | Description/Status                                   |      |
|    | 0          |             | 07A143FF   | 0x00       | 0000000   | Master output                                        |      |
|    | 1          |             | 07A143FF   | 0x00       | 0000000   | Master output _                                      |      |
|    | 2          |             | 07A143FF   | 0x00       | 00000000  | Master output                                        |      |
|    | 3          |             | 07A143FF   | 0x00       | 00000000  | Master output                                        |      |
|    | 4          |             | 07A143FF   | 0x00       | 0000000   | Master output                                        |      |
|    | 5          |             | 07A143FF   | 0x00       | 0000000   | Master output                                        |      |
|    | 6          |             | 07A143FF   | 0x00       | 00000000  | Master output                                        |      |
|    | 7          |             | 07A143FF   | 0x00       | 00000000  | Master output                                        |      |
|    | 8          |             | 07A143FF   | 0x00       | 00000000  | Master output                                        |      |
|    | 9          |             | 07A143FF   | 0x00       | 0000000   | Master output                                        |      |
|    | 10         |             | 07A143FF   | 0x00       | 0000000   | Master output                                        |      |
|    | 11         |             | 07A143FF   | 0x00       | 0000000   | Master output                                        |      |
|    | 12         |             | 07A143FF   | 0x00       | 00000000  | Master output                                        |      |
|    | 13         |             | 07A143FF   | 0x00       | 0000000   | Master output                                        |      |
|    | 14         |             | 07A143FF   | 0x00       | 00000000  | Master output                                        |      |
|    | ٠          |             |            |            |           | •                                                    |      |
|    |            |             |            |            | Administr | ator mode : 299[sec] 🛛 🔘 Monitor mode                |      |

#### •Output display

| Description | Content                                                                                                    | Displayed items                                                         |
|-------------|----------------------------------------------------------------------------------------------------|-------------------------------------------------------------------------|
| Enforce ON  | Forced output mode can be selected by clicking Enforce ON.<br>*: Refer to 4.3 Forced output (page 58) for the operation. | Checked : Enforce ON<br>Unchecked : Enforce OFF                         |
| Address     | Displays the input map address.                                                                                          | 0 to 159                                                                |
| Wireless CH | Wireless unit channel.<br>(Wireless channel of the wireless master is displayed as [].)                                  | , ch001 to 127                                                          |
| PID         | Wireless unit PID                                                                                                    | Individual per unit.                                                    |
| Data (byte) | Output data is displayed in byte.                                                                                        | 0x00 to 0xFF, no information                                            |
| Data (bit)  | Output data is displayed in bit.                                                                                         | 00000000 to 11111111, no information                                    |
| Details     | Details of output data.                                                                                                  | •Master output<br>•Slave output<br>•Reserve output<br>•Connection error |

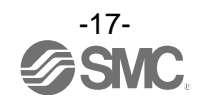

#### 3.2.2.3. I/O Detail

I/O Detail will open by double clicking the line of the desired address of I/O unit which is connected to the wireless unit.

| - | I/O Config  | urator 2.00 | 1.00.00    |            |           |                                        |
|---|-------------|-------------|------------|------------|-----------|----------------------------------------|
| ] | Information | I/O monitor | Properties |            |           | R/W config) ?                          |
|   | Input Out;  | out         |            |            |           | Refresh<br>Power on<br>R/W detected    |
|   | ADRS        | W.ch        | PID        | Data(byte) | Data(bit) | Description/Status                     |
|   | 48          | 003         | 07914002   | 0x00       | 00000000  | Slave input                            |
|   | 49          | 003         | 07914002   | 0x00       | 00000000  | Slave input                            |
|   | 50          | 003         | 07914002   | 0x00       | 00000000  | Slave input                            |
|   | 51          | 003         | 07914002   | 0x00       | 00000000  | Slave input                            |
|   | 52          | 027         | N/A        | N/A        | N/A       | Dummy in                               |
|   | 53          | 027         | N/A        | N/A        | N/A       | Dummy in                               |
|   | 54          | 028         | 07914009   | 0x02       | 00000010  | Slave input                            |
|   | 55          | 028         | 07914009   | 0x00       | 00000000  | Slave input                            |
|   | 56          | 028         | 07914009   | 0x00       | 00000000  | Slave input                            |
|   | 57          | 028         | 07914009   | 0x00       | 00000000  |                                        |
|   | 58          | 028         | 07914009   | 0x00       | 00000000  | Double-click                           |
|   | 59          | 028         | 07914009   | 0x00       | 00000000  | Slave input =                          |
|   | 60          | 028         | 07914009   | 0x00       | 00000000  | Slave input                            |
|   | 61          | 028         | 07914009   | 0x00       | 00000000  | Slave input                            |
|   | 62          | 028         | 07914009   | 0x00       | 00000000  | Slave input                            |
|   | •           |             |            |            |           | •                                      |
|   |             |             |            |            | Adminis   | strator mode : 298[sec] 💿 Monitor mode |

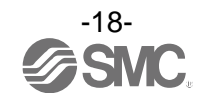

IO unit information, IO data & diagnostics can all be checked in the IO Detail window. Diagnostic error type is represented by different background colours. The meaning of background colour can be checked by clicking [>>].

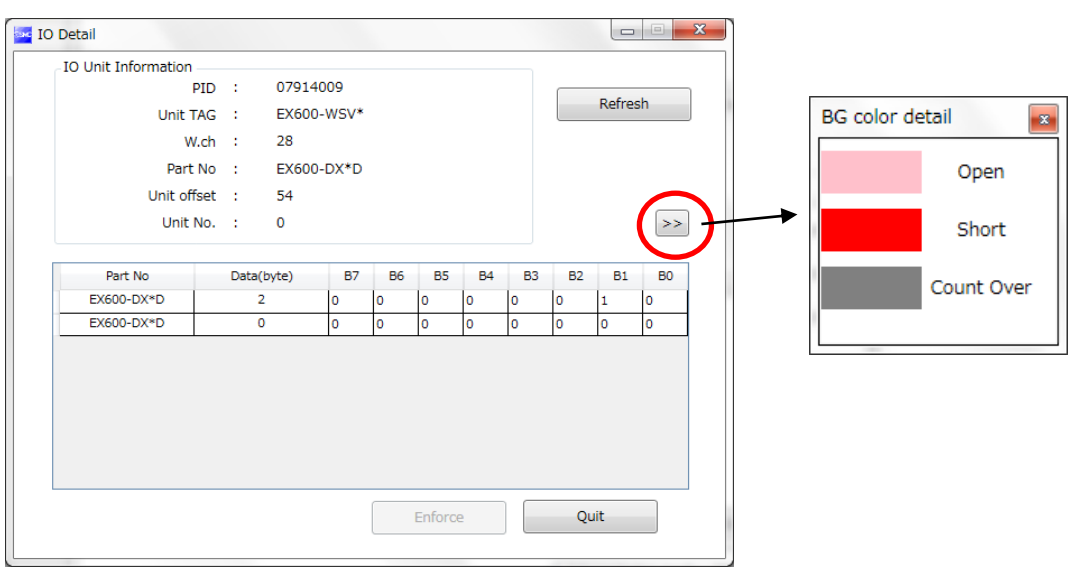

#### Background colour

| Background colour | Error      | Description                                                                                                    |
|-------------------|------------|----------------------------------------------------------------------------------------------------|
|                   | Open       | Detection of unconnected load<br>*: Invalid in initial state. Enable the function from the I/O configurator (WEB version).           |
|                   | Short      | Short circuit detection                                                                                                    |
|                   | Count Over | Contact frequency upper limit detection<br>*: Invalid in initial state. Enable the function from the I/O configurator (WEB version). |

\*: Description varies depending on the unit type. Refer to 3.4 Detailed information of units (page 40) for details.

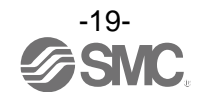

#### 3.2.3. Setting tab

The configuration of the connected unit can be changed using the setting tab. It consists of setting items (page 21) and the setting display (page 22) (Master setting, Ethernet setting, Slave registration and System setting).

| I/O Configurator 2.00                    | -0 P 2m                                |                  |                          |                                     |                 |
|------------------------------------------|----------------------------------------|------------------|--------------------------|-------------------------------------|-----------------|
| Information I/O monitor Prope            | erties                                 |                  |                          | R/W config                          | 3               |
| © Master setting ©<br>Slave registration | ) Ethernet setting<br>) System setting | Import<br>Export | Reset module             | Refresh<br>Power on<br>R/W detected | - Set item      |
| Master setting                           |                                        |                  |                          | 」<br>】                              |                 |
| HOLD/CLR (unit):                         | CLEAR                                  |                  | -                        | Save all                            |                 |
| Input size:                              | 128 points/16 byte                     |                  | •                        | Read factory data                   |                 |
| Output size:(includes valves)            | 128 points/16 byte                     |                  | •                        | Product initialization              |                 |
| in which includ                          | des a valve density of:                | 32 points/4 byte | •                        |                                     |                 |
| Vireless signal:                         | Active                                 |                  | •                        |                                     |                 |
| Unt address order                        | 0 1                                    |                  | SI<br>1 0<br>Mode 2      |                                     | Setting display |
|                                          |                                        | Admin            | istrator mode : 299[sec] | O Monitor mode                      |                 |

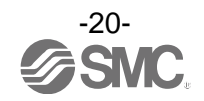

#### 3.2.3.1. Setting items

Control panel for setting consists of 4 radio buttons and 3 buttons.

| ĺ     | I/O Configurator 2.00                                                           | (1)   |
|-------|---------------------------------------------------------------------------------|-------|
| (A)   | Control panel  Master setting  Ethernet setting  Import  Reset module  Refresh  | (2)   |
| (B) — | Slave registration System setting Export R/W detected                           | - (3) |
| (C) — | Master setting<br>HOLD/CLR (unit):                                              | (-)   |
| (D)   | Input size:  128 points/16 byte  Read factory data                              |       |
|       | in which includes a valve density of: 32 points/4 byte  Wireless signal: Active |       |
|       | Unit address order                                                              |       |
|       | ● Mode 1                                                                        |       |
|       | Administrator mode : 299[sec]      Monitor mode                                 |       |

#### •Radio buttons for selecting the required setting window.

| No. | Description                                                                                                    | Function                                                                                                  |  |  |
|-----|----------------------------------------------------------------------------------------------------|----------------------------------------------------------------------------------------------------|--|--|
| А   | Master setting                                                                                                    | setting Switch to the master unit setting window. Occupied points for the module input/output can be set. |  |  |
| В   | Ethernet setting                                                                                                    | Switch to Ethernet setting window. Performing the IP address setting.                                     |  |  |
| С   | Slave registration         Switch to the slave unit registration window. Wireless slave or dummy slave can be registered in the wireless master. |                                                                                                    |  |  |
| D   | System setting                                                                                                    | Switch to system setting display. The number of system input/output points can be set.                    |  |  |

#### •Buttons for Setting

| No. | Description  | Functions                                                                                                    |  |  |
|-----|--------------|----------------------------------------------------------------------------------------------------|--|--|
| 1   | Reset module | IuleSet parameters are returned to the time of power supply to the wireless unit. Click Resmodule in order to reflect the parameter setting while power is supplied. |  |  |
| 2   | Export       | Export Button to export the configuration of the wireless unit to a PC (saved as file type ".sm<br>Refer to 4.4. Export Settings (page 63).                          |  |  |
| 3   | Import       | Button to import the saved configuration of the wireless unit from a PC (imported from file type ".smc"). Refer to 4.5. Import Settings (page 65).                   |  |  |

\*: When the Reset module button is used, the wireless unit restarts and Ethernet communication or wireless communication is temporarily interrupted.

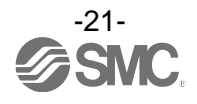

#### **3.2.3.2. Setting display** (A) Master unit setting The Master unit setting window.

| I/O Configurator 2.00                                   | -0 2 340                           |                  | 1.1                       |                                     |
|---------------------------------------------------------|------------------------------------|------------------|---------------------------|-------------------------------------|
| Information I/O monitor Prope                           | rties                              |                  |                           | R/W config)                         |
| Control panel     Master setting     Slave registration | Ethernet setting<br>System setting | Import<br>Export | Reset module              | Refresh<br>Power on<br>R/W detected |
| Master setting                                          |                                    |                  |                           |                                     |
| HOLD/CLR (unit):                                        | CLEAR                              |                  | •                         | Save all                            |
| Input size:                                             | 128 points/16 byte                 |                  | •                         | Read factory data                   |
| Output size:(includes valves)                           | 128 points/16 byte                 |                  | •                         | Product initialization              |
| in which include                                        | es a valve density of:             | 32 points/4 byte | •                         |                                     |
| Wireless signal:                                        | Active                             |                  | •                         |                                     |
| Unit address order                                      | 0 1<br>© Mo                        | SI 2<br>de 1     | SI<br>1 0<br>Mode 2       |                                     |
|                                                         |                                    |                  |                           |                                     |
|                                                         |                                    | Admi             | nistrator mode : 299[sec] | Monitor mode                        |

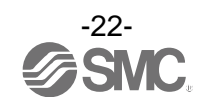

#### •Master unit setting items

| Description                                         | Explanation                                                                                                    |  |  |  |  |
|-----------------------------------------------------|----------------------------------------------------------------------------------------------------|--|--|--|--|
| Hold/Clear (unit)                                   | Define all settings in the output operation status when the Fieldbus communication is<br>disconnected.<br>CLEAR: Clear the output.<br>HOLD: Fix the output at the current value.<br>Software control: Clear, Hold or Set for individual points can be set by software bit.<br>*: For details of the Software Control. (Refer to 4.2 Software Control (page 56) for setting in<br>I/O configurator for NFC)                                       |  |  |  |  |
| Occupied points for the module input                | Set the number of inputs which can be controlled by the wireless master unit.<br>Setting range: 0 to 128 points (0 to 16 bytes). Increase or decrease by 16 points.                                                                                                    |  |  |  |  |
| Occupied points for the module output               | Set the number of outputs which can be controlled by the wireless master unit.<br>Setting range: 0 to 128 points (0 to 16 bytes). Increase or decrease by 16 points.<br>The module output point includes the number of points of the valve manifold output.                                                                                                    |  |  |  |  |
| Occupied points for<br>the valve manifold<br>output | Set the number of outputs to be allocated to the valve manifold output from the number of points set in the module output size.<br>As the valve manifold output point is included in the module output point, the number of effective points are limited within the setting range of the module output point.<br>Setting range: 0 to 32 points (0 to 4 bytes). Increase or decrease by 8 points.                                                 |  |  |  |  |
| Wireless<br>communication                           | Define the operation status of wireless communication.<br>*: Wireless communication is updated in real time. Turning off and on again of the power<br>supply or reset is not necessary.<br>Active: Wireless communication is available.<br>Idle: Disconnect the wireless communication.                                                                                                    |  |  |  |  |
| I/O unit assignment direction                       | Define the address assignment direction of the EX600 I/O units connected to the wireless<br>master unit.<br>The address assignment direction is changed by mode 1/mode 2. Be careful about the I/O<br>map.<br>(Refer to the I/O Mapping Order of Wireless Master/Slave Module of the Operation Manual<br>(page 50) for details)<br>Mode 1: Assignment to the right from the end plate.<br>Mode 2: Assignment to the left from the wireless unit. |  |  |  |  |

#### •Master unit setting button

| No. | Description                  | Functions                                                                                                    |  |  |
|-----|------------------------------|----------------------------------------------------------------------------------------------------|--|--|
| 1   | Save                         | Changed setting is stored in the equipment. Perform reset to reflect the setting.                                                |  |  |
| 2   | Reading of the initial value | Button to read the default value of the window being displayed.<br>Refer to 4.6. Reading of the initial value (page 66) for use. |  |  |
| 3   | Initialize                   | Initialize the unit to the default condition. Refer to 4.7. Initialize (page 67) for use.                                        |  |  |

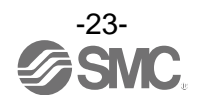

## **(B) Ethernet setting** Ethernet setting display.

| I/O Configurator 2.00                           | 2-2-5- 88                                                    | N- 5 2 478 A78                                                                                                    |                                     |
|-------------------------------------------------|--------------------------------------------------------------|----------------------------------------------------------------------------------------------------|-------------------------------------|
| Information I/O monitor                         | Properties                                                   |                                                                                                    | R/W config)                         |
| Control panel Master setting Slave registration | <ul> <li>Ethernet setting</li> <li>System setting</li> </ul> | Import Reset module Export                                                                                                    | Refresh<br>Power on<br>R/W detected |
| Ethernet setting                                |                                                              |                                                                                                    |                                     |
| MAC address:                                    | 00:23:C6:26:                                                 | 03:05                                                                                                    | Save all                            |
| IP address type:                                | Manual                                                       | •                                                                                                    | Read factory data                   |
| IP address:                                     | 192 . 168                                                    | 3.0.1                                                                                                    |                                     |
| Auto MDI/MDI-X:<br>Duplex:<br>Speed:            | Port-1<br>Auto<br>Full Duplex<br>Auto                        | Image: Port-2       Image: Port-2       Image: Port-2 |                                     |
|                                                 |                                                              |                                                                                                    |                                     |
|                                                 |                                                              | Administrator mode : 30                                                                                                    | JU[sec]  Monitor mode               |

#### •Ethernet setting items.

| Description             | Explanation                                                                                                    |  |  |
|-------------------------|----------------------------------------------------------------------------------------------------|--|--|
| MAC address             | MAC address of the product is displayed.                                                                                                    |  |  |
| IP address setting mode | Select the IP address setting mode. Select the mode suitable for your network environment.<br>Manual: The IP address is set by inputing it directly.<br>BOOTP/DHCP: The IP address is set automatically via the DHCP server.         |  |  |
| IP address              | Sets the IP address. (The IP address is valid only when "Manual" mode is selected.)                                                                                                    |  |  |
| Auto MDI/MDI-X          | Select settings for straight cable or crossed cable. Select the settings suitable for your environment.<br>Setting range: Auto/MDIX/MDI                                                                                              |  |  |
| Duplex                  | Set Duplex. Select the communication speed suitable for your environment. When the communication speed is set to automatic mode, it is set automatically regardless of the Duplex setting.<br>Setting range: Full Duplex/Half Duplex |  |  |
| Speed                   | Set the communication speed. Select the communication speed suitable for your environment. Setting range: Auto/100 Mbps/10 Mbps                                                                                                    |  |  |

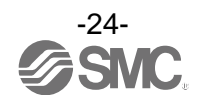

## **(C) System setting** System setting display.

| I/O Configurator 2.00           | 2-2-5- R.S.                                                  | N. 17 16         | 278 AFE                 |                                     |
|---------------------------------|--------------------------------------------------------------|------------------|-------------------------|-------------------------------------|
| Information I/O monitor         | Properties                                                   |                  |                         | R/W config) ?                       |
| Control panel<br>Master setting | <ul> <li>Ethernet setting</li> <li>System setting</li> </ul> | Import<br>Export | Reset module            | Refresh<br>Power on<br>R/W detected |
| System setting                  |                                                              |                  |                         |                                     |
| I/O mapping:                    | Manual                                                       |                  | •                       | Save all                            |
| System input size               | 1280 points/160 by                                           | /te              | •                       | Read factory data                   |
| System output size              | 1280 points/160 by                                           | /te              | •                       |                                     |
| Diagnostic allocation:          | Advanced                                                     |                  | •                       |                                     |
| Max. slave units:               | 15 Slaves                                                    |                  | •                       |                                     |
| DA refresh time(sec)            | 15                                                           |                  | <b></b>                 |                                     |
|                                 |                                                              | © /              | dministrator mode : 299 | [sec] 🔘 Monitor mode                |

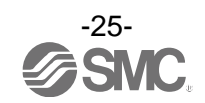

#### •System setting items

| Description                    | Explanation                                                                                                    |  |  |  |
|--------------------------------|----------------------------------------------------------------------------------------------------|--|--|--|
| I/O layout                     | Define the I/O assignment of the entire wireless system including the wireless slave unit<br>registered to the wireless master unit.<br>Auto assignment: All I/O points mapped to the wireless master unit and wireless slave<br>unit are identified and mapped automatically.<br>(The total number of connected I/O points is the total number of I/O<br>points set by the diagnostic information, wireless master and registered<br>slave unit.)<br>Fixed assignment: Fixed at the number of I/O points set in the System input size and<br>System output size. |  |  |  |
| System input size              | Set the number of inputs which can be controlled by the entire wireless system.<br>Setting range: 16, 128 to 1280 points (2 to 160 bytes). Increase or decrease by 128 points.<br>*: Number can only be set when Fixed mapping is used for IO mapping.                                                                                                    |  |  |  |
| System output size             | Set the number of outputs which can be controlled by the entire wireless system.<br>Setting range: 16, 128 to 1280 points (2 to 160 bytes). Increase or decrease by 128 points.<br>*: Number can only be set when Fixed mapping is used for IO mapping.                                                                                                    |  |  |  |
| Diagnostic allocation          | Set the diagnostic information allocated to the I/O map. Refer to the "Diagnostic allocation"<br>section in the Operation Manual (page 56) for details.<br>None: No diagnostic data<br>Simple: System diagnosis<br>Detailed: System diagnosis + Wireless slave connection/diagnosis/registration information                                                                                                    |  |  |  |
| Number of registered slave     | Set the number of wireless slave units which are registered to the wireless master unit.<br>Wireless channels for the number of the set units are valid.<br>Setting range<br>EX600-WEN# : 0/15/31/63/127 pcs.<br>EX600-WPN# : 0/15/31 pcs.                                                                                                    |  |  |  |
| Analogue output<br>update time | Set the data update time of the analogue output unit connected to the wireless slave.<br>Setting range: 0.1/0.2/0.5/1/2/5/10/30/60 s (Initial value 1 s)<br>*: The analogue input update time can also be set for every wireless slave unit. Refer to "(A) Slave unit<br>setting" (page 38).<br>Input level<br>Output level<br>Output level<br>Update time<br>Initial setting 1 second                                                                                                    |  |  |  |

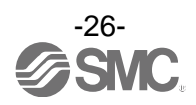

#### (D) Slave unit registration

Registration for wireless communication between the wireless master unit and the wireless slave unit. For this wireless system, it is necessary to register the PID for each product to establish communication without interference from another network. The window for Slave registration consists of Registered slaves, Save reg. info., Free slaves, Pairing and Dummy.

\*: Registration of slaves needs to be performed with the power supplied. Refer to 5. Pairing of wireless unit (Page 69) for the registration procedure.

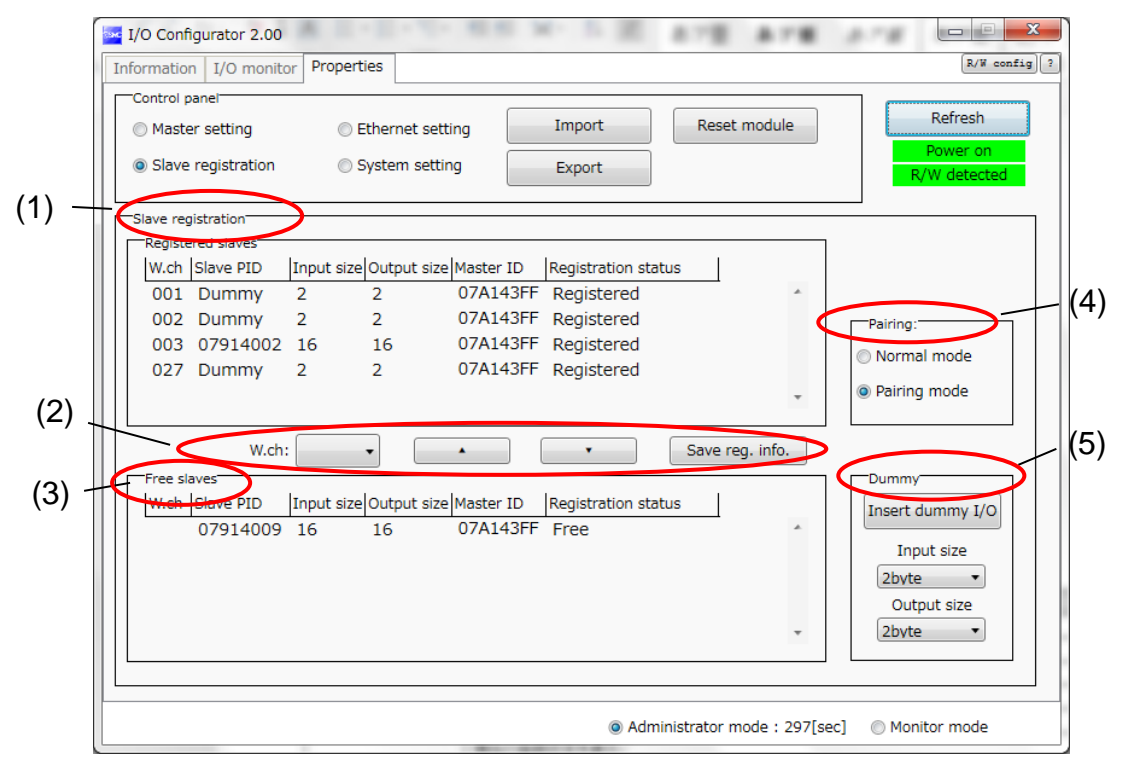

#### (1) Registered slave

Details of the registered slave.

| -Registe | ered slaves |            |             |           |                     |   |
|----------|-------------|------------|-------------|-----------|---------------------|---|
| W.ch     | Slave PID   | Input size | Output size | Master ID | Registration status |   |
| 001      | Dummy       | 2          | 2           | 07A143FF  | Registered          |   |
| 002      | Dummy       | 2          | 2           | 07A143FF  | Registered          |   |
| 003      | 07914002    | 16         | 16          | 07A143FF  | Registered          |   |
| 027      | Dummy       | 2          | 2           | 07A143FF  | Registered          |   |
| 028      | 07914009    | 16         | 16          | 07A143FF  | Registered Failed   | * |
|          |             |            |             |           |                     |   |

#### •Details of the registered slave

| Description         | Content                                                                                                    |  |  |  |
|---------------------|----------------------------------------------------------------------------------------------------|--|--|--|
| Wireless channel    | Wireless master channel used when the wireless slave was registered.                                                                                                    |  |  |  |
| Slave PID           | Wireless slave PID                                                                                                    |  |  |  |
| Input size          | Wireless slave input size                                                                                                    |  |  |  |
| Output size         | Wireless slave output size                                                                                                    |  |  |  |
| Master PID          | PID of the registered wireless master                                                                                                    |  |  |  |
| Registration status | Current registration status<br>(Registered information is saved $\Rightarrow$ "Registered", registered information is not saved $\Rightarrow$<br>Registered Wait, registration is not successful $\Rightarrow$ Registered Failed)<br>*: When the registration is not successful, "Registered Failed" is displayed. Start the registration again. |  |  |  |

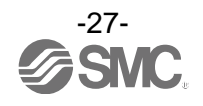

#### (2) Save registration buttons

Buttons used for slave registration. Slave registration buttons are only displayed when wireless units are in pairing mode.

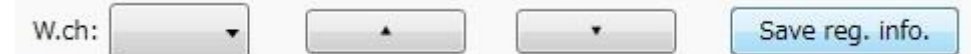

#### •Slave registration buttons

| Description                                       | Content                                                                                                    |  |  |
|---------------------------------------------------|----------------------------------------------------------------------------------------------------|--|--|
| Wireless channel                                  | Select the channel used to register the slave to the wireless master.<br>(Only channels available for registration will be displayed)                                                          |  |  |
| [▲]                                               | Button to move the wireless slave from Free slaves to Registered slaves.<br>(Specify the wireless channel before moving)                                                                       |  |  |
| [▼]                                               | Button to move the wireless slave from Registered slaves to Free slaves (The wireless slave will now be displayed in the Free slaves area)                                                     |  |  |
| Save the registered information "Save reg. info". | Button to register the slaves shown in "Registered slaves" with the status "Registered Wait" ("Registered" will be displayed when the slave is successfully registered to the wireless master) |  |  |

#### (3) Free slaves

Details of the Free slaves.

| Free sli<br>W.ch | aves<br>Slave <mark>PID</mark> | Input size | Output size | Master ID | Registration status |   |
|------------------|--------------------------------|------------|-------------|-----------|---------------------|---|
|                  | 07914009                       | 16         | 16          | 07A143FF  | Free                | * |
|                  |                                |            |             |           |                     |   |
|                  |                                |            |             |           |                     |   |
|                  |                                |            |             |           |                     | ٣ |

#### •Details of Free slave

| Description         | Content                           |  |  |  |  |  |  |  |
|---------------------|-----------------------------------|--|--|--|--|--|--|--|
| Wireless channel    | No information to display         |  |  |  |  |  |  |  |
| Slave PID           | Wireless slave PID                |  |  |  |  |  |  |  |
| Input size          | Wireless slave input size         |  |  |  |  |  |  |  |
| Output size         | Wireless slave output size        |  |  |  |  |  |  |  |
| Master PID          | Previously registered master PID. |  |  |  |  |  |  |  |
| Registration status | Display the status "free".        |  |  |  |  |  |  |  |

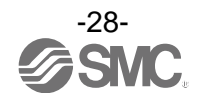

(4) Pairing

Details of Pairing. The radio buttons used for pairing are only displayed in Administrator mode. They are grayed out in Monitor mode. They can only be set when power is not supplied.

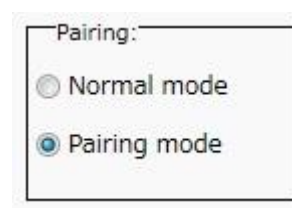

•Details of pairing radio button

| Description      | Explanation                                                                                                    |
|------------------|----------------------------------------------------------------------------------------------------|
| Pairing disabled | Button to change to Normal (non-pairing) mode. Indicates that the current status is Normal (pairing disabled) mode. |
| Pairing enabled  | Button to change to Pairing mode. Indicates that the current status is Pairing mode.                                |

(5) Dummy slave

The dummy slave can register a "Dummy area" in the I/O map. A wireless slave unit can be added without changing the I/O map by registering the wireless slave unit to the "Dummy area" even after system construction.

The wireless slave unit allocation order to the I/O map is from smallest channel to largest channel registered by the wireless channel which has been set during slave unit registration.

At the time, the wireless channel in which no wireless slave unit is registered will be ignored.

When adding new wireless slave unit, it may be required to change the I/O map depending on the wireless channel number.

The dummy slave can be registered only with the wireless master unit.

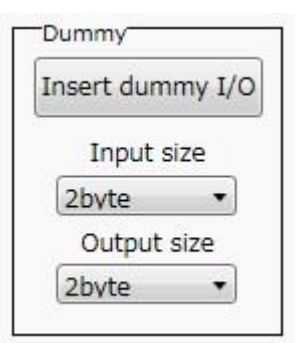

#### •Details of dummy slave radio button

| Description | Explanation                                             |  |  |  |  |  |  |
|-------------|---------------------------------------------------------|--|--|--|--|--|--|
| Insert      | Button to move the dummy slave to Registered slaves.    |  |  |  |  |  |  |
| Input size  | Set the input size for the dummy slave (0 to 16 byte).  |  |  |  |  |  |  |
| Output size | Set the output size for the dummy slave (0 to 16 byte). |  |  |  |  |  |  |

\*: Refer to 5.2 Registration of dummy slave (page 74) for details and registration of dummy slaves.

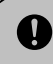

•To reserve the dummy slave registration, it is necessary to set the number of inputs/outputs.

If a slave unit with inputs/outputs which are different from the set numbers is registered, the I/O map should be changed.

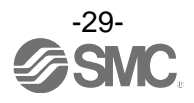

#### 3.3. Display for wireless slave

The tabs available at the upper left of the I/O configurator for NFC window consists of the Information (page 30), Input/Output monitor (page 32) and setting (page 36).

#### 3.3.1. Information tab

The tab for Information consists of (A) Unit information, (B) System configuration and (C) Description.

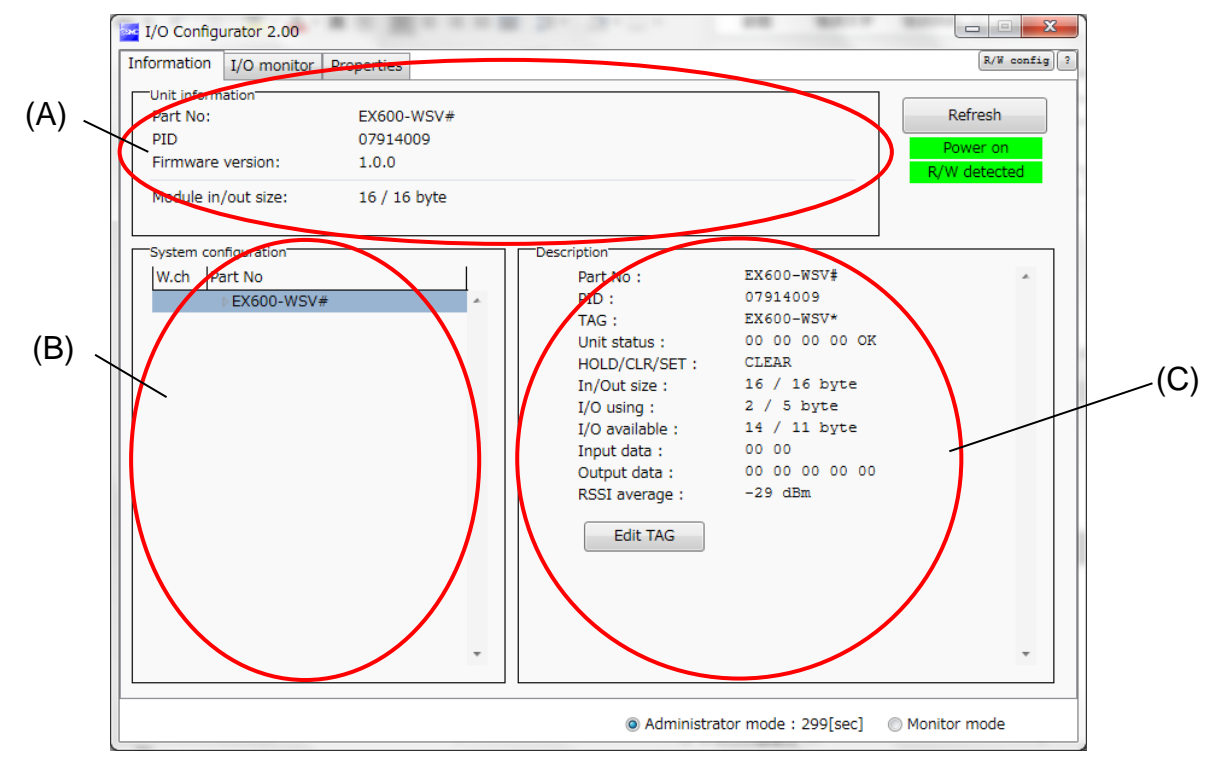

#### (A) Unit information

The unit information area indicates the unit information.

| "Unit information"  |              |  |
|---------------------|--------------|--|
| Part No:            | EX600-WSV#   |  |
| PID                 | 07914009     |  |
| Firmware version:   | 1.0.0        |  |
| Module in/out size: | 16 / 16 byte |  |

#### •Wireless slave unit information

| Description                                 | Content                                               | NFC access |               |  |  |
|---------------------------------------------|-------------------------------------------------------|------------|---------------|--|--|
| Description                                 | Content                                               | Energized  | Not energized |  |  |
| Part No.                                    | Product number of the wireless slave unit             | Available  | Available     |  |  |
| PID                                         | Wireless slave unit PID                               | Available  | Available     |  |  |
| Firmware version                            | Displays software version of the wireless slave unit. | Available  | Available     |  |  |
| Occupied points for the module input/output | Input and output size of the wireless slave unit.     | Available  | Not available |  |  |

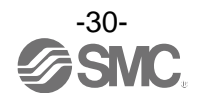

#### (B)System Construction

System configuration shows the configuration information of the wireless slave module.

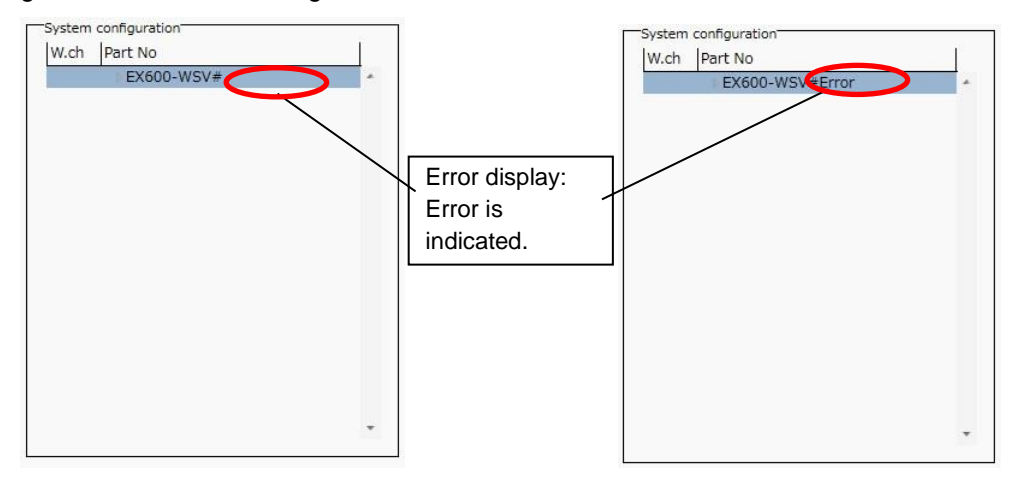

In System configuration, connected I/O units can be checked by clicking the wireless slave unit.

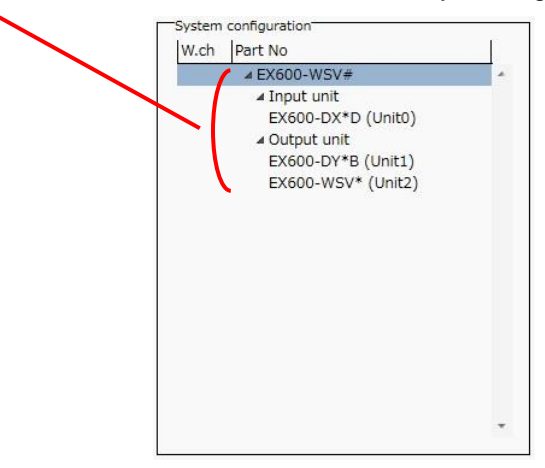

#### (C) Description

Description of the unit selected in the System configuration. The Description is displayed by clicking on the wireless unit or I/O unit in the System configuration.

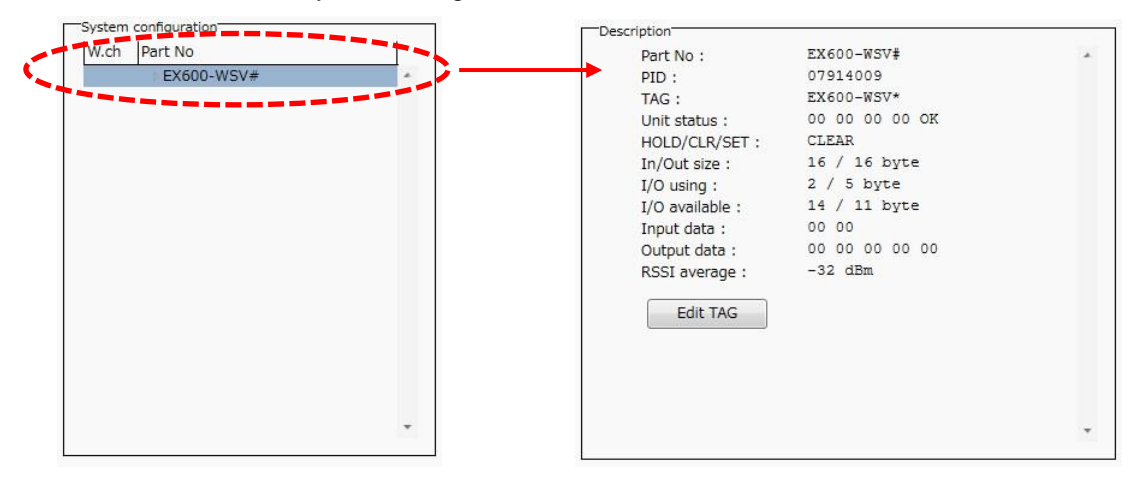

\*: Description varies depending on the unit type. Refer to 3.4 Detailed information of units (page 40) for details.

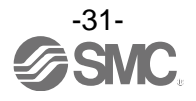

#### 3.3.2. Input/Output monitor tab

In the I/O monitor tab, the wireless unit I/O map data can be monitored. Diagnostic information or details of input/output can be checked by double clicking the line in the display. It is possible to switch between input map and ouput map using the tabs shown. Forced output mode (4.3 Forced output) (page 58) can be selected in the Output tab.

#### 3.3.2.1. Input tab

Input tab shows the input map information of the wireless slave unit.

| I                       | nformation  | I/O monitor | Properties |            |             |                    | U/W coni |  |  |  |  |
|-------------------------|-------------|-------------|------------|------------|-------------|--------------------|----------|--|--|--|--|
| Refresh                 |             |             |            |            |             |                    |          |  |  |  |  |
| Power on                |             |             |            |            |             |                    |          |  |  |  |  |
| Γ                       | Input Outpu |             |            |            |             | R/W det            | ected    |  |  |  |  |
|                         | ADRS        | W.ch        | PID        | Data(byte) | Data(bit)   | Description/Status |          |  |  |  |  |
|                         | 0           | 028         | 07914009   | 0x00       | 0000000     | Slave input        |          |  |  |  |  |
|                         | 1           | 028         | 07914009   | 0x00       | 0000000     | Slave input        |          |  |  |  |  |
|                         | 2           | 028         | 07914009   | 0x00       | 0000000     | Slave input        |          |  |  |  |  |
| 3 028<br>4 028<br>5 028 |             | 028         | 07914009   | 0x00       | 0000000     | Slave input        |          |  |  |  |  |
|                         |             | 07914009    | 0x00       | 0000000    | Slave input |                    |          |  |  |  |  |
|                         |             | 07914009    | 0x00       | 0000000    | Slave input | Jt                 |          |  |  |  |  |
|                         | 6           | 028         | 07914009   | 0x00       | 0000000     | Slave input        |          |  |  |  |  |
|                         | 7           | 028         | 07914009   | 0x00       | 0000000     | Slave input        |          |  |  |  |  |
|                         | 8           | 028         | 07914009   | 0x00       | 0000000     | Slave input        |          |  |  |  |  |
|                         | 9           | 028         | 07914009   | 0x00       | 0000000     | Slave input        |          |  |  |  |  |
|                         | 10          | 028         | 07914009   | 0x00       | 00000000    | Slave input        |          |  |  |  |  |
|                         | 11          | 028         | 07914009   | 0×00       | 0000000     | Slave input        |          |  |  |  |  |
|                         | 12          | 028         | 07914009   | 0x00       | 00000000    | Slave input        |          |  |  |  |  |
| 13 028                  |             | 028         | 07914009   | 0x00       | 00000000    | Slave input        |          |  |  |  |  |
|                         | 14 028      |             | 07914009   | 0x00       | 0000000     | Slave input        |          |  |  |  |  |
|                         | ٠           |             |            | "          | 1           |                    | Þ        |  |  |  |  |
| -                       |             |             |            |            |             |                    |          |  |  |  |  |

#### Input display

| Display     | Content                                               | Displayed items                      |  |  |
|-------------|-------------------------------------------------------|--------------------------------------|--|--|
| Address     | Displays the input map address of the wireless slave. | 0 to 15                              |  |  |
| Wireless CH | Wireless unit channel.                                | , ch001 to 127                       |  |  |
| PID         | Wireless unit PID                                     | Individual per unit.                 |  |  |
| Data (byte) | Input data is displayed in byte.                      | 0x00 to 0xFF, no information         |  |  |
| Data (bit)  | Input data is displayed in bit.                       | 00000000 to 11111111, no information |  |  |
| Details     | Details of input data.                                | Slave input                          |  |  |

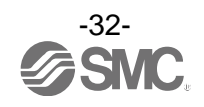

#### 3.3.2.2. Output tab

Output tab shows the output map information of the wireless unit.

| I/O Config  | gurator 2.00                                   |            | EE W-L     | 1         |                                                      |  |  |  |  |  |  |
|-------------|------------------------------------------------|------------|------------|-----------|------------------------------------------------------|--|--|--|--|--|--|
| Information | I/O monitor                                    | Properties |            |           | R/W config                                           |  |  |  |  |  |  |
| aput Out    | tput                                           |            |            |           | Enforce ON     Refresh     Power on     R/W detected |  |  |  |  |  |  |
| ADRS        | W.ch                                           | PID        | Data(byte) | Data(bit) | Description/Status *                                 |  |  |  |  |  |  |
| 1           | 028                                            | 07914009   | 0x00       | 00000000  | Slave output                                         |  |  |  |  |  |  |
| 2           | 028                                            | 07914009   | 0x00       | 00000000  | Slave output                                         |  |  |  |  |  |  |
| 3           | 028                                            | 07914009   | 0x00       | 00000000  | Slave output                                         |  |  |  |  |  |  |
| 4           | 028                                            | 07914009   | 0x00       | 00000000  | Slave output                                         |  |  |  |  |  |  |
| 5           | 028                                            | 07914009   | 0x00       | 00000000  | Slave output                                         |  |  |  |  |  |  |
| 6           | 028                                            | 07914009   | 0x00       | 00000000  | Slave output                                         |  |  |  |  |  |  |
| 7           | 028                                            | 07914009   | 0x00       | 00000000  | Slave output                                         |  |  |  |  |  |  |
| 8           | 028                                            | 07914009   | 0x00       | 00000000  | Slave output =                                       |  |  |  |  |  |  |
| 9           | 028                                            | 07914009   | 0x00       | 00000000  | Slave output                                         |  |  |  |  |  |  |
| 10          | 028                                            | 07914009   | 0x00       | 00000000  | Slave output                                         |  |  |  |  |  |  |
| 11          | 028                                            | 07914009   | 0x00       | 00000000  | Slave output                                         |  |  |  |  |  |  |
| 12          | 028                                            | 07914009   | 0x00       | 00000000  | Slave output                                         |  |  |  |  |  |  |
| 13          | 028                                            | 07914009   | 0x00       | 00000000  | Slave output                                         |  |  |  |  |  |  |
| 14          | 028                                            | 07914009   | 0x00       | 00000000  | Slave output                                         |  |  |  |  |  |  |
| 15          | 028                                            | 07914009   | 0x00       | 00000000  | Slave output                                         |  |  |  |  |  |  |
| •           |                                                |            |            |           | 4                                                    |  |  |  |  |  |  |
|             | Administrator mode : 300[sec]     Monitor mode |            |            |           |                                                      |  |  |  |  |  |  |

#### •Output display

| Description | Content                                                | Displayed items                      |  |  |  |
|-------------|--------------------------------------------------------|--------------------------------------|--|--|--|
| Address     | Displays the output map address of the wireless slave. | 0 to 15                              |  |  |  |
| Wireless CH | Wireless unit channel.                                 | , ch001 to 127                       |  |  |  |
| PID         | Wireless unit PID                                      | Individual per unit.                 |  |  |  |
| Data (byte) | Output data is displayed in byte.                      | 0x00 to 0xFF, no information         |  |  |  |
| Data (bit)  | Output data is displayed in bit.                       | 00000000 to 11111111, no information |  |  |  |
| Details     | Details of output data.                                | Slave output                         |  |  |  |

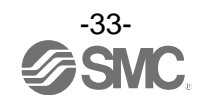

#### 3.3.2.3. IO Detail

IO Detail will open by double clicking the line of the required address of the IO unit which is connected to the wireless unit.

| I/O Configurator 2.00 |             |            |            |           |           |                              |                  |  |  |  |  |
|-----------------------|-------------|------------|------------|-----------|-----------|------------------------------|------------------|--|--|--|--|
| Information           | I/O monitor | Properties |            |           |           |                              | R/W config 3     |  |  |  |  |
|                       |             |            |            |           |           | <b>D</b> -6                  |                  |  |  |  |  |
|                       |             |            |            |           |           | Ken                          | resn             |  |  |  |  |
|                       |             |            |            |           |           | Pow<br>R/W d                 | er on<br>etected |  |  |  |  |
| Input Outp            | out         |            |            |           |           |                              |                  |  |  |  |  |
| ADRS                  | W.ch        | PID        | Data(byte) | Data(bit) |           | Description/Status           | *                |  |  |  |  |
| 0                     | 028         | 07914009   | 0x02       | 0000010   |           | Slave input                  |                  |  |  |  |  |
| 1                     | 028         | 07914009   | 0x00       | 0000000   | hr        | Slave input                  |                  |  |  |  |  |
| 2                     | 028         | 07914009   | 0x00       | 0000000   | Ŋ         | Double-click                 |                  |  |  |  |  |
| 3                     | 028         | 07914009   | 0x00       | 00000000  |           | Deable eller                 |                  |  |  |  |  |
| 4                     | 028         | 07914009   | 0x00       | 00000000  |           | Slave input                  |                  |  |  |  |  |
| 5                     | 028         | 07914009   | 0x00       | 00000000  |           | Slave input                  |                  |  |  |  |  |
| 6                     | 028         | 07914009   | 0x00       | 00000000  |           | Slave input                  | =                |  |  |  |  |
| 7                     | 028         | 07914009   | 0x00       | 00000000  |           | Slave input                  |                  |  |  |  |  |
| 8                     | 028         | 07914009   | 0x00       | 00000000  |           | Slave input                  |                  |  |  |  |  |
| 9                     | 028         | 07914009   | 0x00       | 00000000  |           | Slave input                  |                  |  |  |  |  |
| 10                    | 028         | 07914009   | 0x00       | 00000000  |           | Slave input                  |                  |  |  |  |  |
| 11                    | 028         | 07914009   | 0x00       | 00000000  |           | Slave input                  |                  |  |  |  |  |
| 12                    | 028         | 07914009   | 0x00       | 00000000  |           | Slave input                  |                  |  |  |  |  |
| 13                    | 028         | 07914009   | 0x00       | 00000000  |           | Slave input                  |                  |  |  |  |  |
| 14                    | 028         | 07914009   | 0x00       | 00000000  |           | Slave input                  | -                |  |  |  |  |
| •                     |             |            |            |           |           |                              | •                |  |  |  |  |
|                       |             |            |            |           |           |                              |                  |  |  |  |  |
|                       |             |            |            | Adminis   | trator mo | ode : 298[sec] 🛛 🔘 Monitor n | node             |  |  |  |  |

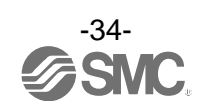

IO unit information or IO data & diagnostics can be checked in the IO Detail window. The Diagnostic error type is represented by different background colours. The meaning of background colour can be checked by clicking [>>].

| 🔤 10 E | Detail              |        |         |      |    |        |    |    |    |       |    | x |             |            |
|--------|---------------------|--------|---------|------|----|--------|----|----|----|-------|----|---|-------------|------------|
| ſ      | IO Unit Information |        | 0701400 | 0    |    |        |    |    |    |       |    |   |             |            |
|        | Unit 1              | FAG :  | EX600-V | VSV* |    |        |    |    |    | Refre | sh |   |             |            |
|        | W                   | V.ch : | 28      |      |    |        |    |    |    |       |    |   | BG color de | etail      |
|        | Part                | No :   | EX600-E | DX*D |    |        |    |    |    |       | _  |   |             | Open       |
|        | Unit of             | No. :  | 0       |      |    |        |    |    |    |       | >> | ) |             | Short      |
|        | Part No             | Data(  | byte)   | B7   | B6 | B5     | B4 | B3 | B2 | B1    | BO | 1 |             | Count Over |
|        | EX600-DX*D          | 2      | 2       | 0    | 0  | 0      | 0  | 0  | 0  | 1     | 0  |   |             |            |
| -      | EX600-DX*D          | (      | )       | 0    | 0  | 0      | 0  | 0  | 0  | 0     | 0  |   |             |            |
|        |                     |        |         |      |    | Enforo | e  |    | Q  | uit   |    |   |             |            |

#### Background colour

| Background colour | Description | Description                                                                                                    |
|-------------------|-------------|----------------------------------------------------------------------------------------------------|
|                   | Open        | Detection of unconnected load<br>*: Invalid in initial state. Enable the function from the I/O configurator (WEB version).           |
|                   | Short       | Short circuit detection                                                                                                    |
|                   | Count Over  | Contact frequency upper limit detection<br>*: Invalid in initial state. Enable the function from the I/O configurator (WEB version). |

\*: Description varies depending on the unit type Refer to 3.4 Detailed information of units (page 40) for details.

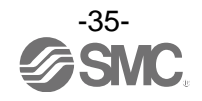
## 3.3.3. Setting tab

The configuration of the connected unit can be changed using the setting tab. It consists of setting items (page 37) and setting window (page 38) (Slave setting and Pairing setting).

| I/O Configurator 2.00         |                                          | A78 A78               |                           | Γ              |
|-------------------------------|------------------------------------------|-----------------------|---------------------------|----------------|
| Information I/O monitor Prope | rties                                    |                       | R/W config) ?             | Sotting itoms  |
| Control panel                 | Import                                   | Reset module          | Refresh                   | Setting items  |
| W Slave setting               |                                          |                       | Power on                  |                |
| Peiring setting               | Export                                   |                       | R/W detected              |                |
| Slave setting                 |                                          |                       | ·                         |                |
| HOLD/CLR (unit):              | CLEAR                                    |                       | Save all                  |                |
| Input size:                   | 128 points/16 byte                       |                       | Read factory data         |                |
| Output size:(includes valves) | 128 points/16 byte                       | •                     | Product initialization Se | etting display |
| in which includ               | les a valve density of: 32 points/4 byte | •                     |                           |                |
| Wreless signal:               | Active                                   | -                     |                           |                |
|                               |                                          |                       | 1                         |                |
| AD refresh time(sec)          | 15                                       | •                     |                           |                |
|                               |                                          |                       |                           |                |
| Unit address order            | SI                                       | SI                    |                           |                |
|                               |                                          | 0                     |                           |                |
|                               |                                          |                       |                           |                |
|                               |                                          |                       |                           |                |
|                               | @ Mode 1 😔 Mic                           | ode 2                 |                           |                |
|                               |                                          |                       |                           |                |
|                               | Administr                                | rator mode : 299[sec] | Monitor mode              |                |

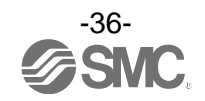

## 3.3.3.1. Setting items

Control panel for setting consists of 2 radio buttons and 3 buttons.

| (Δ)   | I/O Configurator 2.00                                                                                                    | erties                                                                                               | - 35 A.7         | 878                 | 2.18     | R/W config                                              | (1) |
|-------|----------------------------------------------------------------------------------------------------|----------------------------------------------------------------------------------------------------|------------------|---------------------|----------|---------------------------------------------------------|-----|
| (A) _ | © Pairing setting                                                                                                    |                                                                                                    | Import -         | Reset modu          | ile      | Refresh<br>Power on<br>R <del>/W de</del> tected        | (2) |
| (-)-  | Slave setting<br>HOLD/CLR (unit):<br>Input size:<br>Output size:(includes valves)<br>in which includ<br>Wireless signal:<br>AD refresh time(sec)<br>Unit address order | CLEAR<br>128 points/16 byte<br>128 points/16 byte<br>les a valve density of:<br>Active<br>1s<br>© Ma | 32 points/4 byte | SI<br>1 0<br>Mode 2 |          | Save all<br>Read factory data<br>Product initialization |     |
|       |                                                                                                    |                                                                                                    | Admin            | nistrator mode :    | 299[sec] | O Monitor mode                                          |     |

### •Radio buttons for selecting the setting window.

| No. | Description        | Function                                                                                          |
|-----|--------------------|---------------------------------------------------------------------------------------------------|
| А   | Slave unit setting | Switch to the slave unit setting display. Occupied points for the module input/output can be set. |
| В   | Pairing setting    | Switch to the pairing setting display. Switch to Pairing mode.                                    |

## •Buttons for setting

| No. | Description  | Functions                                                                                                    |
|-----|--------------|----------------------------------------------------------------------------------------------------|
| 1   | Reset module | Set parameters are returned to the time of power supplied to the wireless unit. Click Reset module in order to reflect the parameter setting while power is supplied. |
| 2   | Export       | Button to export the configuration of the wireless unit to a PC (saved as file type ".smc"). Refer to 4.4. Export settings for use (page 63).                         |
| 3   | Import       | Button to import the saved configuration of the wireless unit from a PC (imported from file type ".smc"). Refer to 4.5. Import settings for use (Page 65).            |

\*: When the Reset module button is used, the wireless unit restarts and Ethernet communication or wireless communication is temporarily interrupted.

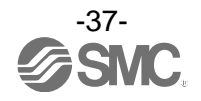

## **3.3.3.2. Setting window** (A) Slave unit setting Window for setting slave

| I/O Configurator 2.00         |                         | - m a          | 2 8/8             | 1.18       |                        |
|-------------------------------|-------------------------|----------------|-------------------|------------|------------------------|
| Information I/O monitor Prope | rties                   |                |                   |            | R/W config) ?          |
| Control panel                 |                         |                |                   |            | Befrach                |
| Slave setting                 |                         | Import         | Reset mod         | ule        | Refresh<br>Dowor on    |
| Pairing setting               |                         | Export         |                   |            | R/W detected           |
| Slave setting                 |                         |                | _                 |            |                        |
| HOLD/CLR (unit):              | CLEAR                   |                |                   | •          | Save all               |
| Input size:                   | 128 points/16 byte      |                |                   | -<br>-     | Read factory data      |
| Output size:(includes valves) | 128 points/16 byte      |                |                   | •          | Product initialization |
| in which includ               | les a valve density of: | 32 points/4 by | te                | •          |                        |
| Wireless signal:              | Active                  |                |                   | •          |                        |
|                               |                         |                |                   |            |                        |
| AD refresh time(sec)          | 15                      |                |                   | •          |                        |
|                               |                         |                |                   |            |                        |
| Unit address order            |                         | SI             | SI                |            |                        |
|                               | 0 1                     | 2              | 2 1 0             |            |                        |
|                               |                         | -              | <b>—</b>          |            |                        |
|                               |                         |                |                   |            |                        |
|                               | Mo     Mo               | ode 1          | Mode 2            |            |                        |
|                               |                         |                |                   |            |                        |
|                               |                         | A              | dministrator mode | : 299[sec] | Monitor mode           |

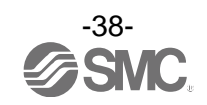

## •Slave setting items

| Item                                                | Explanation                                                                                                    |  |  |
|-----------------------------------------------------|----------------------------------------------------------------------------------------------------|--|--|
| Hold/Clear (unit)                                   | <ul> <li>Define all settings in the output operation status when the Fieldbus communication is disconnected.</li> <li>CLEAR: Clear the output.</li> <li>HOLD: Fix the output at the current value.</li> <li>Software control: Clear, Hold or Set for individual points can be set by software bit.</li> <li>*: For details of the Software Control refer to 4.2 Software Control (page 56) for setting in I/O Configurator for NFC)</li> </ul> |  |  |
| Occupied points for the module input                | Set the number of inputs which can be controlled by the wireless slave unit.<br>Setting range: 0 to 128 points (0 to 16 bytes). Increase or decrease by 16 points.                                                                                                    |  |  |
| Occupied points for the module output               | Set the number of inputs which can be controlled by the wireless slave unit.<br>Setting range: 0 to 128 points (0 to 16 bytes). Increase or decrease by 16 points.<br>The module output point includes the number of points of the valve manifold output.                                                                                                    |  |  |
| Occupied points for<br>the valve manifold<br>output | Set the number of outputs to be allocated to the valve manifold output from the number of points set in the module output size.<br>As the valve manifold output point is included in the module output point, the number of effective points are limited within the setting range of the module output point.<br>Setting range: 0 to 32 points (0 to 4 bytes). Increase or decrease by 8 points.                                               |  |  |
| Wireless<br>communication                           | Define the operation status of wireless communication.<br>Active: Wireless communication is available.<br>Idle: Disconnect the wireless communication.                                                                                                    |  |  |
| Analogue input<br>update time                       | Set the data update time of the analogue input unit connected to the wireless slave.<br>Setting range: 0.1/0.2/0.5/1/2/5/10/30/60 s (Initial value 1 s)<br>The analogue input update time is set for every wireless slave unit.<br>Input level<br>Output level<br>Output level<br>Update time<br>Initial setting 1 second                                                                                                    |  |  |
| I/O unit assignment direction                       | Define the address assignment direction of the EX600 I/O units connected to the wireless<br>master unit.<br>The address assignment direction is changed by mode 1/mode 2. Be careful about the I/O<br>map.<br>I/O assignment Order of Wireless Master/Slave Module<br>(Refer to page 50)<br>Mode 1: Assignment to the right from the end plate.<br>Mode 2: Assignment to the left from the wireless unit.                                      |  |  |

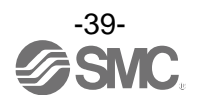

## (B) Pairing setting

Setting for wireless communication between the wireless master unit and wireless slave unit. It is necessary to set the operation mode to Pairing setting when registering the wireless slave to wireless master. Pairing setting display.

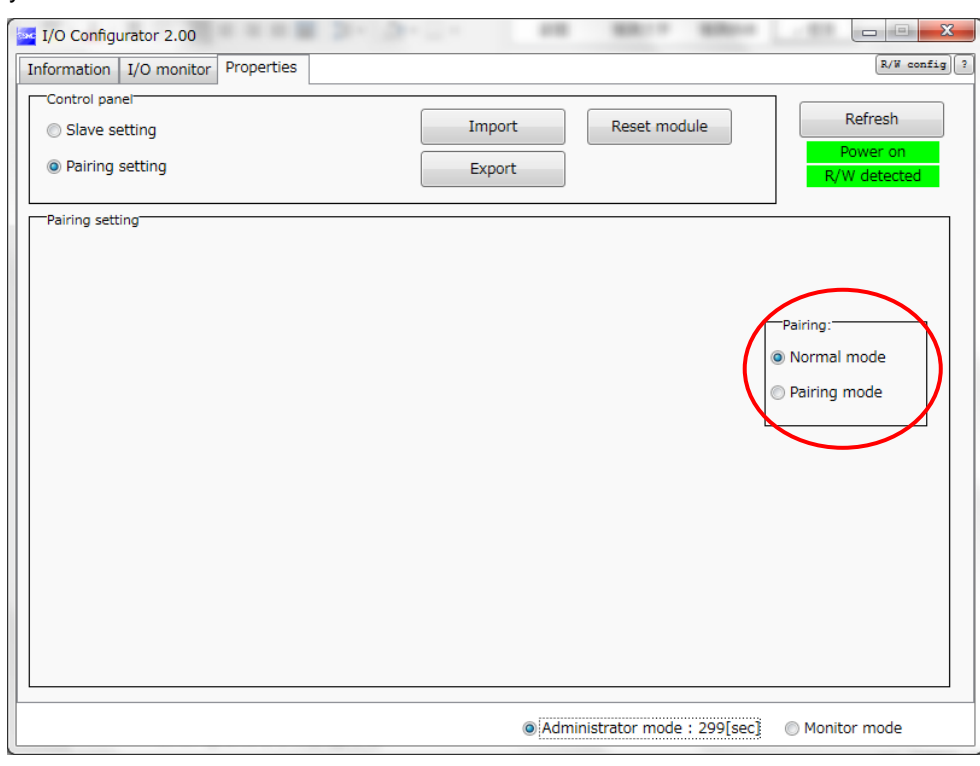

### •Radio button for selecting Pairing mode.

| Description      | Explanation                                                                                                    |  |
|------------------|----------------------------------------------------------------------------------------------------|--|
| Pairing disabled | Button to change to Normal (non-pairing) mode. Indicates that the current status is Normal (pairing disabled) mode. |  |
| Pairing enabled  | Button to move to Pairing mode. Indicates that the current status is Pairing mode.                                  |  |

## 3.4. Detailed information of units

#### 3.4.1. Information tab

Each EX600 unit stores its specific information. The information of the unit connected to the wireless master/slave module can be monitored usig the I/O configurator for NFC. The EX600 unit is accessed using the information tab.

#### Procedure for detailed information

Information tab  $\Rightarrow$  the number of units in System configuration  $\Rightarrow$  Description is displayed.

\*: Refer to the operation manual for EX600-W ... # for I/O units which can be connected to the wireless unit.

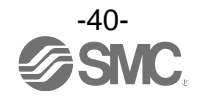

## (a) Wireless unit

Detailed information of the main body and valve can be checked in the wireless unit. a-1). Main body

| I/O Configurator 2.00 Information I/O monitor Properties                                                                                                    |                                                                                                    | Marris Marris                                                                                                    | R/W config ?                        |
|----------------------------------------------------------------------------------------------------|----------------------------------------------------------------------------------------------------|----------------------------------------------------------------------------------------------------|-------------------------------------|
| Unit information           Part No:         EX600-WEN#           PID         07A143FF           Firmware version:         1.0.0           Module in/out size:         16 / 16 byte           Online/All slaves:         2 / 5 Slaves            | MAC address:<br>IP address:<br>SUBNET MASK:<br>System I/O size:                                                                                       | 00:23:C6:26:03:05<br>0.0.0.0<br>0.0.0.0<br>160 / 160 byte                                                               | Refresh<br>Power on<br>R/W detected |
| System configuration           W.ch         Part No           •-         • EX600-WEN#           001         Dummy           002         Dummy           003         • EX600-WSV#           027         Dummy           028         • EX600-WSV# | Description<br>Part No :<br>PID :<br>TAG :<br>Unit status :<br>HOLD/CLR/SET :<br>In/Out offset :<br>In/Out offset :<br>I/O using :<br>I/O available : | EX600-WEN#<br>07A143FF<br>EX600-WEN*<br>00 00 00 00 0K<br>CLEAR<br>16 / 0<br>16 / 16 byte<br>2 / 5 byte<br>14 / 11 byte | *                                   |
|                                                                                                    | Input data :<br>Output data :<br>RSSI average :<br>Edit TAG                                                                                           | 00 00<br>00 00 00 00 00<br>-27 dBm                                                                                      | *: Refer to 4.1 Edit<br>the tag     |
| •                                                                                                    |                                                                                                    |                                                                                                    | <u>*</u>                            |
|                                                                                                    | Administ                                                                                                    | rator mode : 298[sec]                                                                                                   | Monitor mode                        |

### •Detailed Information (main body)

| Description            | Content                                                                                             |
|------------------------|----------------------------------------------------------------------------------------------------|
| Part No.               | Wireless unit product number                                                                        |
| PID                    | Wireless unit PID                                                                                   |
| Тад                    | Wireless unit user memo                                                                             |
| Diagnostic information | The wireless unit status is displayed in 4 bytes of hexadecimal number.                             |
| Hold/Clear (unit)      | Displays the output operation when communication of the wireless unit is disconnected.              |
| Input/output offset    | Displays the start position of the address to which the selected unit is mapped in the I/O mapping. |
| Input/output size      | Control input and output size of the wireless unit.                                                 |
| I/O using              | The number of allocatted Input and output bytes actually used by the wireless unit.                 |
| I/O available          | The number of allocatted input and output bytes which are available for use by the wireless unit.   |
| Input data             | Displays Input data value which issent to the wireless unit.                                        |
| Output data            | Displays output data value sent from the wireless unit.                                             |
| RSSI Average           | The average signal strength received by the wireless unit.                                          |

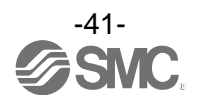

## a-2) Valve

| I/O Configurator 2.00                                                                                                    | B 21.51                                            |                                                                                                    | MR-* MR-*                                                                                                    |                                     |
|----------------------------------------------------------------------------------------------------|----------------------------------------------------|----------------------------------------------------------------------------------------------------|----------------------------------------------------------------------------------------------------|-------------------------------------|
| Information I/O monitor Propert                                                                                                    | ties                                               |                                                                                                    |                                                                                                    | R/W config)                         |
| Unit information         EX0           Part No:         EX0           PID         07/           Firmware version:         1.0           Module in/out size:         16           Online/All slaves:         2 / | 600-WEN#<br>A143FF<br>J.0<br>/ 16 byte<br>5 Slaves | MAC address:<br>IP address:<br>SUBNET MASK:<br>System I/O size:                                                                                                    | 00:23:C6:26:03:05<br>0.0.0.0<br>0.0.0.0<br>160 / 160 byte                                                                | Refresh<br>Power on<br>R/W detected |
| System configuration<br>W.ch  Part No<br># EX600-WEN#<br>4 Input unit<br>EX600-DX*D (Unit1<br>EX600-DY*B (Unit1<br>EX600-WEN* (Unit1<br>001 Dummy<br>002 Dummy<br>003 EX600-WSV#<br>027 Dummy<br>028 EX600-WSV# | 2)<br>                                             | Description<br>Part No :<br>Unit No. :<br>Unit status :<br>HOLD/CLR/SET :<br>In/Out offset :<br>In/Out size :<br>Input data :<br>Output data :<br>Unit<br>HOLD/CLR/SET -<br>Setting (slot) | EX600-WEN* 2 0123 4567 byte0 [NINNN NINNN byte1 [NINNN NINNN] byte2 [NINNN NINNN] cLEAR / 1 0 / 4 byte 00 00 00 00> Edit |                                     |
|                                                                                                    |                                                    | Administ                                                                                                    | rator mode : 299[sec] 🛛 🔘                                                                                                | Monitor mode                        |

## •Detailed information (valve)

| Description               | Content                                                                                                    |  |  |
|---------------------------|----------------------------------------------------------------------------------------------------|--|--|
| Part No.                  | Wireless master/slave product number                                                                                                    |  |  |
| Unit No.                  | Mapped position for the valve. Displays the mapped position of the selected valve.<br>*: Refer to the "Unit address order" of (A) Master unit setting (page 22) or (A) Slave unit setting (page 38) for mapping position.                                                                                                    |  |  |
| Diagnostic<br>information | Displays the mapped diagnostic data bits for the selected valve.<br>Address in the unit<br>Example: <u>4th. bit of byte 0</u> Content of diagnostics<br>*: Content of diagnostics<br>N: Normal Error is not detected<br>O: Bit Open Load is not connected (disabled at initial status)<br>S: Bit Short Short circuit of the load output is detected<br>L: Limit Over Contact operation exceeded the limit (disabled at initial status)<br>P: Power Short Short circuit of the load power supply is detected |  |  |
| Hold/Clear (unit)         | Output operation when communication of the valve is disconnected                                                                                                    |  |  |
| Input/output offset       | Displays the start position of the address to which the selected unit is mapped on the I/O map.                                                                                                    |  |  |
| Input/output size         | Valve input/output size (Input size for valves is always 0 byte)                                                                                                    |  |  |
| Input data                | "" is displayed for the valve (setting is only applicable to units with inputs).                                                                                                    |  |  |
| Output data               | Displays the output data valve which is sent to the selected valve.                                                                                                    |  |  |

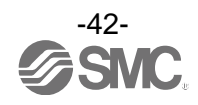

**(b). Digital input unit** Digital input unit (product number: EX600-DX\*D)

| formation I/O monitor I                                                                               | Properties                                                      |                                                                                                    |                                                                                                    | R/W config                          |
|----------------------------------------------------------------------------------------------------|-----------------------------------------------------------------|----------------------------------------------------------------------------------------------------|----------------------------------------------------------------------------------------------------|-------------------------------------|
| Unit information<br>Part No:<br>PID<br>Firmware version:<br>Module in/out size:<br>Online/All slaves: | EX600-WEN#<br>07A143FF<br>1.0.0<br>16 / 16 byte<br>2 / 5 Slaves | MAC address:<br>IP address:<br>SUBNET MASK:<br>System I/O size:                                                                                | 00:23:C6:26:03:05<br>0.0.0.0<br>0.0.0.0<br>160 / 160 byte                                                | Refresh<br>Power on<br>R/W detected |
| System configuration<br>W.ch Part No<br>                                                              | 2 (Unit0)<br>3 (Unit1)<br>* (Unit2)                             | Description<br>Part No :<br>Unit No. :<br>Unit status :<br>HOLD/CLR/SET :<br>In/Out offset :<br>In/Out size :<br>Input data :<br>Output data : | EX600-DX*D<br>0<br>0123 456<br>byte0 [NNNN NNN<br>byte1 [NNNN NNN<br><br>16 /<br>2 / 0 byte<br>00 00<br> | 7<br>N]<br>N]                       |

## •Detailed information (digital input unit)

| Description         | Content                                                                                                    |  |  |  |  |  |  |  |
|---------------------|----------------------------------------------------------------------------------------------------|--|--|--|--|--|--|--|
| Part No.            | Displays the product number of the digital input unit which is selected.                                                                                                    |  |  |  |  |  |  |  |
| Unit No.            | Displays the mapped position of the selected digital input unit.<br>*: Refer to the "Unit address order" of (A) Master unit setting (page 22) or (A) Slave unit setting (page 38) for mapping position.                                                                                                    |  |  |  |  |  |  |  |
|                     | Displays the mapped diagnostic data bits for the selected digital input unit.                                                                                                    |  |  |  |  |  |  |  |
| Diagnostic          | Example: <u>3rd. bit of byte 1</u>                                                                                                    |  |  |  |  |  |  |  |
| information         | <ul> <li>*: Content of diagnostics <ul> <li>N: Normal Error is not detected</li> <li>O: Bit Open Load is not connected (disabled at initial status)</li> <li>S: Bit Short Short circuit of the load output is detected</li> <li>L: Limit Over Contact operation exceeded the limit (disabled at initial status)</li> <li>P: Power Short Circuit of the load power supply is detected</li> </ul> </li> </ul> |  |  |  |  |  |  |  |
| Hold/Clear (unit)   | "" is displayed for the input unit (setting is only applicable to units with outputs).                                                                                                    |  |  |  |  |  |  |  |
| Input/output offset | Displays the start position of the address to which the selected unit is mapped on the I/O map.                                                                                                    |  |  |  |  |  |  |  |
| Input/output size   | Displays the IO size of the selected digital input unit. Output size is 0 byte.                                                                                                    |  |  |  |  |  |  |  |
| Input data          | Displays the input data value which is sent from the selected digital input unit.                                                                                                    |  |  |  |  |  |  |  |
| Output data         | "" is displayed for the input unit (setting is only applicable to units with outputs).                                                                                                    |  |  |  |  |  |  |  |

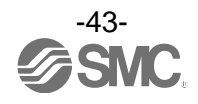

(c). Digital output unit Digital output unit (product number: EX600-DY\*B)

| 🚾 I/O Configurator 2.00                                                                                                    |                                                                                                    | MALIN MARINE                                                                                          |                                     |
|----------------------------------------------------------------------------------------------------|----------------------------------------------------------------------------------------------------|----------------------------------------------------------------------------------------------------|-------------------------------------|
| Information I/O monitor Properties                                                                                                    |                                                                                                    |                                                                                                    | R/W config                          |
| Unit information         Part No:       EX600-WEN#         PID       07A143FF         Firmware version:       1.0.0         Module in/out size:       16 / 16 byte         Online/All slaves:       2 / 5 Slaves                                                                                                    | MAC address:<br>IP address:<br>SUBNET MASK:<br>System I/O size:                                                                                                    | 00:23:C6:26:03:05<br>0.0.0.0<br>0.0.0.0<br>160 / 160 byte                                             | Refresh<br>Power on<br>R/W detected |
| System configuration           W.ch         Part No            # EX600-WEN#            # Input unit           EX600-DX*D (Unit0)         # Output unit           EX600-OY*B (Unit1)         EX600-WEN* (Unit2)           001         Dummy           002         Dummy           003         EX600-WSV#           027         Dummy           028         EX600-WSV# | Description<br>Part No :<br>Unit No. :<br>Unit status :<br>HOLD/CLR/SET :<br>In/Out offset :<br>In/Out offset :<br>In/Out size :<br>Input data :<br>Output data :<br>Unit<br>HOLD/CLR/SET -<br>Setting (slot) | EX600-DY*B<br>1<br>0123 4567<br>byte0 [NNNN NNNN,<br>CLEAR<br>/ 0<br>0 / 1 byte<br><br>00<br><br>Edit |                                     |
|                                                                                                    | <ul> <li>Adminis</li> </ul>                                                                                                    | trator mode : 300[sec] (                                                                              | ) Monitor mode                      |

## •Detailed information (digital output unit)

| Description               | Content                                                                                                    |                                  |  |  |  |  |  |  |
|---------------------------|----------------------------------------------------------------------------------------------------|----------------------------------|--|--|--|--|--|--|
| Part No.                  | Displays the product number of the selected digital output unit.                                                                                                    |                                  |  |  |  |  |  |  |
| Unit No.                  | Displays the mapped position of the selected digital output unit.<br>*: Refer to the "Unit address order" of (A) Master unit setting (page 22) or<br>for IO mapping position.                                                                                                    | (A) Slave unit setting (page 38) |  |  |  |  |  |  |
| Diagnostic<br>information | Displays the mapped diagnostic data bits for the selected digital of<br>Address in the unit<br>Example: <u>4<sup>th</sup> bit of byte0</u><br>*: Content of diagnostics<br>N: Normal Error is not detected<br>O: Bit Open Load is not connected (disabled at initial status)<br>S: Bit Short Short circuit of the load output is detected<br>L: Limit Over Contact operation exceeded the limit (disabled at initial<br>P: Power Short Short circuit of the load power supply is detected | Content of diagnostics           |  |  |  |  |  |  |
| Hold/Clear (unit)         | Displays the output operation when the communication of the dig selected is disconnected.                                                                                                    | ital output unit which is        |  |  |  |  |  |  |
| Input/output offset       | Displays the start position of the address to which the selected un                                                                                                    | it is mapped on the I/O map.     |  |  |  |  |  |  |
| Input/output size         | Displays the input/output size of the selected digital output unit. In                                                                                                    | nput size is 0 byte.             |  |  |  |  |  |  |
| Input data                | "" is displayed for the output unit (setting is only applicable to ur                                                                                                    | nits with inputs).               |  |  |  |  |  |  |
| Output data               | Displays the output data value which is sent to the selected digita                                                                                                    | Il output unit.                  |  |  |  |  |  |  |

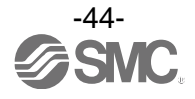

(d). Digital I/O unit Digital output unit (product number: EX600-DM\*F)

| I/O Configurator 2.00                                                                                                    |                                                                 | 1 1 1 1 1 1                                                                                                    | and the second second                                                                                                    |                                     |
|----------------------------------------------------------------------------------------------------|-----------------------------------------------------------------|----------------------------------------------------------------------------------------------------|----------------------------------------------------------------------------------------------------|-------------------------------------|
| Information I/O monitor Prope                                                                                                    | erties                                                          |                                                                                                    |                                                                                                    | R/W config                          |
| Unit information<br>Part No: E<br>PID 00<br>Firmware version: 1<br>Module in/out size: 1<br>Online/All slaves: 22                                                                                                    | EX600-WEN#<br>77A143FF<br>1.0.0<br>16 / 16 byte<br>2 / 5 Slaves | MAC address:<br>IP address:<br>SUBNET MASK:<br>System I/O size:                                                                                                    | 00:23:C6:26:03:05<br>0.0.0.0<br>0.0.0.0<br>160 / 160 byte                                                                     | Refresh<br>Power on<br>R/W detected |
| System configuration           W.ch         Part No            4 EX600-WEN#           A Input unit         EX600-DX*D (Un           EX600-DM%F (Un         0 Output unit           001         Dummy           002         Dummy           003         ▷ EX600-WSV#           027         Dummy           028         ▷ EX600-WSV# | nitO)<br>nit2)                                                  | Description<br>Part No :<br>Unit No. :<br>Unit status :<br>HOLD/CLR/SET :<br>In/Out offset :<br>In/Out offset :<br>In/Out size :<br>Input data :<br>Output data :<br>Unit<br>HOLD/CLR/SET -<br>Setting (slot) | EX600-DM * F<br>2<br>0123 4567<br>byte0 [NNNN NNNN]<br>byte1 [NNNN NNNN]<br>CLEAR<br>18 / 1<br>1 / 1 byte<br>00<br>00<br>Edit | *                                   |
|                                                                                                    |                                                                 | Adminis                                                                                                    | trator mode : 297[sec] 🛛 🔘 M                                                                                                  | onitor mode                         |

## •Detailed information (digital input/output unit)

| Description               | Content                                                                                                    |  |  |  |  |  |  |  |  |
|---------------------------|----------------------------------------------------------------------------------------------------|--|--|--|--|--|--|--|--|
| Part No.                  | Displays the product number of the selected digital input/output unit.                                                                                                    |  |  |  |  |  |  |  |  |
| Unit No.                  | Displays the mapped position of the selected digital input/output unit.<br>*: Refer to the "Unit address order" of (A) Master unit setting (page 22) or (A) Slave unit setting (page 38) for IO mapping position.                                                                                                    |  |  |  |  |  |  |  |  |
| Diagnostic<br>information | Displays the mapped diagnostic bits for the selecteddigital input/output unit.<br>Address in the unit<br>Example: <u>3rd. bit of byte 1</u><br>*: Content of diagnostics<br>N: Normal Error is not detected<br>O: Bit Open Load is not connected (disabled at initial status)<br>S: Bit Short Short circuit of the load output is detected<br>L: Limit Over Contact operation exceeded the limit (disabled at initial status)<br>P: Power Short Short circuit of the load power supply is detected |  |  |  |  |  |  |  |  |
| Hold/Clear (unit)         | Displays the output operation when the communication of the digital input/output unit which is selected is disconnected.                                                                                                    |  |  |  |  |  |  |  |  |
| Input/output offset       | Displays the start position of the address to which the selected unit is mapped on the I/O map.                                                                                                    |  |  |  |  |  |  |  |  |
| Input/output size         | Displays the I/O size of the selected digital input/output unit.                                                                                                    |  |  |  |  |  |  |  |  |
| Input data                | Displays the input data value which is sent from the selected digital input/output unit.                                                                                                    |  |  |  |  |  |  |  |  |
| Output data               | Displays the output data value which is sent to the selected digital input/output unit.                                                                                                    |  |  |  |  |  |  |  |  |

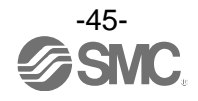

## (e). Analogue input unit

Analogue input (product number: EX600-AXA)

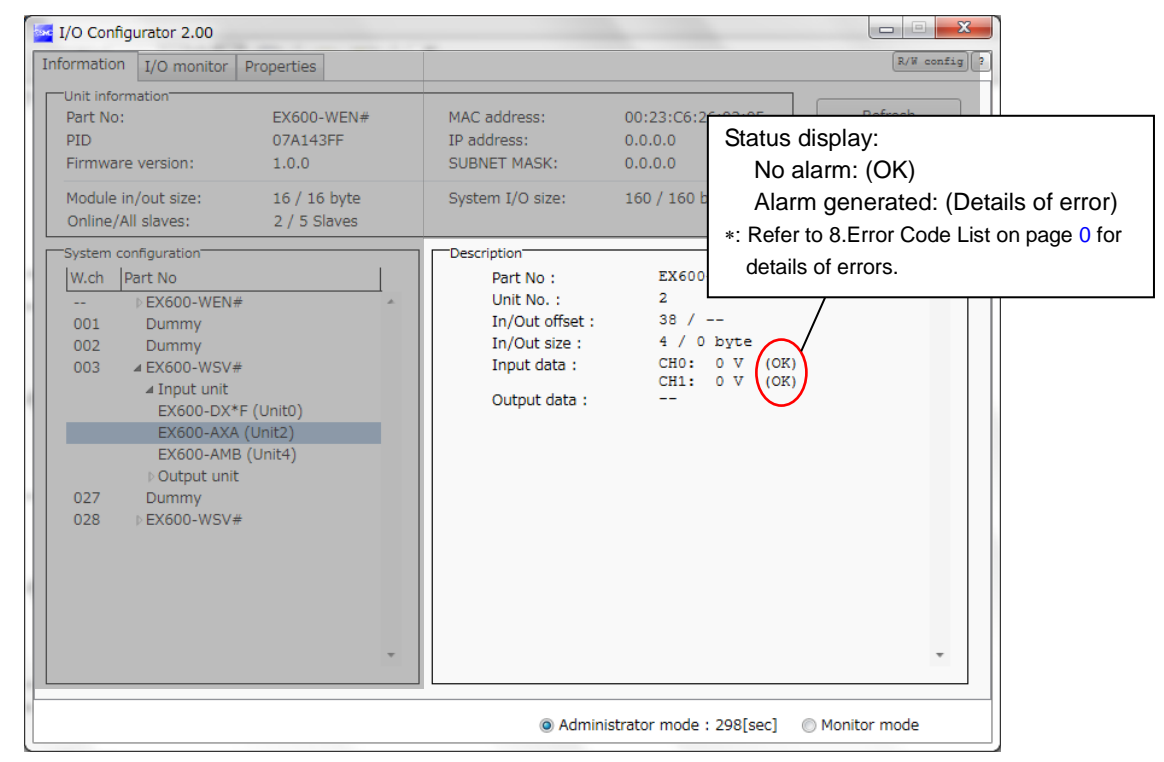

## •Detailed information (analogue Input unit)

| Description         | Content                                                                                                    |
|---------------------|----------------------------------------------------------------------------------------------------|
| Part No.            | Displays the product number of the selected analogue input unit.                                                                                                    |
| Unit No.            | Displays the mapped position of the selected analogue input unit.<br>*: Refer to the "Unit address order" of (A) Master unit setting (page 22) or (A) Slave unit setting (page 38) for IO mapping position. |
| Input/output offset | Displays the start position of the address to which the selected unit is mapped on the I/O map.                                                                                                    |
| Input/output size   | Displays the input/output size of the analogue input unit which is selected.<br>Output size is 0 byte.                                                                                                    |
| Input data          | Displays the input data value which is sent from the selected analogue input unit.                                                                                                    |
| Output data         | "" is displayed for the input unit (setting is only applicable to units with outputs).                                                                                                    |

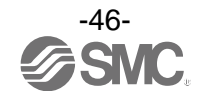

## (f). Analogue output unit Analogue output (product number: EX600-AYA)

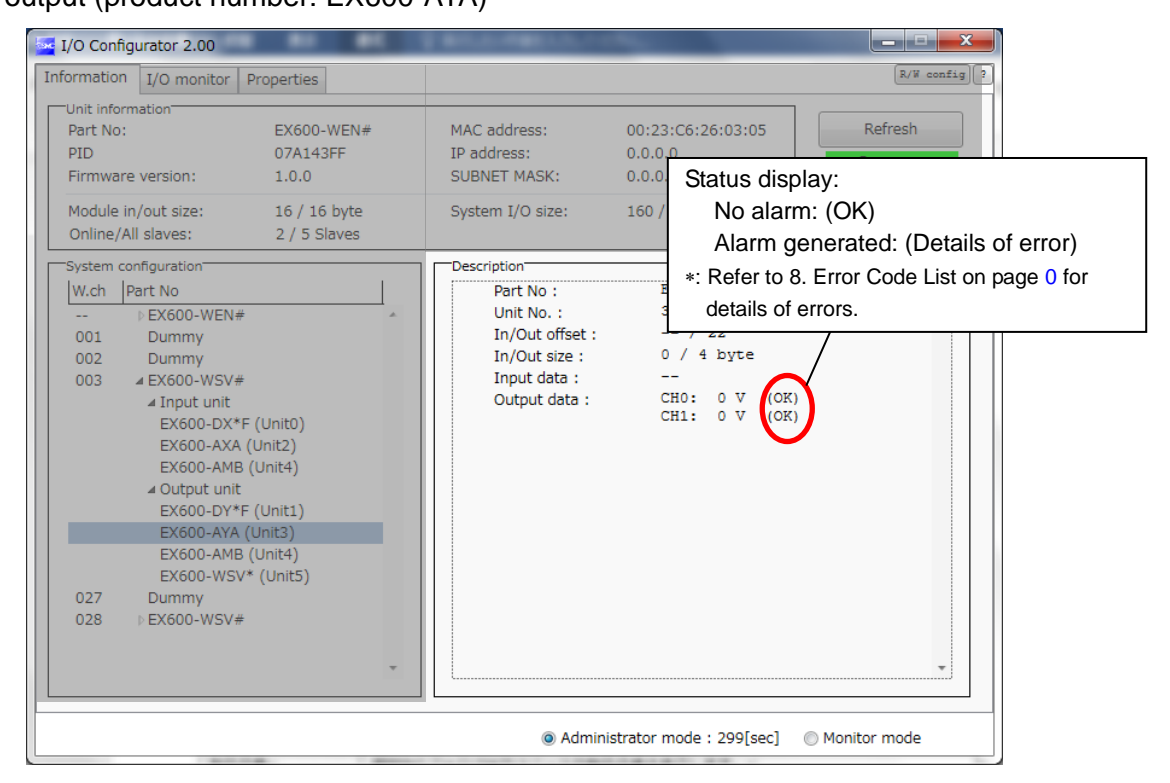

## •Detailed information (analogue output unit)

| Description         | Content                                                                                                    |
|---------------------|----------------------------------------------------------------------------------------------------|
| Part No.            | Displays the product number of the selected analogue output unit                                                                                                    |
| Unit No.            | Displays the mapped position of the selected analogue output.<br>*: Refer to the "Unit address order" of (A) Master unit setting (page 22) or (A) Slave unit setting (page 38)<br>for IO mapping position. |
| Input/output offset | Displays the start position of the address to which the selected unit is mapped on the I/O map.                                                                                                    |
| Input/output size   | Displays the input/output size of the selected analogue output unit. Input size is 0 byte.                                                                                                    |
| Input data          | "" is displayed for the output unit (setting is only applicable to units with inputs).                                                                                                    |
| Output data         | Displays the output data value which is sent to the selected analogue output unit.                                                                                                    |

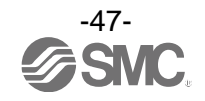

## (g). Analogue I/O unit

Analogue input/output unit (product number: EX600-AMB)

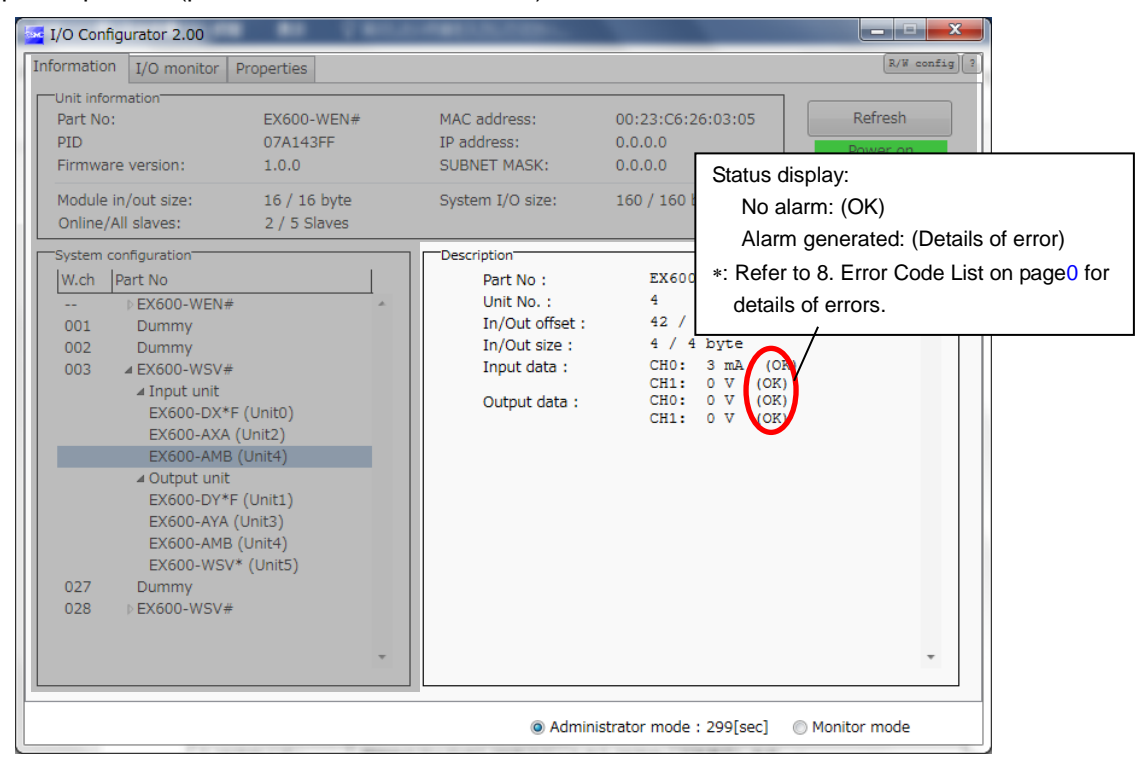

## •Detailed information (analogue I/O unit)

| Description         | Content                                                                                                    |
|---------------------|----------------------------------------------------------------------------------------------------|
| Product No.         | Displays the product number of the selected analogue input/output unit.                                                                                                    |
| Unit No.            | Displays the mapped position of the selected analogue input/output unit.<br>*: Refer to the "Unit address order" of (A) Master unit setting (page 22) or (A) Slave unit setting (page 38) for IO mapping position. |
| Input/output offset | Displays the start position of the address to which the selected unit is mapped on the I/O map.                                                                                                    |
| Input/output size   | Displays the input/output size of the analogue input/output unit which is selected.                                                                                                    |
| Input data          | Displays the input data value which is sent from the selected analogue input/output unit.                                                                                                    |
| Output data         | Displays the output data value which is sent to the selected analogue input/output unit.                                                                                                    |

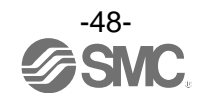

## 3.4.2. Details of I/O monitor tab

By clicking the IO Detail tab, the information of the selected unit, diagnostic status, Byte or Bit value, or analogue input/output can be checked.

## Procedure to display the details of IO unit information

I/O monitor tab  $\Rightarrow$  double click the line in which the unit to be checked is mapped  $\Rightarrow$  IO Detail is displayed \*: Refer to the operation manual for EX600-W  $\square$  # for the I/O unit which can be connected with the wireless unit.

## (a). Wireless unit (valve)

| rmation I | /O monitor   Properties<br>IO Detail | -     |         |        | _  | -      |    | -  | -  |       |    | R/W |
|-----------|--------------------------------------|-------|---------|--------|----|--------|----|----|----|-------|----|-----|
|           | IO Unit Information                  |       |         |        |    |        |    | _  |    |       |    | sh  |
|           | P                                    | ID :  | 07A1    | 43FF   |    |        |    |    |    |       |    | O   |
| ut C      | Unit T                               | AG :  | EX60    | 0-WEN* |    |        |    |    |    | Refre | sh | ec  |
|           | W.                                   | .ch : | Maste   | er     |    |        |    |    |    |       |    |     |
| ADRS      | Part                                 | No :  | EX60    | 0-WEN* |    |        |    |    |    |       |    |     |
| 0         | Unit offs                            | set : | 2       |        |    |        |    |    |    |       |    |     |
| 1         | Unit M                               | lo. : | 3       |        |    |        |    |    |    |       | >> |     |
| 2         |                                      |       |         |        |    |        |    |    |    |       |    |     |
| 3         | Part No                              | Dat   | a(byte) | B7     | B6 | B5     | B4 | B3 | B2 | B1    | B0 | н   |
| 5         | EX600-WEN*                           |       | 0       | 0      | 0  | 0      | 0  | 0  | 0  | 0     | 0  |     |
| 5         | EX600-WEN*                           |       | 0       | 0      | 0  | 0      | 0  | 0  | 0  | 0     | 0  | 18  |
| 7         | EX600-WEN*                           |       | 0       | 0      | 0  | 0      | 0  | 0  | 0  | 0     | 0  |     |
| <u></u>   | EX600-WEN*                           |       | 0       | 0      | 0  | 0      | 0  | 0  | 0  | 0     | 0  |     |
| 9         |                                      |       |         |        |    |        |    |    |    |       |    |     |
| 10        |                                      |       |         |        |    |        |    |    |    |       |    |     |
| 11        |                                      |       |         |        |    |        |    |    |    |       |    |     |
| 12        |                                      |       |         |        |    |        |    |    |    |       |    |     |
| 13        |                                      |       |         |        | -  | Enforc | P  |    | O  | Jit   |    |     |
| 14        |                                      |       |         |        |    |        |    |    |    |       |    |     |
|           |                                      |       |         |        | _  |        | _  |    | _  | _     |    | 1   |
|           |                                      |       |         |        |    |        |    |    |    |       |    |     |

•IO Detail (wireless master/slave unit (valve))

| Description      | Content                                                                                                    |
|------------------|----------------------------------------------------------------------------------------------------|
| PID              | Displays the PID of wireless master/slave to which the selected valve is connected.                                                                                                    |
| Тад              | Displays the tag of wireless master/slave to which the selected valve is connected.                                                                                                    |
| Wireless channel | Displays the channel name of wireless master/slave to which the selected valve is connected.<br>Master is displayed for the master. 1 to 127 is displayed for the slave.                                                                                                    |
| Part No.         | Displays the product number of the wireless master/slave to which the selected valve is connected.                                                                                                    |
| Unit offset      | Displays the start position of the address to which the selected unit is mapped on the IO map.                                                                                                    |
| Unit No.         | <ul> <li>Displays the mapped position of the selected valve.</li> <li>(relates to position of the unit within the manifold).</li> <li>*: Refer to the "Unit address order" of (A) Master unit setting (page 22) or (A) Slave unit setting (page 38) for IO mapping position.</li> </ul> |

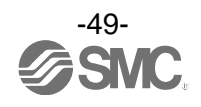

(b). Digital input unit Digital input unit (product number: EX600-DX\*D)

| nformation | /O monitor   Properties<br>IO Detail |            | _           |        |     |        |    | -  |    |       |              | R/W con |
|------------|--------------------------------------|------------|-------------|--------|-----|--------|----|----|----|-------|--------------|---------|
|            | IO Unit Information                  |            |             |        |     |        |    |    |    |       | and a second | sh      |
|            |                                      | PID :      | 07A14       | 13FF   |     |        |    |    |    |       |              | on      |
| nout o     | Unit 1                               | FAG :      | EX600       | -WEN*  |     |        |    |    |    | Refre | sh           | ected   |
| iput le    | W                                    | /.ch :     | Maste       | r      |     |        |    |    |    |       |              |         |
| ADRS       | Part                                 | No :       | EX600       | D-DX*D |     |        |    |    |    |       |              |         |
| 9          | Unit of                              | fset ·     | 16          |        |     |        |    |    |    |       |              |         |
| 10         | Unit                                 | No :       | 0           |        |     |        |    |    |    |       |              |         |
| 11         | Offic                                | NO         | 0           |        |     |        |    |    |    |       |              |         |
| 12         | De te Ma                             | D-1        | - (h. + - ) |        | DC. |        |    | 62 |    |       |              |         |
| 13         | EVENO DVAD                           | Data(byte) |             | B/     | 00  | 65     | 64 | 63 | 62 | DI    | BU           |         |
| 14         | EX600-DX*D                           |            | 0           | 0      | 0   | 0      | 0  | 0  | 0  | 0     | 0            |         |
| 15         |                                      |            | <u> </u>    |        | 10  | 19     | 10 | 10 | 10 | 10    |              |         |
| 16         |                                      |            |             |        |     |        |    |    |    |       |              |         |
| 17         |                                      |            |             |        |     |        |    |    |    |       |              |         |
| 18         |                                      |            |             |        |     |        |    |    |    |       |              |         |
| 19         |                                      |            |             |        |     |        |    |    |    |       |              |         |
| 20         |                                      |            |             |        |     |        |    |    |    |       |              |         |
| 21         |                                      |            |             |        | 12  |        |    |    |    |       |              |         |
| 22         |                                      |            |             |        |     | Enforc | e  |    | Qu | uit   |              |         |
| 23         |                                      |            |             |        |     |        |    |    |    |       |              |         |
| -          |                                      |            |             | m      |     |        |    |    |    |       |              |         |
|            |                                      |            |             |        |     |        |    |    |    |       |              |         |

## •IO unit information (digital input unit)

| Description      | Content                                                                                                    |
|------------------|----------------------------------------------------------------------------------------------------|
| PID              | Displays the PID of wireless master/slave to which the digital input unit is connected.                                                                                                    |
| Тад              | Displays the tag of wireless master/slave to which the selected digital input unit is connected.                                                                                                    |
| Wireless channel | Displays the channel name of wireless master/slave to which the selected digital input unit is connected. Master is displayed for the master. 1 to 125 is displayed for the slave.                                                                                                 |
| Part No.         | Displays the product number of the selected digital input unit.                                                                                                    |
| Unit offset      | Displays the start position of the address to which the selected unit is mapped on the IO map.                                                                                                    |
| Unit No.         | <ul> <li>Displays the mapped position of the selected digital input unit (relates to position of unit within manifold).</li> <li>*: Refer to the "Unit address order" of (A) Master unit setting (page 22) or (A) Slave unit setting (page 38) for IO mapping position.</li> </ul> |

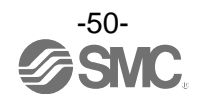

(c). Digital output unit Digital output unit (product number: EX600-DY\*B)

| rmation | I/O monitor Propertie | s        |         |        |    |          |    |    |    | _     |     | R/W con  |
|---------|-----------------------|----------|---------|--------|----|----------|----|----|----|-------|-----|----------|
|         | IO Detail             |          |         |        |    |          |    |    |    |       |     | <u> </u> |
|         | IO Unit Informatio    | n        |         |        |    |          |    |    |    |       |     | sh       |
|         |                       | PID :    | 07A14   | 13FF   |    |          |    |    |    | Pofro | -h  | on       |
| out C   | Uni                   | TAG :    | EX600   | -WEN*  |    |          |    |    |    | Rene  | 511 | ected    |
| ADD     |                       | W.ch :   | Maste   | r      |    |          |    |    |    |       |     |          |
| ADKS    | Pa                    | rt No :  | EX600   | D-DY*B |    |          |    |    |    |       |     |          |
| 1       | Unit                  | offset : | 0       |        |    |          |    |    |    |       |     |          |
| 2       | Un                    | t No. :  | 1       |        |    |          |    |    |    |       | >>  |          |
| 2       |                       |          |         |        |    |          |    |    |    |       |     |          |
| 4       | Part No               | Dat      | a(byte) | B7     | B6 | B5       | B4 | B3 | B2 | B1    | BO  |          |
| -       | EX600-DY*B            | ľ        | 0       | 0      | 0  | 0        | 0  | 0  | 0  | 0     | 0   |          |
| 6       |                       |          |         |        |    |          |    |    |    |       |     |          |
| 7       |                       |          |         |        |    |          |    |    |    |       |     |          |
| 8       |                       |          |         |        |    |          |    |    |    |       |     |          |
| 9       |                       |          |         |        |    |          |    |    |    |       |     |          |
| 10      |                       |          |         |        |    |          |    |    |    |       |     |          |
| 11      |                       |          |         |        |    |          |    |    |    |       |     |          |
| 12      | -                     |          |         |        |    |          |    |    |    |       |     |          |
| 13      |                       |          |         |        | -  | Enforce  |    |    | Q  | uit   |     |          |
| 14      |                       |          |         |        |    | 21110100 |    |    | 4. |       |     |          |
|         |                       |          |         |        | _  | _        |    |    | _  |       |     |          |
|         |                       |          |         |        |    |          |    |    |    |       |     |          |

## •IO unit information (digital output unit)

| Description      | Content                                                                                                    |
|------------------|----------------------------------------------------------------------------------------------------|
| PID              | Displays the PID of wireless master/slave to which the selected digital output unit is connected.                                                                                                    |
| Тад              | Displays the tag of wireless master/slave to which the selected digital output unit is connected.                                                                                                    |
| Wireless channel | Displays the channel name of wireless master/slave to which the selected digital output unit is connected. Master is displayed for the master. 1 to 127 is displayed for the slave.                                                                       |
| Part No.         | Displays the product number of the selected digital output unit.                                                                                                    |
| Unit offset      | Displays the start position of the address to which the selected unit is mapped on the IO map.                                                                                                    |
| Unit No.         | Displays the mapped position of the selected digital output unit (relates to position of unit within manifold).<br>*: Refer to the "Unit address order" of (A) Master unit setting (page 22) or (A) Slave unit setting (page 38) for IO mapping position. |

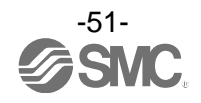

(d). Digital I/O unit Digital output unit (product number: EX600-DM\*F)

| formation I          | O monitor Propertie                | s                                        |                                   |                       |    |        |    | _  |    |       |    | R/W config  |
|----------------------|------------------------------------|------------------------------------------|-----------------------------------|-----------------------|----|--------|----|----|----|-------|----|-------------|
|                      | IO Detail                          |                                          |                                   |                       |    |        |    |    |    |       |    |             |
| input C<br>ADRS<br>9 | - IO Unit Informatio<br>Unit<br>Pa | n<br>PID :<br>TAG :<br>W.ch :<br>rt No : | 07A14<br>EX600<br>Master<br>EX600 | 3FF<br>-WEN*<br>-DM※F |    |        |    |    |    | Refre | sh | sh<br>ected |
| 10<br>11             | Unit c<br>Uni                      | offset :<br>t <mark>N</mark> o. :        | 18<br>2                           |                       |    |        |    |    |    |       | >> | Ē           |
| 13                   | Part No                            | Data                                     | (byte)                            | B7                    | B6 | B5     | B4 | B3 | B2 | B1    | BO |             |
| 14                   | EX600-DM%F                         |                                          | 0                                 | 0                     | 0  | 0      | 0  | 0  | 0  | 0     | 0  |             |
| 15<br>16<br>17       |                                    |                                          |                                   |                       |    |        |    |    |    |       |    |             |
| 18                   |                                    |                                          |                                   |                       |    |        |    |    |    |       |    |             |
| 19<br>20             |                                    |                                          |                                   |                       |    |        |    |    |    |       |    |             |
| 21                   |                                    |                                          |                                   |                       |    |        |    |    |    |       |    |             |
| 22                   |                                    |                                          |                                   |                       |    | Enforc | е  |    | Qu | Jit   |    |             |
| 23                   |                                    |                                          |                                   |                       | 5  |        |    |    |    |       |    |             |

## •IO unit information (digital input/output unit)

| Description      | Content                                                                                                    |
|------------------|----------------------------------------------------------------------------------------------------|
| PID              | Displays the PID of wireless master/slave to which the selected digital input/output unit is connected.                                                                                                    |
| Тад              | Displays the tag of wireless master/slave to which the selected digital input/output unit is connected.                                                                                                    |
| Wireless channel | Displays the channel name of wireless master/slave to which the selected digital input/output unit is connected. Master is displayed for the master. 1 to 127 is displayed for the slave.                                                                       |
| Part No.         | Displays the product number of the selected digital input/output unit.                                                                                                    |
| Unit offset      | Displays the start position of the address to which the selected unit is mapped on the IO map.                                                                                                    |
| Unit No.         | Displays the mapped position of the selected digital input/output unit (relates to position of unit within manifold).<br>*: Refer to the "Unit address order" of (A) Master unit setting (page 22) or (A) Slave unit setting (page 38) for IO mapping position. |

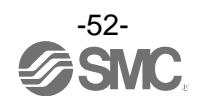

## (e). Analogue input unit

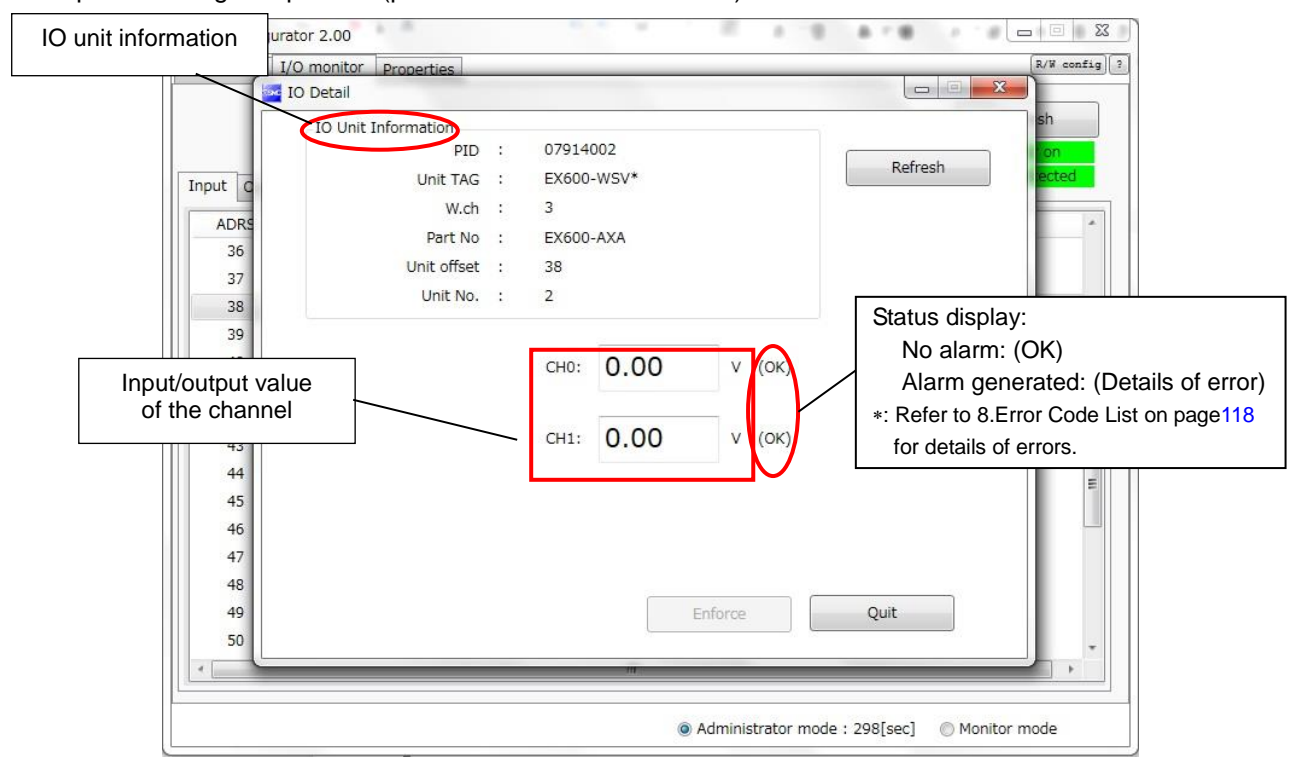

Example of analogue input unit (product number: EX600-AXA)

## •IO unit information (analogue input unit)

| Description      | Content                                                                                                    |
|------------------|----------------------------------------------------------------------------------------------------|
| PID              | Displays the PID of wireless master/slave to which the analogue input unit is connected.                                                                                                    |
| Tag              | Displays the tag of wireless master/slave to which the selected analogue input unit is connected.                                                                                                    |
| Wireless channel | Displays the channel name of wireless master/slave to which the selected analogue input unit is connected. Master is displayed for the master. 1 to 127 is displayed for the slave.                                                                                                 |
| Part No.         | Displays the product number of the selected analogue input unit.                                                                                                    |
| Unit offset      | Displays the start position of the address to which the selected unit is mapped on the IO map.                                                                                                    |
| Unit No.         | <ul> <li>Displays the mapped position of the selected analogue input unit (relates to position of unit within manifold).</li> <li>*: Refer to the "Unit address order" of (A) Master unit setting (page 22) or (A) Slave unit setting (page 38) for IO mapping position.</li> </ul> |

#### •Channel status (analogue input unit))

| Data format                            | Displayed analogue value |
|----------------------------------------|--------------------------|
| Offset binary, Sign and Magnitude, 2's | ±□□□ mA (current range)  |
| Complement                             | ±□□□ V (voltage range)   |
| Scaled                                 | ±000                     |

\*:Refer to I/O Configurator on the website for data format.

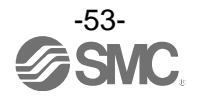

## (f). Analogue output unit

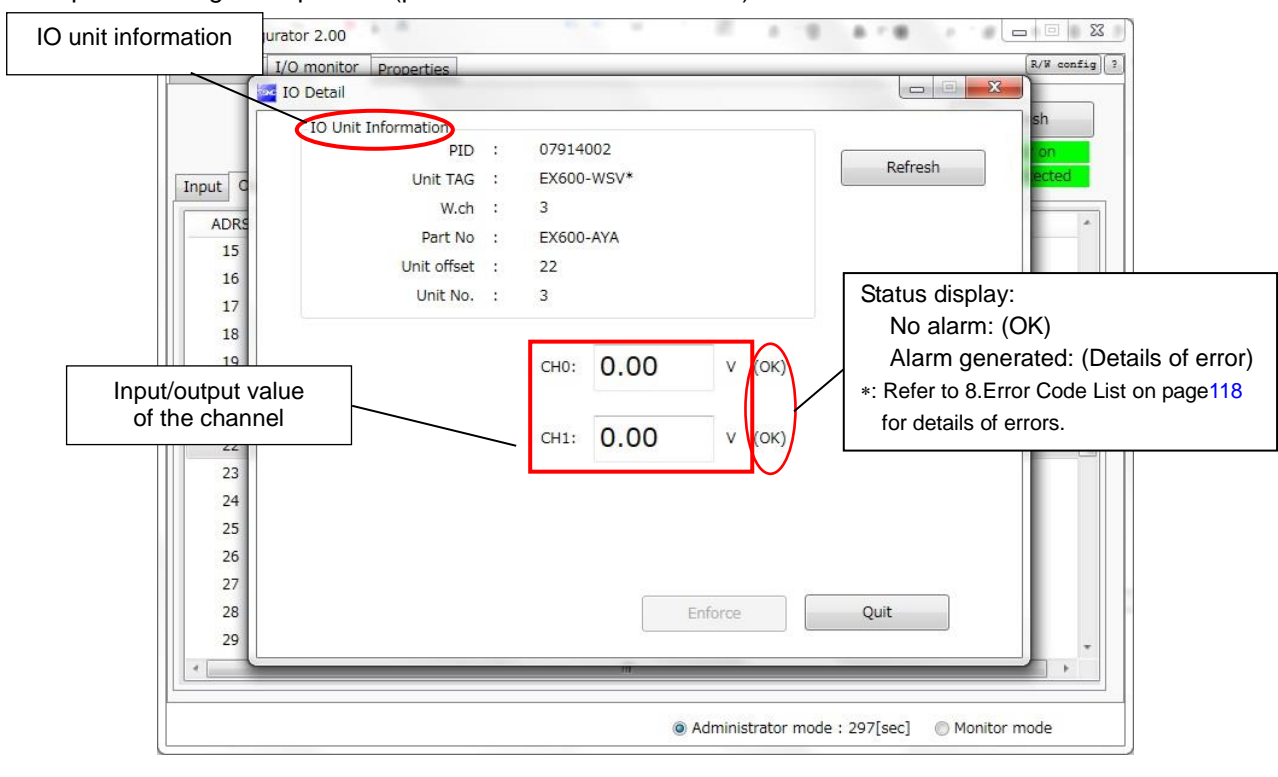

Example of analogue output unit (product number: EX600-AYA)

## •IO unit information (analogue output unit)

| Description      | Content                                                                                                    |
|------------------|----------------------------------------------------------------------------------------------------|
| PID              | Displays the PID of wireless master/slave to which the analogue output unit is connected.                                                                                                    |
| Тад              | Displays the tag of wireless master/slave to which the selected analogue output unit is connected.                                                                                                    |
| Wireless channel | Displays the channel name of wireless master/slave to which the selected analogue output unit is connected. Master is displayed for the master. 1 to 127 is displayed for the slave.                                                                                                 |
| Part No.         | Displays the product number of the selected analogue output unit.                                                                                                    |
| Unit offset      | Displays the start position of the address to which the selected unit is mapped on the IO map.                                                                                                    |
| Unit No.         | <ul> <li>Displays the mapped position of the selected analogue output unit (relates to position of unit within manifold).</li> <li>*: Refer to the "Unit address order" of (A) Master unit setting (page 22) or (A) Slave unit setting (page 38) for IO mapping position.</li> </ul> |

## •Channel status (analogue output unit)

| Data format        | Displayed analogue value |
|--------------------|--------------------------|
| 12-Bit-Resolution, | ±□□□ mA (current range)  |
| 11-Bit-Resolution  | ±□□□ V (voltage range)   |
| Scaled             | ±000                     |

 $\ast : \mbox{Refer to I/O Configurator on the website for data format.}$ 

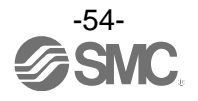

## (g). Analogue I/O unit

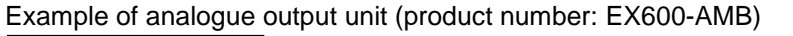

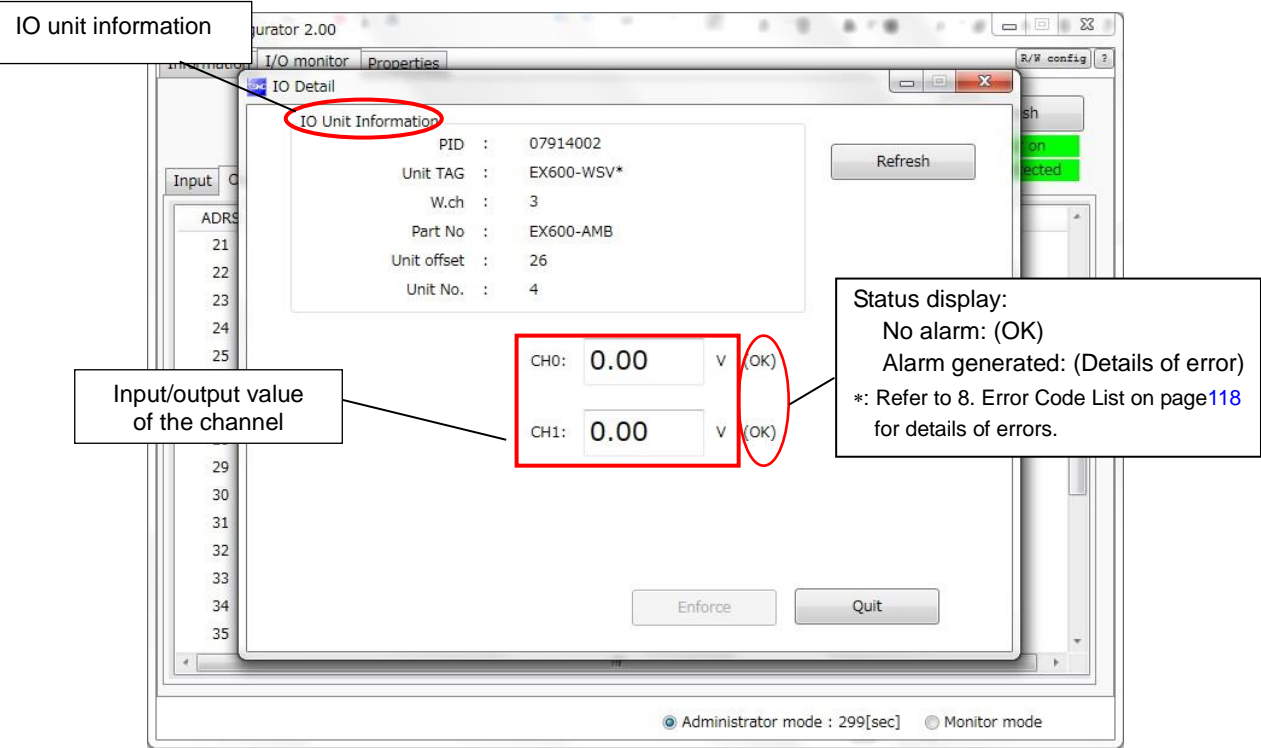

## •IO unit information (analogue input/output unit)

| Description      | Content                                                                                                    |
|------------------|----------------------------------------------------------------------------------------------------|
| PID              | Displays the PID of wireless master/slave to which the analogue input/output unit is connected.                                                                                                    |
| Тад              | Displays the tag of wireless master/slave to which the selected analogue input/output unit is connected.                                                                                                    |
| Wireless channel | Displays the channel name of master/slave to which the selected analogue input/output unit is connected. Master is displayed for the master. 1 to 127 is displayed for the slave.                                                                                                    |
| Part No.         | Displays the product number of the selected analogue input/output unit.                                                                                                    |
| Unit offset      | Displays the start position of the address to which the selected unit is mapped on the IO map.                                                                                                    |
| Unit No.         | <ul> <li>Displays the mapped position of the selected analogue input/output unit (relates to position of unit within manifold).</li> <li>*: Refer to the "Unit address order" of (A) Master unit setting (page 22) or (A) Slave unit setting (page 38) for IO mapping position.</li> </ul> |

#### •Channel status

| Data format        | Displayed analogue value                       |
|--------------------|------------------------------------------------|
| 12-Bit-Resolution, | ±□□□ mA (current range): Input or output value |
| 11-Bit-Resolution  | ±□□□ V (voltage range): Input or output value  |
| Scaled             | ±□□□: Input or output value                    |

\*: Refer to I/O Configurator on the website for data format.

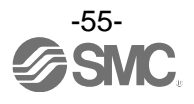

# 4. Setting Function

There are functions which can be set more easily by using the I/O configurator for NFC for setting.

Edit TAG (page 56)
Software Control(page 56)
Forced output (page 58)
Export of setting (page 63)
Import of setting (page 65)
Reading of the initial value (page 66)
Initialize the product (page 67)

## 4.1. Edit TAG

(1) Only the SI unit can be set using the TAG edit. Up to 15 alphanumeric characters can be entered. Click the Edit TAG button at the bottom of the window.

| PID:       07A143FF         TAG:       EX600-WEN*         Unit status:       00 00 00 00 0K         HOLD/CLR/SET:       CLEAR         In/Out offset:       16 / 0         In/Out sige:       16 / 16 byte         I/O using:       2 / 5 byte         I/O available:       14 / 11 byte         Input data:       00 00         Output data:       00 00         RSSI average:       -34 dBm | Part No :       | EX600-WEN#     |  |
|----------------------------------------------------------------------------------------------------|-----------------|----------------|--|
| TAG:       EX600-WEN*         Unit status:       00 00 00 00 0K         HOLD/CLR/SET:       CLEAR         In/Out offset:       16 / 0         In/Out size:       16 / 16 byte         I/O using:       2 / 5 byte         I/O available:       14 / 11 byte         Input data:       00 00         Output data:       00 00 00 00         RSSI average:       -34 dBm                       | PID :           | 07A143FF       |  |
| Unit status : 00 00 00 00 0K<br>HOLD/CLR/SET : CLEAR<br>In/Out offset : 16 / 0<br>In/Out size : 16 / 16 byte<br>I/O using : 2 / 5 byte<br>I/O available : 14 / 11 byte<br>Input data : 00 00<br>Output data : 00 00 00 00<br>RSSI average : -34 dBm                                                                                                    | TAG :           | EX600-WEN*     |  |
| HOLD/CLR/SET:       CLEAR         In/Out offset:       16 / 0         In/Out size:       16 / 16 byte         I/O using:       2 / 5 byte         I/O available:       14 / 11 byte         Input data:       00 00 00 00 00         Output data:       00 00 00 00 00         RSSI average:       -34 dBm                                                                                   | Unit status :   | 00 00 00 00 OK |  |
| In/Out offset : 16 / 0<br>In/Out size : 16 / 16 byte<br>I/O using : 2 / 5 byte<br>I/O available : 14 / 11 byte<br>Input data : 00 00<br>Output data : 00 00 00 00 00<br>RSSI average : -34 dBm                                                                                                    | HOLD/CLR/SET :  | CLEAR          |  |
| In/Out size : 16 / 16 byte<br>I/O using : 2 / 5 byte<br>I/O available : 14 / 11 byte<br>Input data : 00 00<br>Output data : 00 00 00 00 00<br>RSSI average : -34 dBm                                                                                                    | In/Out offset : | 16 / 0         |  |
| I/O using: 2 / 5 byte<br>I/O available: 14 / 11 byte<br>Input data: 00 00<br>Output data: 00 00 00 00 00<br>RSSI average: -34 dBm                                                                                                    | In/Out size :   | 16 / 16 byte   |  |
| I/O available : 14 / 11 byte<br>Input data : 00 00<br>Output data : 00 00 00 00 00<br>RSSI average : -34 dBm                                                                                                    | I/O using :     | 2 / 5 byte     |  |
| Input data : 00 00<br>Output data : 00 00 00 00 00<br>RSSI average : -34 dBm                                                                                                    | I/O available : | 14 / 11 byte   |  |
| Output data : 00 00 00 00 00<br>RSSI average : -34 dBm                                                                                                    | Input data :    | 00 00          |  |
| RSSI average : -34 dBm                                                                                                    | Output data :   | 00 00 00 00 00 |  |
|                                                                                                    | RSSI average :  | -34 dBm        |  |
|                                                                                                    |                 |                |  |
| Edit TAG                                                                                                    | Edit TAG        | )              |  |
|                                                                                                    |                 |                |  |
|                                                                                                    |                 |                |  |
|                                                                                                    |                 |                |  |

(2) The TAG edit window will open by clicking the "Edit TAG" button. Enter a new tag name and click the Confirm button. The name can be returned to the previous status by clicking PREV during editing.

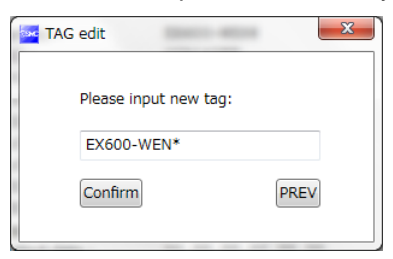

## 4.2. Software Control

With the "Clear/Hold/Software control" of Master/slave unit setting, the output operation for when the Ethernet communication is disconnected can be selected for valve output or output unit independently using CLEAR, HOLD or SET. The values for the Hold/Clear for each valve output or output unit are stored in the unit with output.

| Value |       | Content                               |
|-------|-------|---------------------------------------|
|       | HOLD  | Maintain the value before Hold/Clear. |
|       | Clear | 0 for Hold/Clear                      |
|       | SET   | 1 for Hold/Clear                      |

\*: Editing is possible from the Description of the Information tab when Hold/Clear is set to Software Control. In order to set the Software Control of Hold/Clear, change the setting using the Master unit setting or Slave unit setting in the Set tab.

\*: The output operation when wireless communication is disconnected, the status is HOLD regardless of the setting of the Software Control.

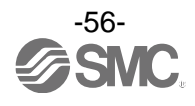

## ♦ Hold/Clear setting procedure

(1) Details of the output unit information.

(Refer to (C) Description (pate 15, 31) to show the detailed information.)

| Description     |                                                     |         |                  |
|-----------------|-----------------------------------------------------|---------|------------------|
| Part No :       | EX600-DY*F                                          | *       |                  |
| Unit No. :      | 1                                                   | Display | ed when Software |
| Unit status :   | 0123 4567<br>byte0 [NNNN NNNN]<br>byte1 [NNNN NNNN] | Control | is selected.     |
| HOLD/CLR/SET :  | 0123 4567                                           |         |                  |
| I               | byte0 [CCCC CCCC]<br>byte1 [CCCC CCCC]              |         |                  |
| In/Out offset : | / 0                                                 |         |                  |
| In/Out size :   | 0 / 2 byte                                          |         |                  |
| Input data :    |                                                     |         |                  |
| Output data :   | 00 00                                               |         |                  |
| Unit            |                                                     |         |                  |
| HOLD/CLR/SET    | > Edit                                              |         |                  |
| Setting (slot)  |                                                     |         |                  |
|                 |                                                     |         |                  |
|                 |                                                     |         |                  |
|                 |                                                     | *       |                  |
|                 |                                                     | 6       |                  |

(2) The window for Unit HOLD/CLR/SET setting appears by clicking the Edit button.

| Unit HOLD/CLR/SET setting (Admin Mo |                    |
|-------------------------------------|--------------------|
| Selected unit: EX600-DY*F (Unit1)   |                    |
| HOLD/CLR/SET:                       | From the left      |
| Software control                    | Dit0,1,2,0,4,0,0,7 |
| EX600-DY*F (Unit1) byte 0           |                    |
| сссссссс                            |                    |
| EX600-DY*E (Unit1) byte 1           |                    |
|                                     |                    |
|                                     |                    |
|                                     |                    |
|                                     |                    |
| Save all Quit                       |                    |

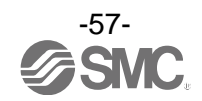

(3) Upper case letters are used to express the current status of Clear/Hold. The Settable values are C (CLEAR), H (HOLD) or S (SET). Enter 8 characters. When the required values have been entered, click the "Save all" button to store the data.

|   | Unit HOLD/CLR/SET setting (Admin Mo  | x |
|---|--------------------------------------|---|
|   | Selected unit: EX600-DY*F (Unit1)    |   |
|   | HOLD/CLR/SET:                        |   |
|   | <ul> <li>Software control</li> </ul> | * |
|   | EX600-DY*F (Unit1) byte 0            |   |
| 1 | сссссссс                             |   |
|   | EX600-DY*E (Unit1) byte 1            |   |
|   | нсѕѕснсс                             |   |
|   |                                      |   |
|   |                                      |   |
|   |                                      |   |
|   |                                      | - |
|   | Save all Quit                        |   |

\*: When CLEAR and HOLD is set for HOLD/CLR/SET, the window below will be displayed.

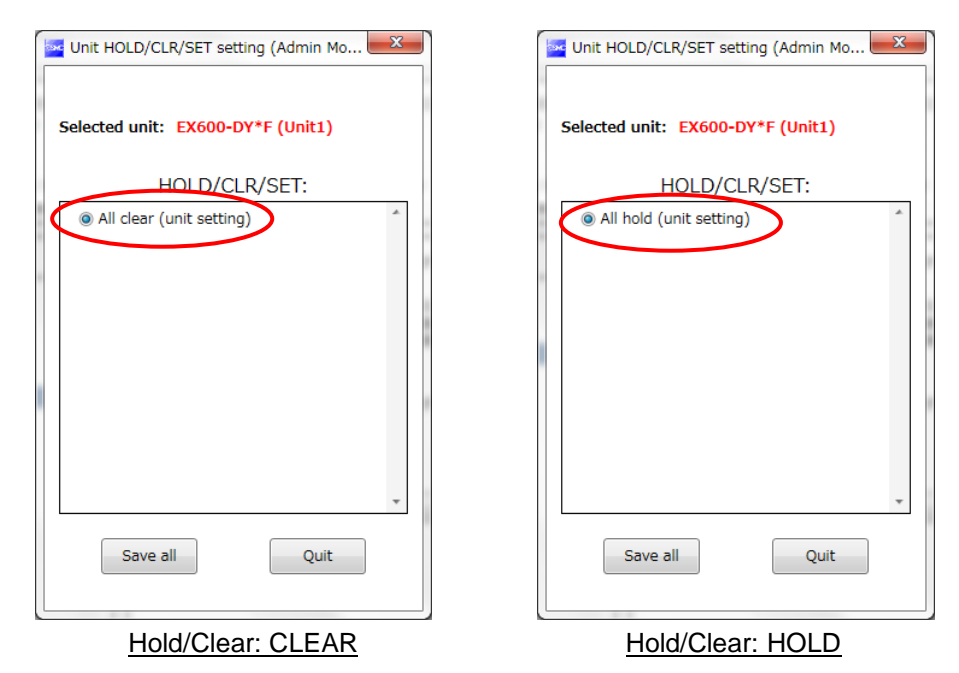

- 4.3. Forced output
- 4.3.1. Forced output conditions

The I/O configurator for NFC can directly command the wireless master/slave. Operating conditions for Forced output.

|                                      | [Forced output from the wireless master]                                                | [Forced output from the wireless slave]                                              |
|--------------------------------------|-----------------------------------------------------------------------------------------|--------------------------------------------------------------------------------------|
| Forced output conditions             | Login from the Administrator mode.<br>Not connected with the higher PLC by<br>Ethernet. | Login from the Administrator mode.<br>Not wirelessly connected with wireless master. |
| Applicable item for<br>forced output | Wireless master/unit                                                                    | Wireless slave                                                                       |

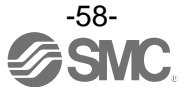

## 4.3.2. Forced output procedure

This is the forced output procedure using individual bits. Change the tab to I/O monitor to move to forced output mode. Then, click "Enforce ON" on the upper right of the window. Then Click Yes.

| зм | I/O Config | urator 2.00 | · · · ·    |            |             |                                  | • X             |
|----|------------|-------------|------------|------------|-------------|----------------------------------|-----------------|
| I  | nformation | I/O monitor | Properties |            |             | R/                               | W config ?      |
|    | Input Out  | put         |            |            |             | Enforce ON Refres                | n<br>pn<br>cted |
|    | ADRS       | W.ch        | PID        | Data(byte) | Data(bit)   | Description/Status               | *               |
|    | 0          |             | 07A143FF   | 0x00       | 0000000     | Master output                    |                 |
|    | 1          |             | 07A143FF   | 0x00       | 0000000     | Master output                    | =               |
|    | 2          |             | 07A143FF   | 0x00       | 0000000     | Master output                    | _               |
|    | 3          |             | 07A143FF   | 0x00       | 0000000     | Master output                    |                 |
|    | 4          |             | 07A143FF   | 0x00       | 0000000     | Master output                    |                 |
|    | 5          |             | 07A143FF   | 0x00       | 0000000     | Master output                    |                 |
|    | 6          |             | 07A143FF   | 0x00       | 0000000     | Master output                    |                 |
|    | 7          |             | 07A143FF   | 0x00       | 0000000     | Master output                    |                 |
|    | 8          |             | 07A143FF   | 0x00       | 0000000     | Master output                    |                 |
|    | 9          |             | 07A143FF   | 0x00       | 0000000     | Master output                    |                 |
|    | 10         |             | 07A143FF   | 0x00       | 0000000     | Master output                    |                 |
|    | 11         |             | 07A143FF   | 0x00       | 0000000     | Master output                    |                 |
|    | 12         |             | 07A143FF   | 0x00       | 0000000     | Master output                    |                 |
|    | 13         |             | 07A143FF   | 0x00       | 0000000     | Master output                    |                 |
|    | 14         |             | 07A143FF   | 0x00       | 0000000     | Master output                    | -               |
|    | •          |             |            | 11         | 1           | •                                | •               |
|    |            |             |            |            | Administrat | or mode : 299[sec] 💿 Monitor mod | e               |

The window below appears when the mode is changed to forced output mode. Select the output unit to be forced output and double click it.

| - 9 | I/O Configu | rator 2.00  | W D + D +  | - 88 M     | 1.10.1                        |                                                     | x        |
|-----|-------------|-------------|------------|------------|-------------------------------|-----------------------------------------------------|----------|
| Γ   | Information | I/O monitor | Properties |            |                               | R/W c                                               | onfig) ? |
|     | Input Outp  | ut          |            |            |                               | Enforce ON     Refresh     Power on     R/W detecte | d        |
| l   | ADRS        | W.ch        | PID        | Data(byte) | Data(bit)                     | Description/Status                                  |          |
| L   | 0           |             | 07A143FF   | N/A        | N/A                           | Master output                                       |          |
| L   | 1           |             | 07A143FF   | N/A        | N/A                           | Master output                                       | -        |
| L   | 2           |             | 07A143FF   | N/A        | N/A                           | Master output                                       | -        |
| L   | 3           |             | 07A143FF   | N/A        | N/A                           | Double-click <sup>t</sup>                           |          |
| L   | 4           |             | 07A143FF   | N/A        | N/A                           | t                                                   |          |
| L   | 5           |             | 07A143FF   | N/A        | N/A                           | Master output                                       |          |
| L   | 6           |             | 07A143FF   | N/A        | N/A                           | Master output                                       |          |
| L   | 7           |             | 07A143FF   | N/A        | N/A                           | Master output                                       |          |
| L   | 8           |             | 07A143FF   | N/A        | N/A                           | Master output                                       |          |
| L   | 9           |             | 07A143FF   | N/A        | N/A                           | Master output                                       |          |
| L   | 10          |             | 07A143FF   | N/A        | N/A                           | Master output                                       |          |
| L   | 11          |             | 07A143FF   | N/A        | N/A                           | Master output                                       |          |
| l   | 12          |             | 07A143FF   | N/A        | N/A                           | Master output                                       |          |
| L   | 13          |             | 07A143FF   | N/A        | N/A                           | Master output                                       |          |
| L   | 14          |             | 07A143FF   | N/A        | N/A                           | Master output                                       | -        |
| L   | •           |             |            | "          |                               | -                                                   | Þ        |
| Ľ   |             |             |            |            |                               |                                                     |          |
|     |             |             |            |            | <ul> <li>Administr</li> </ul> | rator mode : 299[sec]                               |          |

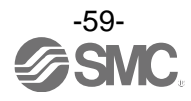

The IO Detail window is displayed. Then, select the Bit (B0 to B7) to be forced output and set to 1. The set value is output by clicking the Enforce button at the bottom of the window. The power supply for output is necessary to activate the output equipment for forced output mode. Refer to the Operation Manual for the SMC Wireless System for details of the power supply for output.

| N IO | Detail              | -    | -    | -       | _    |    | _       |    |    |    |       |            |
|------|---------------------|------|------|---------|------|----|---------|----|----|----|-------|------------|
|      | IO Unit Information |      |      |         |      |    |         |    |    |    |       |            |
|      |                     | PID  | :    | 07A143  | FF   |    |         |    |    |    | Defe  | -          |
|      | Unit                | TAG  | :    | EX600-  | WEN* |    |         |    |    |    | Refre | isn        |
|      | v                   | V.ch | :    | Master  |      |    |         |    |    |    |       |            |
|      | Part                | No   | :    | EX600-I | DY*F |    |         |    |    |    |       |            |
|      | Unit of             | fset | :    | 0       |      |    |         |    |    |    |       |            |
|      | Unit                | No.  | :    | 1       |      |    |         |    |    |    |       | >>         |
|      |                     |      |      |         |      |    |         |    |    |    |       |            |
|      | Part No             |      | Data | (byte)  | B7   | B6 | B5      | B4 | B3 | B2 | B1    | BO         |
|      | EX600-DY*F          |      |      | 1       | 0    | 0  | 0       | 0  | 0  | 0  | 0     | <b>I</b> - |
|      | EX600-DY*F          |      |      | 0       | 0    | 0  | 0       | 0  | 0  | 0  | 0     |            |
|      |                     |      |      |         |      |    |         |    |    |    |       |            |
|      |                     |      |      |         | (    |    | Enforce | 2  |    | Qu | it    |            |

Forced output is possible also using bytes. Enter the value between 0x00 and 0xFF to the data (byte). The value in bytes is output by clicking the Enforce button. This is the forced output procedure for the digital unit.

| 🔤 IO Detail         |       |        |      |    |         |    |    |    |        |     | х   |
|---------------------|-------|--------|------|----|---------|----|----|----|--------|-----|-----|
| IO Unit Information |       |        |      |    |         |    |    |    |        |     |     |
| PID                 | :     | 07A143 | FF   |    |         |    |    |    | Defree | h   | 1   |
| Unit TAG            | :     | EX600- | WEN* |    |         |    |    |    | Refres | sri | J   |
| W.ch                | :     | Master |      |    |         |    |    |    |        |     |     |
| Part No             | :     | EX600- | DY*F |    |         |    |    |    |        |     |     |
| Unit offset         | :     | 0      |      |    |         |    |    |    |        |     |     |
| Unit No.            | :     | 1      |      |    |         |    |    |    |        | >>  |     |
|                     |       |        |      |    |         |    |    |    |        |     |     |
| Part No             | Data( | (byto) | B7   | B6 | B5      | B4 | B3 | B2 | B1     | BO  |     |
| EX600-DY*F 55       |       |        |      | 1  | 0       | 1  | 0  | 1  | 0      | 1   |     |
| EX600-DY*F          |       | J      | 0    | 0  | 0       | 0  | 0  | 0  | 0      | 0   |     |
|                     |       |        |      |    |         |    |    |    |        |     |     |
|                     |       |        |      |    |         |    |    |    |        |     |     |
|                     |       |        |      |    |         |    |    |    |        |     |     |
|                     |       |        |      |    |         |    |    |    |        |     |     |
|                     |       |        |      |    |         |    |    |    |        |     |     |
|                     |       |        |      |    |         |    |    |    |        |     | l - |
|                     |       |        | (    |    | Enforce | 2  |    | Qu | it     |     |     |
|                     |       |        |      |    |         |    |    |    |        |     |     |
|                     |       |        |      |    |         |    |    |    |        |     |     |

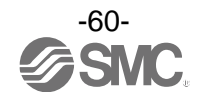

## •Forced output (analogue unit)

The window for the forced output for analogue unit is displayed. For forced output for the analogue unit, enter the values according to the analogue range (analogue range can be selected by the I/O configurator for WEB). Enter the values. The analogue value will be output by clicking the Enforce button. The power supply for output is necessary to activate the output equipment for forced output mode. Refer to the Operation Manual for the SMC Wireless System for details of the power supply for output.

| iO Detail          |               |                         |         |
|--------------------|---------------|-------------------------|---------|
| IO Unit In         | formation     |                         |         |
|                    | PID :         | 07914002                | Defreeb |
|                    | Unit TAG :    | EX600-WSV*              | Refresh |
|                    | W.ch :        | 3                       |         |
|                    | Part No :     | EX600-AYA               |         |
|                    | Unit offset : | 20                      |         |
| 0.00 ⇒ <b>1.00</b> | Unit No. :    | 2                       |         |
|                    |               |                         |         |
|                    |               | но: 1.00 у (ок)         |         |
|                    |               |                         |         |
|                    |               | сн1: <b>0.75</b> V (ОК) |         |
|                    |               |                         |         |
|                    |               |                         |         |
|                    |               |                         |         |
|                    |               |                         |         |
|                    |               |                         |         |
|                    |               | Enforce                 | Quit    |
|                    |               | L                       |         |

When the window below appears, the input value was outside the setting range. Enter a value within the range.

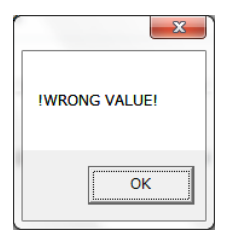

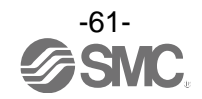

## 4.3.3. Forced output release procedure

First, check the box for Enforce ON. Then Click Yes. Click Yes on the following window. Forced output mode is released. Finally. click the Refresh button to update the information in the window. Forced output can also be released by turning off the power supply.

|                          | A78 A78                                 | 5 20 879  | - 88 H-    | A E · E · Y | irator 2.00 | I/O Configu |
|--------------------------|-----------------------------------------|-----------|------------|-------------|-------------|-------------|
| R/W confi                |                                         |           |            | Properties  | I/O monitor | nformation  |
| resh<br>er on<br>etected | Enforce ON     Refr     Powe     R/W de |           |            |             | ut          | Input Outp  |
| -                        | Description/Status                      | Data(bit) | Data(byte) | PID         | W.ch        | ADRS        |
|                          | Master output                           | N/A       | N/A        | 07A143FF    |             | 0           |
|                          | Master output                           | N/A       | N/A        | 07A143FF    |             | 1           |
|                          | Master output                           | N/A       | N/A        | 07A143FF    |             | 2           |
|                          | Master output                           | N/A       | N/A        | 07A143FF    |             | 3           |
|                          | Master output                           | N/A       | N/A        | 07A143FF    |             | 4           |
|                          | Master output                           | N/A       | N/A        | 07A143FF    |             | 5           |
|                          | Master output                           | N/A       | N/A        | 07A143FF    |             | 6           |
|                          | Master output                           | N/A       | N/A        | 07A143FF    |             | 7           |
|                          | Master output                           | N/A       | N/A        | 07A143FF    |             | 8           |
|                          | Master output                           | N/A       | N/A        | 07A143FF    |             | 9           |
|                          | Master output                           | N/A       | N/A        | 07A143FF    |             | 10          |
|                          | Master output                           | N/A       | N/A        | 07A143FF    |             | 11          |
|                          | Master output                           | N/A       | N/A        | 07A143FF    |             | 12          |
|                          | Master output                           | N/A       | N/A        | 07A143FF    |             | 13          |
|                          | Master output                           | N/A       | N/A        | 07A143FF    |             | 14          |
|                          |                                         |           |            |             |             | 4           |

\*: Caution for releasing forced output mode: The operation after releasing the forced output is different for wireless master and slave. Set values are maintained for the wireless master, but they are not maintained for the wireless slave.

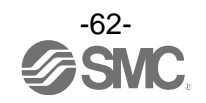

## 4.4. Export Settings

The Export settings tab enables the setting of the unit connected with current NFC reader/writer to be saved to a PC in the format of ".smc". The Import enables the unit setting to be reflected in the other unit. Refer to the table below for settings which can be exported.

Procedure for exporting the settings

(1) Open the window to save the file by clicking the "Export" button.

| Master setting                | Ethernet setting         | Import           | Reset module        | Refre            |
|-------------------------------|--------------------------|------------------|---------------------|------------------|
| ○ Slave registration          | System setting           | Export           |                     | Power<br>R/W det |
| Master setting                |                          |                  |                     |                  |
| HOLD/CLR (unit):              | HOLD                     |                  | •                   | Save all         |
| Input size:                   | 128 points/16 byte       |                  | •                   | Read factory     |
| Output size:(includes valves) | 128 points/16 byte       |                  | •                   | Product initiali |
| in which inclu                | ides a valve density of: | 32 points/4 byte | •                   |                  |
| Wireless signal:              | Active                   |                  | •                   |                  |
|                               |                          |                  |                     |                  |
| Unit address order            | 0 1                      |                  | SI<br>1 0<br>Mode 2 |                  |
| Unit address order            | 0 1                      |                  | SI<br>1 0<br>Mode 2 |                  |

(2) Input the file name and store the file.

|     | Save As                        | and the second second se | X                    |
|-----|--------------------------------|----------------------------------------------------------------------------------------------------|----------------------|
| 1   |                                | raries 🕨 Documents 🕨 My Documents 🔍 🍕                                                                                                    | Search My Documents  |
|     | Organize 👻 New                 | w folder                                                                                                    | ≣ ▼ 🔞                |
|     | ጵ Favorites 📃 Desktop          | Documents library<br>My Documents                                                                                                    | Arrange by: Folder 🔻 |
|     | 脉 Downloads<br>📃 Recent Places | E Name Date                                                                                                    | modified Type        |
|     |                                | No items match your se                                                                                                    | arch.                |
|     | Desktop                        |                                                                                                    |                      |
|     | Documents                      |                                                                                                    |                      |
|     | al Music                       |                                                                                                    |                      |
| (2) | Pictures                       |                                                                                                    |                      |
| (2) | english3                       | • • [                                                                                                    | •                    |
|     | File <u>n</u> ame:             | example                                                                                                    | •                    |
|     | Save as <u>t</u> ype:          | settting file(*.smc)                                                                                                    | •                    |
|     | Alide Folders                  |                                                                                                    | Save Cancel          |

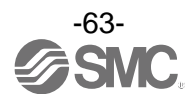

## •Export/import setting

| Item                                   |                                               | Master       |              | Slave        |
|----------------------------------------|-----------------------------------------------|--------------|--------------|--------------|
|                                        |                                               | (EX600-WEN#) | (EX600-WPN#) | (EX600-WSV#) |
|                                        | Hold/Clear (unit)                             | 0            | 0            | 0            |
|                                        | Occupied points for the module input          | 0            | 0            | 0            |
|                                        | Occupied points for the module output         | 0            | 0            | 0            |
| Master setting/<br>slave setting       | Occupied points for the valve manifold output | 0            | 0            | 0            |
|                                        | Wireless communication                        | 0            | 0            | 0            |
|                                        | Analogue input update time                    | _            | _            | 0            |
|                                        | I/O unit assignment direction                 | 0            | 0            | 0            |
| Slave registration/<br>pairing setting | Pairing disabled/enabled                      | 0            | 0            | 0            |
|                                        | IP address setting mode                       | 0            | _            | —            |
|                                        | IP address                                    | 0            | _            | —            |
| Ethernet setting                       | Auto MDI/MDI-X                                | 0            | _            | _            |
|                                        | Duplex                                        | 0            | _            | _            |
|                                        | Speed                                         | 0            | _            | —            |
|                                        | I/O assignment                                | 0            | —            | _            |
|                                        | System input size                             | 0            | —            | _            |
| System setting                         | System output size                            | 0            | —            | _            |
| System setting                         | Diagnostic assignment                         | 0            | 0            | _            |
|                                        | Number of registered slave                    | 0            | 0            | _            |
|                                        | Analogue output update time                   | 0            | 0            | —            |

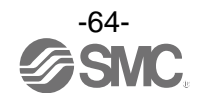

### 4.5. Import Settings

The Import settings tab enables the set file in the format of ".smc" which is save in the PC to be read, and the content of the unit connected with the NFC reader/writer can be changed to the content of the set file. This function is applicable only between the same type of unit (between masters, or between slaves) \*: Settings to be imported are the same as those to be exported. Refer to 4.4. Export Setting (page 63).

## Procedure for importing the settings

|   |     |         |     |          | -       |
|---|-----|---------|-----|----------|---------|
| ( | (1) | ) Click | the | "Import" | button. |

| <ul> <li>Master setting</li> </ul> | Ethernet setting        | Import                | Reset module        | Refre            |
|------------------------------------|-------------------------|-----------------------|---------------------|------------------|
| ◎ Slave registration               | ) System setting        | Export                |                     | Power<br>R/W det |
| Master setting                     |                         |                       |                     |                  |
| HOLD/CLR (unit):                   | HOLD                    |                       | •                   | Save all         |
| Input size:                        | 128 points/16 byte      |                       | •                   | Read factory     |
| Output size:(includes valves)      | 128 points/16 byte      |                       | •                   | Product initiali |
| in which include                   | des a valve density of: | 32 points/4 byte      | •                   |                  |
| Wireless signal:                   | Active                  |                       | •                   |                  |
|                                    |                         |                       |                     |                  |
| Unit address order                 | 0 1                     |                       | SI<br>1 0           |                  |
| Unit address order                 | 0 1<br>@ Moc            | SI 2<br>2 2<br>He 1 ( | SI<br>1 0<br>Mode 2 |                  |

(2) Select the required file and click the Open. Select Yes to execute the import of settings.

|    | Coo Libraries > Documents                                                             | My Documents | Search My Do                | cuments        |
|----|---------------------------------------------------------------------------------------|--------------|-----------------------------|----------------|
|    | Organize 🔻 New folder                                                                 |              |                             | - 1 0          |
| 2) | Favorites DOCUME                                                                      | ents library | Arrange                     | e by: Folder 🔻 |
|    | Downloads Name                                                                        |              | Date modified               | Туре           |
|    | Desktop     Documents     Music     Pictures     Videos     Renglish3     Monocemente |              | 11/20/2017 5:51 PW          | JAVIC FILE     |
|    | Windows (C:) 👻 🕯                                                                      |              |                             |                |
|    | File <u>n</u> ame:                                                                    |              | settting file(*.sr     Open | nc) 👻          |

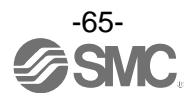

## 4.6. Reading of the initial value

Click the "Read factory data" button to initialize or check the parameters in the window currently opened by the setting tab (excluding slave unit registration and pairing setting). In order to reflect the setting, turn off the power and on again or reset when the power is on. Turn on the power supply when the power is off.

| I/O Configurator 2.00              | -11-12-18-18            | M- 1 10          | 578 AF#                    |                      |
|------------------------------------|-------------------------|------------------|----------------------------|----------------------|
| Information I/O monitor Prope      | rties                   |                  |                            | R/W config) ?        |
| Control panel                      |                         |                  |                            | Defect               |
| <ul> <li>Master setting</li> </ul> | Ethernet setting        | Import           | Reset module               | Refresh              |
| ○ Slave registration               | System setting          | Export           |                            | R/W detected         |
| Master setting                     |                         |                  |                            |                      |
| HOLD/CLR (unit):                   | HOLD                    |                  | •                          | Save all             |
| Input size:                        | 128 points/16 byte      |                  | •                          | Read factory data    |
| Output size:(includes valves)      | 128 points/16 byte      |                  | •                          | Produce minimization |
| in which includ                    | les a valve density of: | 32 points/4 byte | •                          |                      |
| Wireless signal:                   | Active                  |                  | -                          |                      |
| Unit address order                 | 0 1                     | SI<br>2 2        | SI<br>1 0                  |                      |
|                                    | Mod                     | de 1             | O Mode 2                   |                      |
|                                    |                         |                  |                            |                      |
|                                    |                         | Adm              | iinistrator mode : 299[sec | c] 🔘 Monitor mode    |

• Settings for which initial values are read:

•Wireless master: Master unit setting, Ethernet setting, system setting

•Wireless slave: Slave unit setting

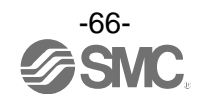

## 4.7. Initialize

Perform Product initialization of the master unit setting or slave unit setting to initialize the product.

\*: After executing the function, this function saves and reflects the setting, and updates the information in the window. The operation is not irreversible.

| I/O Configurator 2.00              | -2-5-88                | N- 5 K            | 878 AF8                  |                          |
|------------------------------------|------------------------|-------------------|--------------------------|--------------------------|
| Information I/O monitor Prope      | rties                  |                   |                          | R/W config ?             |
| Control panel                      |                        |                   |                          | D. (math                 |
| <ul> <li>Master setting</li> </ul> | Ethernet setting       | Import            | Reset module             | Refresh                  |
| ○ Slave registration ○             | System setting         | Export            |                          | Power on<br>R/W detected |
|                                    |                        |                   |                          |                          |
| Master setting                     |                        |                   |                          |                          |
| HOLD/CLR (unit):                   | HOLD                   |                   | •                        | Save all                 |
| Input size:                        | 128 points/16 byte     |                   | •                        | Read factory data        |
| Output size:(includes valves)      | 128 points/16 byte     |                   | •                        | Product initialization   |
| in which includ                    | es a valve density of: | 32 points/4 byte  | •                        |                          |
| Wireless signal:                   | Active                 |                   | •                        |                          |
| Unit address order                 | 0 1<br>• Mo            | SI<br>2 2<br>de 1 | SI<br>1 0                |                          |
|                                    |                        |                   |                          |                          |
|                                    |                        | Adm               | inistrator mode : 299[se | ec] 🔘 Monitor mode       |

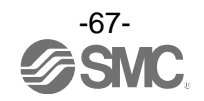

Some values set by the I/O configurator (WEB) are included in the initialized items. Refer to the table below for the set items to be initialized.

|                  |                      |                               | Ma           | Master       |   |
|------------------|----------------------|-------------------------------|--------------|--------------|---|
| mitialized items |                      | (EX600-WEN#)                  | (EX600-WPN#) | (EX600-WSV#) |   |
|                  |                      | Hold/Clear                    | 0            | 0            | 0 |
|                  |                      | Input size                    | 0            | 0            | 0 |
|                  |                      | Output size                   | 0            | 0            | 0 |
|                  | Master/slave         | Valve manifold output size    | 0            | 0            | 0 |
|                  | unit setting         | Wireless communication        | 0            | 0            | 0 |
|                  |                      | Analogue input update time    | -            | -            | 0 |
|                  |                      | I/O unit assignment direction | 0            | 0            | 0 |
|                  | Slave unit           | Pairing mode                  | 0            | 0            | 0 |
|                  | registration         | Info. registered in master    | -            | -            | 0 |
|                  | Pairing setting      | Pairing mode                  | 0            | 0            | 0 |
| Cattab           |                      | Info. registered in slave     | 0            | 0            | - |
| Set tab          | Ethernet<br>setting  | IP address setting mode       | 0            | -            | - |
|                  |                      | IP address                    | 0            | -            | - |
|                  |                      | Auto MDI/MDI-X                | 0            | -            | - |
|                  |                      | Duplex                        | 0            | -            | - |
|                  |                      | Speed                         | 0            | -            | - |
|                  |                      | I/O layout                    | 0            | -            | - |
|                  |                      | System input size             | 0            | -            | - |
|                  | System               | System output size            | 0            | -            | - |
|                  | setting              | Diagnostic allocation         | 0            | 0            | - |
|                  |                      | Number of connected slave     | 0            | 0            | - |
|                  |                      | Analogue output update time   | 0            | 0            | - |
| Information tab  | Detailed information | Тад                           | 0            | 0            | 0 |

## •Initialized items (I/O Configurator (NFC version))

- N/A

## •Initialized items (I/O Configurator (WEB version))

| Initialized items |                                       | Master<br>(EX600-WEN#)<br>(EX600-WPN#) | Slave<br>(EX600-WSV#) |
|-------------------|---------------------------------------|----------------------------------------|-----------------------|
| Madula Satting    | Power Supply Voltage Monitor (Output) | 0                                      | 0                     |
| Module Setting    | Byte Order of Analogue Values         | 0                                      | 0                     |
|                   | OpenDiag                              | 0                                      | 0                     |
|                   | HOLD/CLEAR                            | 0                                      | 0                     |
| Channel Setting   | MAXCount                              | 0                                      | 0                     |
|                   | CountOverDiag                         | 0                                      | 0                     |
|                   | CountReset                            | 0                                      | 0                     |

\*: Refer to the I/O Configurator (Web version) for item details.

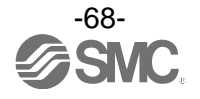

# 5. Pairing of wireless unit

## 5.1. Pairing procedure of wireless unit

\*: Login to the Administrator mode to change to pairing mode. Refer to 3.1.1 Login to administrator mode (page 13).

(1) Change the mode of the wireless slave unit to Pairing mode.

Change the pairing setting of the wireless slave unit to "Pairing enable" and reflect the change by clicking Reset module or by re-supplying power.

| See I/O Configurator 2.00          |                               |                          |
|------------------------------------|-------------------------------|--------------------------|
| Information I/O monitor Properties |                               | R/W config) ?            |
| Control panel                      |                               |                          |
| Slave setting                      | Import Reset module           | Refresh                  |
| Pairing setting                    | Export                        | Power on<br>R/W detected |
| Pairing setting                    |                               |                          |
|                                    |                               |                          |
|                                    |                               | Pairing:                 |
|                                    | (                             | Pairing mode             |
|                                    |                               |                          |
|                                    |                               |                          |
|                                    |                               |                          |
|                                    |                               |                          |
|                                    |                               |                          |
|                                    | Administrator mode : 300[sec] | Monitor mode             |

\*: After switching the operation mode to Pairing mode, check that the W-NS LED on the wireless unit flashes in green and red alternately. Refer to the Operation Manual for details of LEDs.

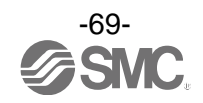

#### (2) Change the mode of the wireless master unit to Pairing mode.

Change the pairing setting of the slave unit registration of the wireless master unit to "Pairing enable" and reflect the change by clicking **Reset module** or by re-supplying power. Then, update the contents on the screen by clicking **Refresh.** (Registered wireless slave unit information will be displayed in the box of free slave.)

\*: The Power supply for the wireless master/slave has to be on for registration of the slave unit.

| I/O Configurator 2.00                                      |                                            |
|------------------------------------------------------------|--------------------------------------------|
| Information I/O monitor Properties                         | R/W config) ?                              |
| Control panel                                              |                                            |
| ◎ Master setting ◎ Ethernet setting Import                 | Reset module Refresh                       |
| Slave registration     System setting     Export           | Power on<br>R/W detected                   |
| Slave registration                                         |                                            |
| Registered slaves                                          |                                            |
| W.ch Slave PID Input size Output size Master ID Registrat  | on status                                  |
|                                                            |                                            |
|                                                            | Pairing:                                   |
|                                                            | O Normal mode                              |
|                                                            | • O Pairing mode                           |
|                                                            |                                            |
| W.ch:                                                      | Save reg. info.                            |
| Wich Islave PID Input size Output size Master ID Registrat | on status                                  |
| 07914002 16 16 Free                                        | Insert dummy I/O                           |
|                                                            | Input size                                 |
|                                                            | Obyte 🔹                                    |
|                                                            | Output size                                |
|                                                            | ▼ Obyte ▼                                  |
|                                                            |                                            |
|                                                            | Administrator mode ( 200[cool]Menitor      |
|                                                            | Mammisulator mode : 299[sec]  Monitor mode |

\*: After switching the operation mode to Pairing mode, check that the W-NS LED on the wireless unit flashes in green and red alternately. Refer to the Operation Manual for details of LEDs.

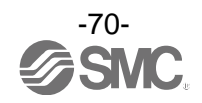

## (3) Select the wireless channel

Register the required wireless channel by registering the slave unit to the wireless master unit. Select the wireless channel and move it from the Free slaves box to Registered slaves box.

(Registration is not complete at this point. The status of the wireless slave unit will be shown as "Waiting for registration".)

|                  | I/O Configurator 2.00 📁 🔲 📼                                                                              |
|------------------|----------------------------------------------------------------------------------------------------|
|                  | Information I/O monitor Properties                                                                       |
|                  | Control panel                                                                                            |
|                  | Master setting Ethernet setting Import Reset module Refresh                                              |
| Selected wireles | ss channel is displayed. stem setting Export R/W detected                                                |
|                  | Slave registration Registered slaves W.ch Slave PID Input size Output size Master ID Registration status |
|                  | *001 07914002 16     16     07A143FF Registered Wait                                                     |
|                  | Normal mode     Sering mode                                                                              |
|                  | W.ch: 02 Save reg. info.                                                                                 |
|                  | Moves to the Registered slaves box by clicking this button.                                              |
|                  | Output size     Obyte                                                                                    |
|                  |                                                                                                    |
|                  |                                                                                                    |

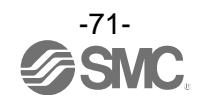
#### (4) Determination of the registered information

Press Save reg-info to register the wireless slave unit to the wireless master.

Then, click **Refresh** to confirm that the setting has been reflected.

(When registration has been completed correctly, the status of the selected wireless slave unit will change from "Waiting for registration" to "registered".

(When the wireless slave unit is registered correctly, the mode will change automatically.)

| I/O Configurator 2.00 Information I/O monitor Properties Control panel Master setting Slave registration System setting                                                                                                    | Import Reset module<br>Export                        | Refresh<br>R/W config ?<br>Refresh<br>R/W detected                                                                       |  |
|----------------------------------------------------------------------------------------------------|------------------------------------------------------|----------------------------------------------------------------------------------------------------|--|
| Slave registration                                                                                                    | Make                                                 | sure Registered is displayed.                                                                                            |  |
| W.ch       Slave PID       Input size       Output size       Master ID         001       07914002       16       16       07A143FF         W.ch:       002       •       •         Free slaves       W.ch       Slave PID       Input size       Output size         W.ch       Slave PID       Input size       Output size       Master ID | Registration status<br>Registered<br>Save reg. info. | Pairing:<br>Normal mode<br>Pairing mode<br>Dummy<br>Insert dummy I/O<br>Input size<br>Obyte<br>Output size<br>Obyte<br>V |  |
|                                                                                                    | Administrator mode : 299[se                          | c] 🔘 Monitor mode                                                                                                    |  |

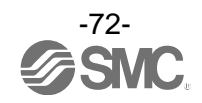

#### (5) Change of operation mode of the wireless master unit

Change the pairing setting on the slave unit registration screen of the wireless master unit to "Pairing disable" and reflect the change by clicking Reset module or by re-supplying power.

| I/O Configurator 2.00                                                                                                    |                                             |
|----------------------------------------------------------------------------------------------------|---------------------------------------------|
| Information I/O monitor Properties                                                                                                    | R/W config (                                |
| Control panel       Master setting     Ethernet setting     Import       Slave registration     System setting     Export                                                                                      | Refresh<br>Power on<br>R/W detected         |
| Slave registration Registered slaves                                                                                                    |                                             |
| W.ch         Slave PID         Input size         Output size         Master ID         Registration status           001         07914002         16         16         07A143FF         Registered         ^ |                                             |
|                                                                                                    | ormal mode                                  |
| W.ch: v Save reg. info.                                                                                                    |                                             |
| W.ch Slave PID Input size Output size Master ID Registration status                                                                                                    | mmy<br>ert dummy I/O<br>Input size<br>ybyte |
|                                                                                                    | Output size                                 |
| Administrator mode : 299[sec]                                                                                                    | Monitor mode                                |

Now, the registration procedure for the wireless master unit and the wireless slave unit are complete. When registering more than one wireless slave is required, repeat procedures (3) and (4). It is also possible to register more than one wireless slave unit simultaneously to the wireless master unit.

# 0

•Registration should be performed with power supplied to both wireless master and wireless slave units.

•For the Input and Output size of the wireless slave unit module, the setting of wireless registration will be reflected to the wireless master unit.

When changing the number of Input and Output points of the wireless slave unit, wireless registration should be performed again.

•The setting of the Input and Output points of the wireless master unit are valid all the time. Be careful that the I/O map will be different if the setting is changed after constructing the I/O map. (After changing, the setting is reflected by pressing the [Reset] button or by supplying the power again.)

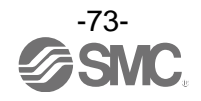

#### 5.2. Registration of dummy slave

(1) Change of operation mode of the wireless master unit

Change the pairing setting of the slave unit registration of the wireless master unit to "Pairing enable" and reflect the change by clicking **Reset module** or by re-supplying power. Then, update the contents on the screen by clicking **Refresh**.

- (2) <u>Inputs/outputs setting</u> of dummy slave Set the number of inputs and outputs of the dummy slave.
- (3) Insert the dummy slave to the required wireless channel
   Select the required wireless channel and click Insert so that the set dummy slave is displayed in the box for "Registered slaves".
   (Dummy slave registration is not complete at this point. The status is "Waiting for registration".)
- (4) Save the dummy slave registration information.

Click **Save reg. info** to reflect the registered information. (When registration has been completed correctly, the status of the dummy slave will change to "registered".)

| VO Configurator 2.00                                                                                                    |              |
|----------------------------------------------------------------------------------------------------|--------------|
| Information I/O monitor Properties R/W config 2                                                                                                    |              |
| Control panel Master setting Slave registration System setting Export Reset module Refresh Refresh Refresh R/W detected R/W detected R/W R/W detected R/W R/W detected R/W R/W R/W R/W R/W R/W R/W R/W R/W R/W                                                                                                    |              |
| Slave registration<br>Registered slaves<br>W.ch Slave PID Input size Output size Master ID Registration status<br>001 Dummy 2 2 07A143FF Registered<br>Pairing:<br>Normal mode<br>Pairing mode<br>Pairing mode<br>Pairing mode<br>W.ch: 002 • • • Save reg. info.<br>Free slaves<br>W.ch Slave PID Input size Output size Master ID Registration status<br>W.ch Slave PID Input size Output size Master ID Registration status<br>W.ch Slave PID Input size Output size Master ID Registration status<br>W.ch Slave PID Input size Output size Master ID Registration status<br>W.ch Slave PID Input size Output size Master ID Registration status<br>W.ch Slave PID Input size Output size Master ID Registration status<br>W.ch Slave PID Input size Output size Master ID Registration status<br>Potput size<br>Pairing mode<br>Pairing mode<br>Pairing | (3)<br>(2)   |
| Administrator mode : 299[sec]      Monitor mode                                                                                                    | <u>∕</u> (4) |

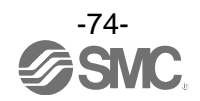

# 6. Wireless system configuration example

The Wireless system configuration method is shown below. Perform the preparation according to section 2. Preparation before use (page 7) before configuring the wireless system. The example below is based on the Step 2 Setting/installation of the wireless unit of 6.1 Flow chart for using the wireless system (page 75) to explaining the Example 1 of 6.2 System Configuration example (page 76).

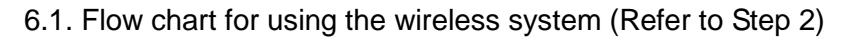

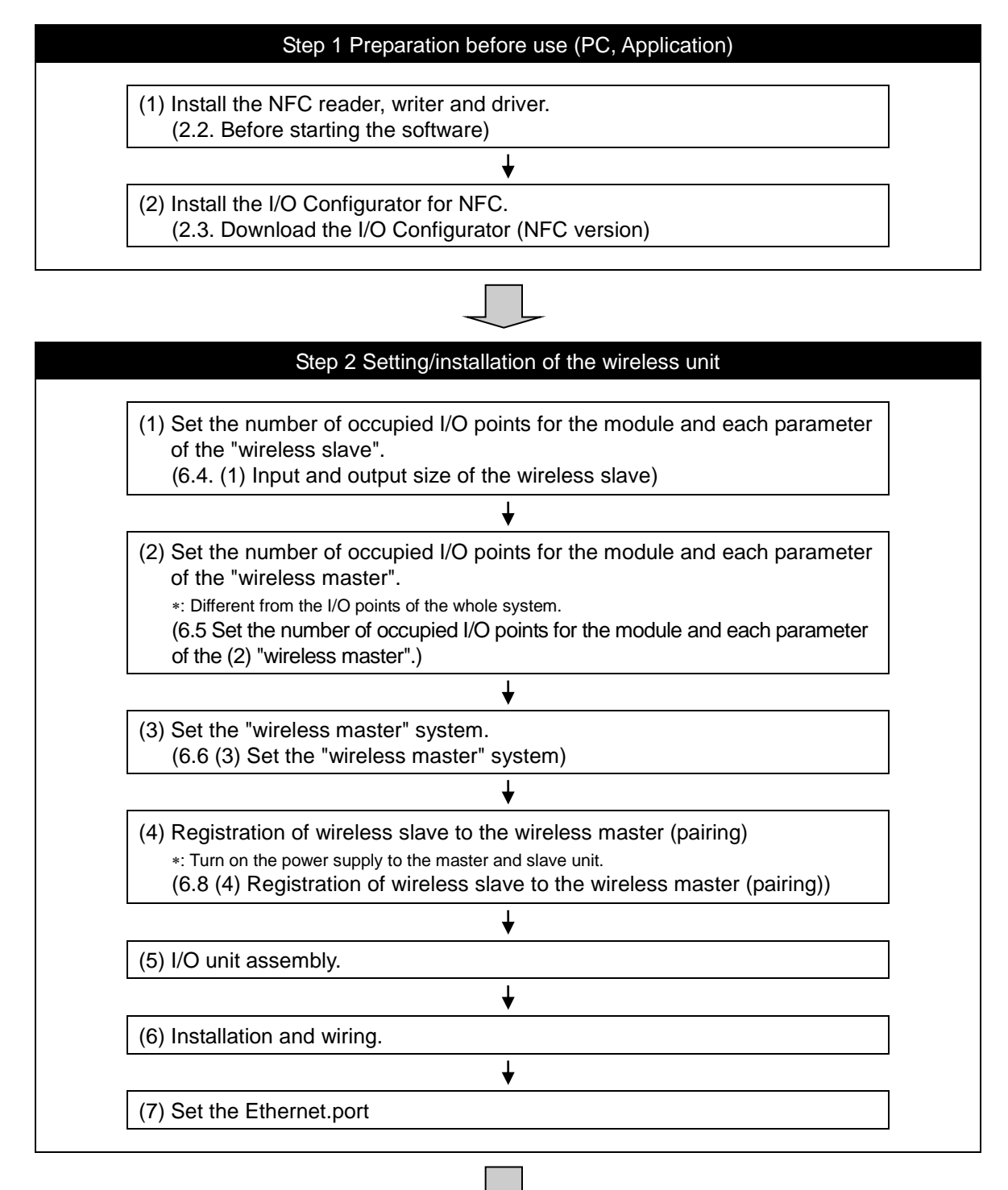

Step 3 Connection to PLC

Note) Refer to the operation manual of the PLC manufacturer for connection to PLC and Configurator.

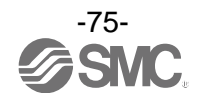

#### 6.2. System Construction Example

An example of the set parameters and memory map of the wire master and slave (2 pcs.) used for wireless system configuration are shown below.

Based on the example of Diagnostic allocation of the Operation Manual (page 50).

|              | Unit 0           | Unit 1           | Unit 2                  |                   |
|--------------|------------------|------------------|-------------------------|-------------------|
|              | DY*B             | DX*D             | EX600-WEN#              |                   |
| End<br>plate | Digital output   | Digital<br>input | Wireless<br>master unit | Valve<br>manifold |
|              | 1-byte<br>output | 2-byte<br>output | 2-byte<br>output        | (16 points)       |

Wireless master module construction

Input data: [Unit 1] Digital input unit (EX600-DX\*D): 2 bytes occupied Output data: [Unit 0] Digital output unit (EX600-DY\*B): 1 byte occupied [Unit 2] Wireless master unit (EX600-WEN#): 2 bytes occupied

|              | Unit 0            | Unit 1            | Unit 2           | Unit 3                 |                   |
|--------------|-------------------|-------------------|------------------|------------------------|-------------------|
|              | DY*B              | AXA               | DX*D             | EX600-WSV#             |                   |
| End<br>plate | Digital<br>output | Analogue<br>input | Digital<br>input | Wireless slave<br>unit | Valve<br>manifold |
|              | 1-byte<br>output  | 4-byte<br>input   | 2-byte<br>input  | 4-byte<br>output       | (32 points)       |

Wireless slave module construction (Wireless channel 001)

Input data: [Unit 1] Digital input unit (EX600-DX\*D): 2 bytes occupied [Unit 2] Analogue input unit (EX600-AXA): 4 bytes occupied Output data: [Unit 0] Digital output unit (EX600-DY\*B): 1 byte occupied [Unit 3] Wireless slave unit (EX600-WSV#): 4 bytes occupied

|              | Unit 0            | Unit 1           | Unit 2           | Unit 3                 |               |
|--------------|-------------------|------------------|------------------|------------------------|---------------|
|              | DY*B              | DX*D             | DX*B             | EX600-WSV#             |               |
| End<br>plate | Digital<br>output | Digital<br>input | Digital<br>input | Wireless slave<br>unit | End<br>plate  |
|              | 1-byte<br>output  | 2-byte<br>input  | 1-byte<br>input  | 0-byte<br>output       | (Output side) |

Wireless slave module construction (Wireless channel 002) Input data: [Unit 1] Digital input unit (EX600-DX\*D): 2 bytes occupied [Unit 2] Digital input unit (EX600-DX\*B): 1 byte occupied Output data: [Unit 0] Digital output unit (EX600-DY\*B): 1 byte occupied [Unit 3] Wireless slave unit (EX600-WSV#): 0 byte occupied Wireless master unit setting parameter Diagnostic allocation: Detailed I/O mapping: Auto Input size: 32 points/4 bytes Output size: 32 points/4 bytes Valve manifold output size: 16 points/2 bytes I/O unit layout mode: Mode 1 Number of slave connection: 15 pcs.

Wireless slave unit setting parameter (Wireless channel 001) Input size: 64 points/8 bytes

Output size: 48 points/6 bytes Valve manifold output size: 32 points/4 bytes I/O unit layout mode: Mode 1

Wireless slave unit setting parameter (Wireless channel 002) Input size: 32 points/4 bytes Output size: 16 point/2 bytes Valve manifold output size: 0 point/0 byte I/O unit layout mode: Mode 1

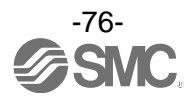

#### •Memory map

|        | Input                                                                                      | data                                              | Output data            |                         |  |
|--------|--------------------------------------------------------------------------------------------|---------------------------------------------------|------------------------|-------------------------|--|
|        | Module name                                                                                | Unit name                                         | Module name Unit name  |                         |  |
| byte0  | System diagnosis 1                                                                         |                                                   |                        | DX∗B (Unit 0)           |  |
| byte1  | System di                                                                                  | agnosis 2                                         | Wireless master module | EX600-WEN# (Unit 2)     |  |
| byte2  | System di                                                                                  | agnosis 3                                         |                        | Valve output: 16 points |  |
| byte3  | System di                                                                                  | agnosis 4                                         |                        | Reserved                |  |
| byte4  | Wireless slave con<br>(Wireless channel 1-7                                                | nection information<br>; bit 0 are fixed at "0".) |                        | DY∗B (Unit 0)           |  |
| byte5  | Wireless slave con<br>(Wireless ch                                                         | nection information<br>nannel 8-15)               |                        |                         |  |
| byte6  | Wireless slave diag<br>(Wireless c                                                         | nostic information *1<br>hannel 1-7)              | Wireless slave module  | EX600-WSV# (Unit 3)     |  |
| byte7  | Wireless slave dia<br>(Wireless ch                                                         | gnostic information<br>nannel 8-15)               | (Wireless channel 001) | Valve output: 32 points |  |
| byte8  | Wireless slave registration information<br>(Wireless channel 1-7; bit 0 are fixed at "0".) |                                                   |                        |                         |  |
| byte9  | Wireless slave registration information<br>(Wireless channel 8-15)                         |                                                   |                        | Reserved                |  |
| byte10 |                                                                                            | DV.D (Unit 1)                                     |                        | DY∗B (Unit 0)           |  |
| byte11 | Wireless mester module                                                                     | eless master module                               |                        | Reserved                |  |
| byte12 | Reserved                                                                                   |                                                   |                        |                         |  |
| byte13 | Reserved                                                                                   |                                                   |                        |                         |  |
| byte14 |                                                                                            |                                                   |                        |                         |  |
| byte15 |                                                                                            | $\Delta X \Delta$ (Upit 1)                        |                        |                         |  |
| byte16 |                                                                                            |                                                   |                        |                         |  |
| byte17 | Wireless slave module                                                                      |                                                   |                        |                         |  |
| byte18 | (Wireless channel 001)                                                                     | DX*D (Lipit 2)                                    |                        |                         |  |
| byte19 |                                                                                            |                                                   |                        |                         |  |
| byte20 |                                                                                            | Reserved                                          |                        |                         |  |
| byte21 | Reserved                                                                                   |                                                   |                        |                         |  |
| byte22 |                                                                                            | DX∗D (Unit 1)                                     |                        |                         |  |
| byte23 | Wireless slave module                                                                      |                                                   |                        |                         |  |
| byte24 | (Wireless channel 002)                                                                     | DX*B (Unit 2)                                     |                        |                         |  |
| byte25 |                                                                                            | Reserved                                          |                        |                         |  |
| Total  | 26 b                                                                                       | oyte                                              | 12                     | byte                    |  |

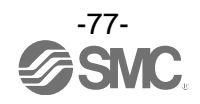

6.3. Preparation

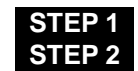

Start the I/O Configurator (NFC version) Login to Administrator mode

#### STEP 1 Start the I/O Configurator (NFC version)

- (1) Start up the I/O Configurator (NFC) and connect the NFC reader/writer to the PC. "R/W detected" will turn on in green when the PC detects the NFC reader/writer.
  - \*: Refer to 2. Preparation before use (page 7) for details of the connection of the NFC reader/writer.

| I/O Configurator 2.00                                                                                 |                                                              |
|----------------------------------------------------------------------------------------------------|--------------------------------------------------------------|
| Information                                                                                           | R/W config)                                                  |
| Unit information<br>Part No: Please update.<br>PID Please update.<br>Firmware version: Please update. | Refresh<br>Dower off<br>R/W detected                         |
| System configuration                                                                                  | Description                                                  |
|                                                                                                    |                                                              |
|                                                                                                    | <ul> <li>Administrator mode</li> <li>Monitor mode</li> </ul> |

Window when the NFC reader/writer is detected

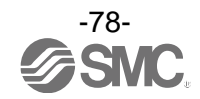

(2) Hold the NFC reader/writer over the wireless slave (1).

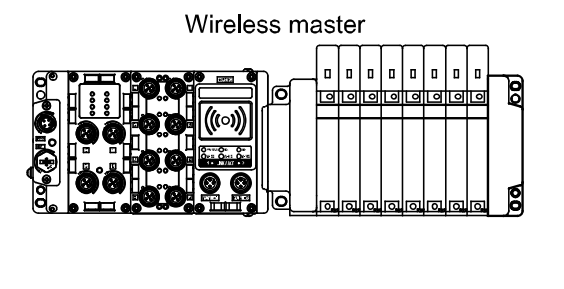

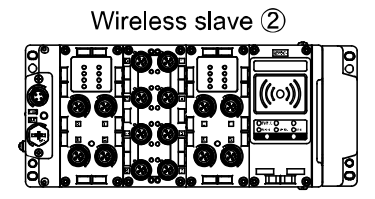

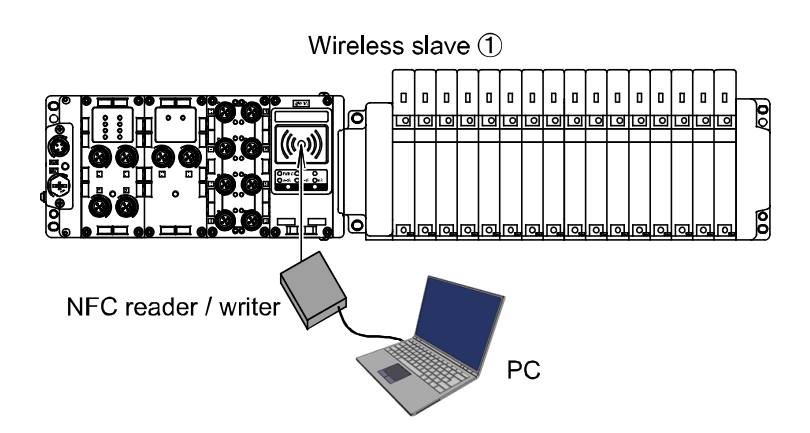

(3) Click the "Refresh" button to update the information in the Information tab window of the wireless slave (1).

| 🚾 I/O Configurator 2.00                                                            | HEN. LE AVE AVE                                                                                    |                                     |
|------------------------------------------------------------------------------------|----------------------------------------------------------------------------------------------------|-------------------------------------|
| Information I/O monitor Properties                                                 |                                                                                                    | R/W config) ?                       |
| Unit information<br>Part No: EX600-WSV#<br>PID 07914009<br>Firmware version: 1.0.0 |                                                                                                    | Refresh<br>Pome vil<br>R/W detected |
| System configuration<br>W.ch  Part No                                              | Description<br>Part No: EX600-WSV#<br>PID 07914009<br>TAG: (up to 15 chars) EX600-WSV*<br>Edit TAG | *                                   |
|                                                                                    | Administrator mode                                                                                 | Monitor mode                        |
|                                                                                    |                                                                                                    |                                     |

Update of the Information tab window

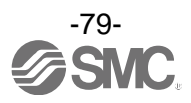

#### STEP 2 Login from the Administrator mode.

- (1) Click the radio button for Administrator mode.
- (2) Enter the password in the Password check window.
- \*: The default password at the time of shipment from the factory is **admin**.
- (3) When the following password input window is displayed, click **Confirm**. "Password checking passed." is displayed when login is successful.
  - \*: When login is not successful, refer to 9. Troubleshooting (page 120).

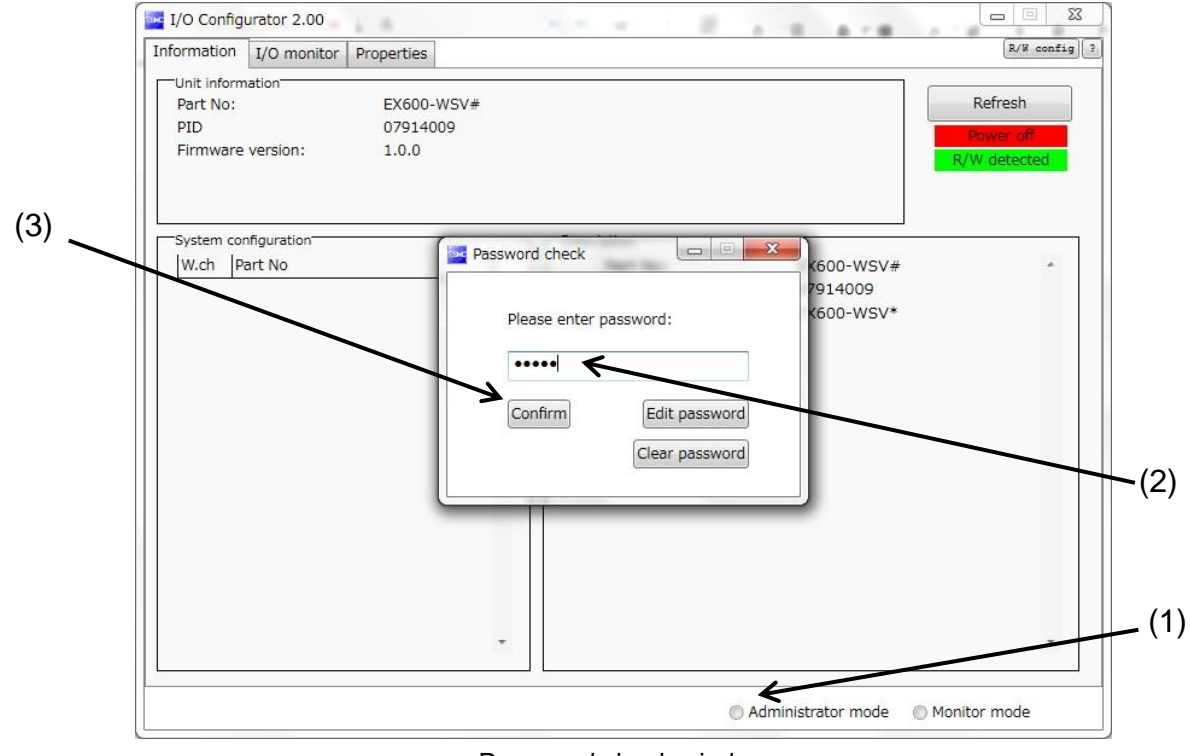

Password check window

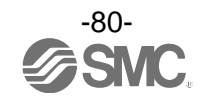

(4) Confirm that the radio button "Administrator mode" is checked during the login state.

\*: The mode is automatically changed to the monitor mode unless a mouse operation is made within 300 seconds in Administrator mode.

| I/O Configurator 2.00                                                              | N- S. H. AVE AVE                                                                    |                                      |
|------------------------------------------------------------------------------------|-------------------------------------------------------------------------------------|--------------------------------------|
| Information I/O monitor Properties                                                 |                                                                                     | R/W config ?                         |
| Unit information<br>Part No: EX600-WSV#<br>PID 07914009<br>Firmware version: 1.0.0 |                                                                                     | Refresh<br>Power off<br>R/W detected |
| System configuration Desc                                                          | ription                                                                             |                                      |
| W.ch Part No                                                                       | Part No: EX600-WSV#<br>PID 07914009<br>TAG: (up to 15 chars) EX600-WSV*<br>Edit TAG |                                      |
|                                                                                    | Administrator mode : 299[sec]                                                       | Monitor mode                         |

Window to complete login

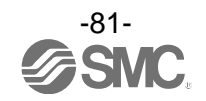

#### 6.4. (1) Input and output size of the wireless slave

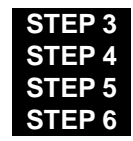

Change of parameter setting (wireless slave (1)) Change to pairing mode (wireless slave (1)) Change of parameter setting (wireless slave (2)) Change to pairing mode (wireless slave (2))

#### STEP 3 Change of parameter setting (wireless slave (1))

- (1) Click the Properties tab to move to the Slave setting window.
- (2) Click the "Refresh" button to update the information in the Slave setting window for the slave unit.

| ĺ   | I/O Configurator 2.00                                                                                                    |      |
|-----|----------------------------------------------------------------------------------------------------|------|
|     | Information I/O moniter Properties                                                                                          |      |
| (1) | Control parer                                                                                                    | · (2 |
|     | Slave setting<br>HOLD/CLR (unit):<br>Input size:<br>Output size: (includes valves)<br>in which includes a valve density of: |      |
|     | Wireless signal:     •       AD refresh time(sec)     •                                                                     |      |
|     | Unit address order                                                                                                    |      |
|     | ◎ Mode 1 ◎ Mode 2                                                                                                    |      |
|     | Administrator mode : 299[sec]     Monitor mode                                                                              |      |
|     |                                                                                                    |      |

Slave unit setting window before updating (Wireless slave(1))

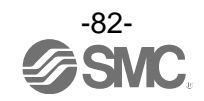

(3) Change the parameter setting of the wireless slave(1) to the values in the table for parameter setting. (4) Click the "Save all" button to save the set values in the wireless slave (1).

|  | able for th | e change | of p | barameter | setting | (wireless | slave ( | (1) | ) |
|--|-------------|----------|------|-----------|---------|-----------|---------|-----|---|
|--|-------------|----------|------|-----------|---------|-----------|---------|-----|---|

| Table for the change of parameter setting (wireless slave (1)) |                   |  |  |  |  |
|----------------------------------------------------------------|-------------------|--|--|--|--|
| Setting items                                                  | Set value         |  |  |  |  |
| Hold/Clear (unit)                                              | Clear             |  |  |  |  |
| Occupied points for the module input                           | 64 point/8 byte   |  |  |  |  |
| Occupied points for the module output                          | 48 points/6 bytes |  |  |  |  |
| Occupied points for the valve manifold output                  | 32 point/4 byte   |  |  |  |  |
| Wireless communication                                         | Active            |  |  |  |  |
| Analogue input update time 1 s                                 |                   |  |  |  |  |
| I/O unit assignment direction                                  | Mode 1            |  |  |  |  |

| I/O Configurator 2.00         | 1.1.1.1.1.1             | 10 H H           | E AVE AV                 |                        |       |
|-------------------------------|-------------------------|------------------|--------------------------|------------------------|-------|
| Information I/O monitor Prope | erties                  |                  |                          | R/W config ?           |       |
| Control panel                 | ſ                       |                  |                          | Pofrach                |       |
| Slave setting                 |                         | Import           | Reset module             | Refresh                |       |
| Pairing setting               |                         | Export           |                          | R/W detected           |       |
| Slave setting                 |                         |                  |                          |                        | (4)   |
| HOLD/CLR (unit):              | CLEAR                   |                  | •                        | Save all               | — (4) |
| Input size:                   | 128 points/16 byte      |                  | •                        | Read factory data      |       |
| Output size:(includes valves) | 128 points/16 byte      |                  | •                        | Product initialization |       |
| in which inclue               | des a valve density of: | 32 points/4 byte | •                        |                        |       |
| Wireless signal:              | Active                  |                  | •                        |                        |       |
|                               |                         |                  |                          |                        |       |
| AD refresh time(sec)          | 1s                      |                  | •                        | K                      | - (3) |
| Unit address order            | 0 1                     | SI<br>2 2        | SI<br>1 0                |                        |       |
| 1                             | Mod                     | de 1             | 🔘 Mode 2                 |                        |       |
|                               |                         | Adm              | inistrator mode : 299[se | ec]  Monitor mode      |       |
| Default condition of          | of the window           | for setting th   | e slave unit (W          | /ireless slave (1))    |       |

\*: Refer to 3.3.3.2. Setting window (page 38) for details of parameters.

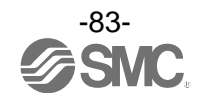

(5) The parameter setting of the wireless slave(1) is complete.

| I/O Configurator 2.00                             |                         |                  |                   | 2.78     |                                      |
|---------------------------------------------------|-------------------------|------------------|-------------------|----------|--------------------------------------|
| Information I/O monitor Prope                     | erties                  |                  |                   |          | R/W config) ?                        |
| Control panel<br>Slave setting<br>Pairing setting |                         | Import<br>Export | Reset modu        | ile      | Refresh<br>Power off<br>R/W detected |
| Slave setting                                     |                         |                  |                   |          | 1                                    |
| HOLD/CLR (unit):                                  | CLEAR                   |                  |                   | • [      | Save all                             |
| Input size:                                       | 64 points/8 byte        |                  |                   | •        | Read factory data                    |
| Output size:(includes valves)                     | 48 points/6 byte        |                  |                   | •        | Product initialization               |
| in which include                                  | des a valve density of: | 32 points/4 byte |                   | •        |                                      |
| Wireless signal:                                  | Active                  |                  |                   | •        |                                      |
| AD refresh time(sec)                              | 15                      |                  |                   | •        |                                      |
| Unit address order                                |                         | SI               | SI                |          |                                      |
|                                                   | 0 1                     | 2 2              | 10                |          |                                      |
|                                                   | Mod                     | de 1             | Mode 2            |          |                                      |
|                                                   |                         | Adm              | inistrator mode : | 300[sec] | O Monitor mode                       |

Slave unit setting window after setting (Wireless slave (1))

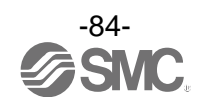

### STEP 4 Change to pairing mode (wireless slave (1))

(1) Click the radio button for Pairing setting to move to the pairing setting window.

| Control panel                 | rues                   |                  |              |                      |
|-------------------------------|------------------------|------------------|--------------|----------------------|
| Slave setting                 |                        | Import           | Reset module | Refresh              |
| Pairing setting               |                        | Export           |              | Power o<br>R/W detec |
| Slave setting                 |                        |                  |              |                      |
| HOLD/CLR (unit):              | CLEAR                  |                  | •            | Save all             |
| Input size:                   | 64 points/8 byte       |                  | •            | Read factory da      |
| Output size:(includes valves) | 48 points/6 byte       |                  | •            | Product initializa   |
| in which includ               | es a valve density of: | 32 points/4 byte | •            |                      |
| Wireless signal:              | Active                 |                  | •            |                      |
| AD refresh time(sec)          | 1s                     |                  | •            |                      |
| Unit address order            | 0 1                    | SI<br>2 2        | SI<br>1 0    |                      |
|                               | Mod                    | e1 (             | ) Mode 2     |                      |
|                               |                        |                  |              |                      |

From the slave unit setting window to Pairing setting (wireless slave (1))

(2) Click the "Refresh" button to update the information in the Pairing setting window.

| I/O Configurator 2.00              |                                                 |      |
|------------------------------------|-------------------------------------------------|------|
| Information I/O monitor Properties | R/W config ?                                    |      |
| Control panel                      | Import Reset module Refresh                     | _ (2 |
| Pairing setting                    | Export R/W detected                             |      |
| Pairing setting                    |                                                 |      |
|                                    | Pairing:                                        |      |
|                                    | Normal mode     Pairing mode                    |      |
|                                    |                                                 |      |
|                                    |                                                 |      |
|                                    |                                                 |      |
|                                    |                                                 |      |
|                                    |                                                 |      |
|                                    | Administrator mode : 299[sec]      Monitor mode |      |

Pairing setting window (Wireless slave (1))

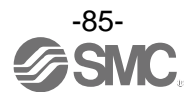

- (3) Click the radio button for Pairing mode.
- (4) Click Yes to change to the pairing mode.
  - \*: Slave reset is requested when the mode is changed to pairing mode. The slave cannot be reset when the power supply is not connected.
- (5) Confirm that the radio button "Pairing mode" is checked.

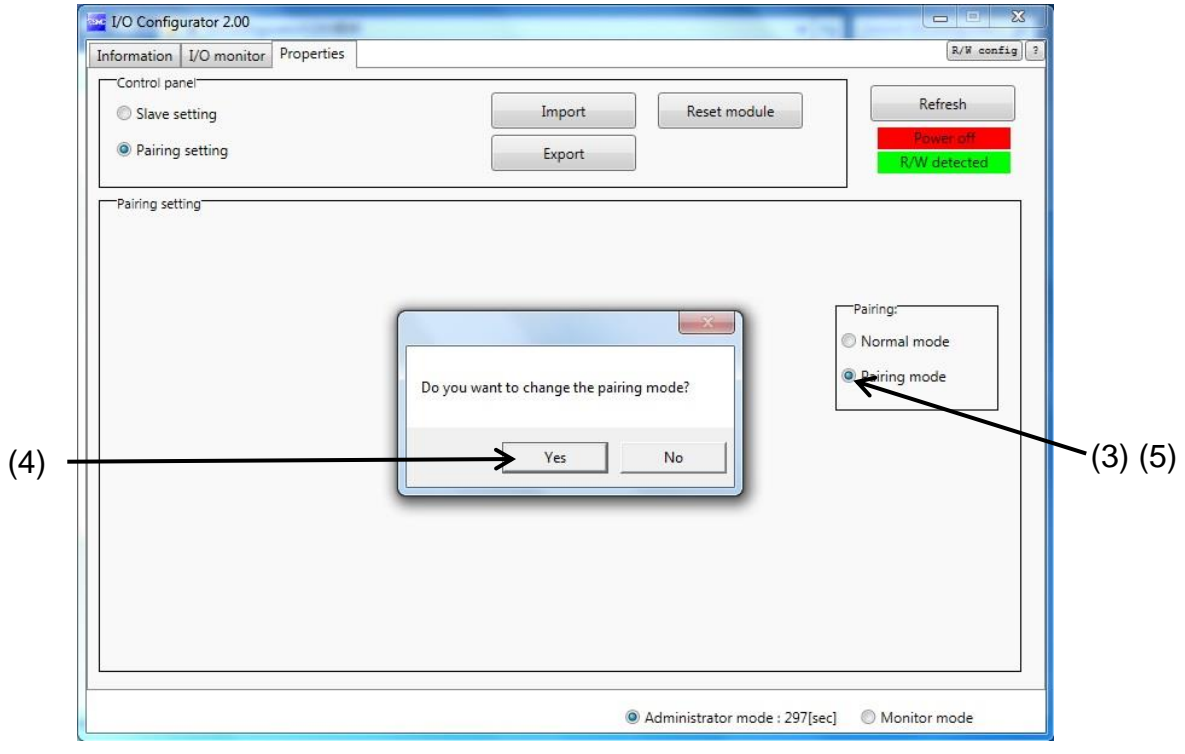

Pairing check window (Wireless slave (1))

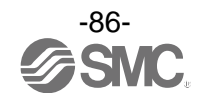

#### STEP 5 Change of parameter setting (wireless slave (2))

(1) Hold the NFC reader/writer over the wireless slave (2).

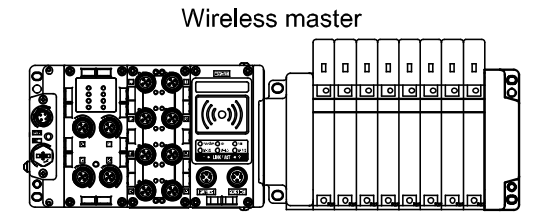

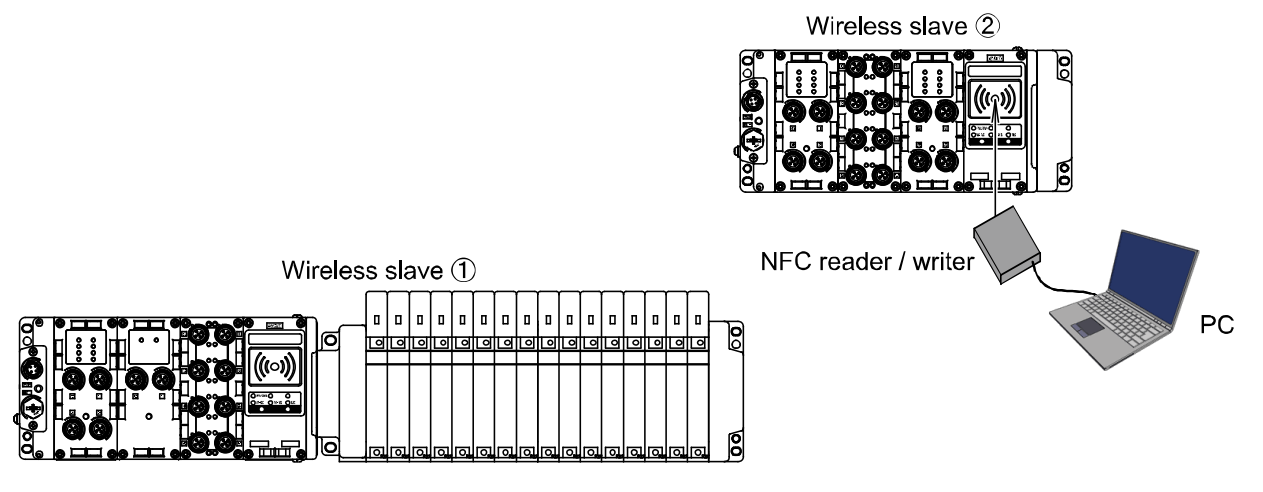

(2) Click the "Refresh" button to update the window of the wireless slave (2).

(3) Click the radio button for Slave setting to move to the Slave unit setting window.

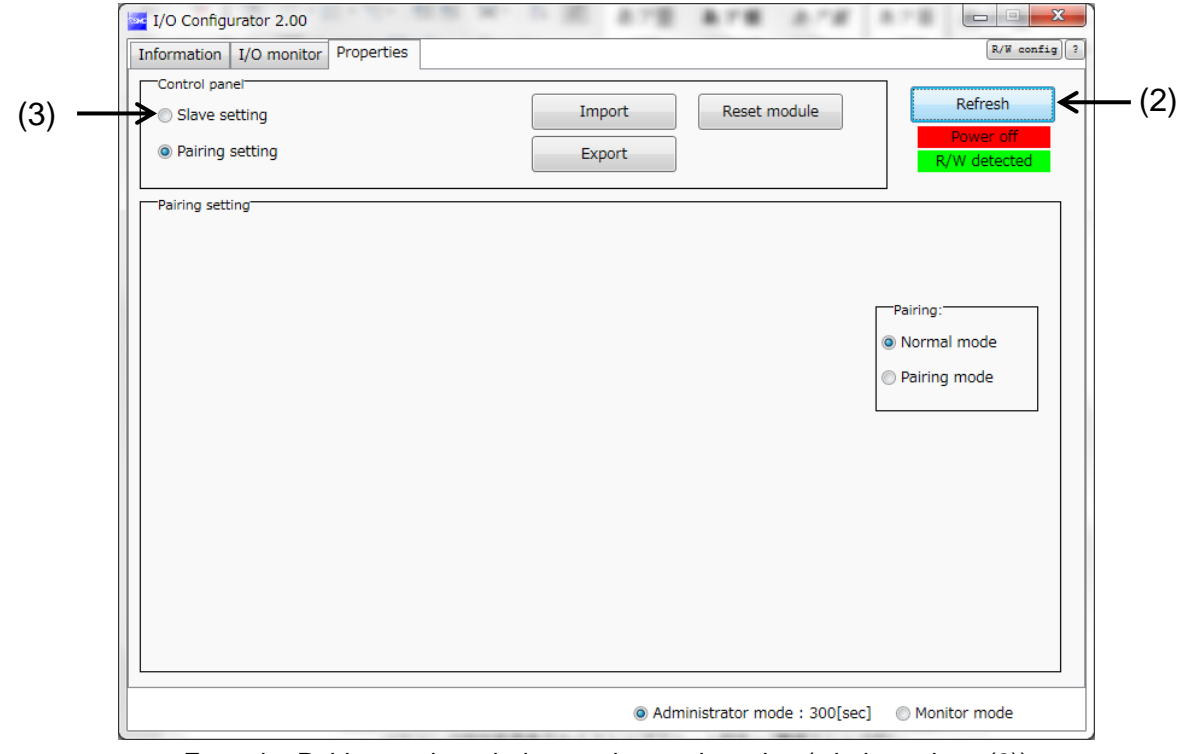

From the Pairing setting window to slave unit setting (wireless slave (2))

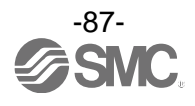

(4) Click the "Refresh" button to update the information in the Slave setting window for the slave unit.

- (5) Change the parameter setting of the wireless slave(2) to the values in the table for parameter setting.
- (6) Click the "Save all" button to save the set values in the wireless slave (2).

#### Table for the change of parameter setting (wireless slave (2))

| Setting items                                 | Set value       |
|-----------------------------------------------|-----------------|
| Hold/Clear (unit)                             | CLEAR           |
| Occupied points for the module input          | 32 point/4 byte |
| Occupied points for the module output         | 16 point/2 byte |
| Occupied points for the valve manifold output | 0 point/0 byte  |
| Wireless communication                        | Active          |
| Analogue input update time                    | 1 s             |
| I/O unit assignment direction                 | Mode 1          |

| I/O Configurator 2.00         | 0.0                     |                  | Fac and me              |                        |              |
|-------------------------------|-------------------------|------------------|-------------------------|------------------------|--------------|
| Information I/O monitor Prope | rties                   |                  |                         | R/W config) ?          |              |
| Control panei                 |                         | ]                |                         | Refresh                | <b>_</b> (1) |
| Slave setting                 |                         | Import           | Reset module            | Power off              | (-)          |
| Pairing setting               |                         | Export           |                         | R/W detected           |              |
| Slave setting                 |                         |                  |                         |                        |              |
| HOLD/CLR (unit):              | CLEAR                   |                  | •                       | Save all               | - (6)        |
| Input size:                   | 128 points/16 byte      |                  | •                       | Read factory data      | ( )          |
| Output size:(includes valves) | 128 points/16 byte      |                  | •                       | Product initialization |              |
| in which includ               | les a valve density of: | 32 points/4 byte | •                       |                        |              |
| Wireless signal:              | Active                  |                  | •                       |                        |              |
|                               |                         |                  |                         |                        |              |
| AD refresh time(sec)          | 15                      |                  | •                       | <                      | -(5)         |
| Unit address order            | 0 1                     | SI<br>2 2        | SI<br>1 0               |                        | (•)          |
|                               | Mo                      | de 1             | 🔘 Mode 2                | !                      |              |
|                               |                         | Adm              | inistrator mode : 299[s | ec] OMonitor mode      |              |
|                               | -                       | • Auto           |                         |                        |              |

Default condition of the window for setting the slave unit (Wireless slave(2))

\*: Refer to 3.3.3.2. Setting window (page 38) for details of parameters.

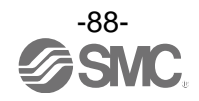

(6) The parameter setting of the wireless slave (2) is complete.

| I/O Configurator 2.00             |                         | 1.00 4.78       | 878             | 2.18          |                        |
|-----------------------------------|-------------------------|-----------------|-----------------|---------------|------------------------|
| Information I/O monitor Prop      | erties                  |                 |                 |               | R/W config) ?          |
| Control panel                     |                         | Import          | Beast m         | adula         | Refresh                |
| <ul> <li>Slave setting</li> </ul> |                         | Import          | Reset m         | odule         | Power off              |
| Pairing setting                   |                         | Export          | J               |               | R/W detected           |
| Slave setting                     |                         |                 |                 |               |                        |
| HOLD/CLR (unit):                  | CLEAR                   |                 |                 | •             | Save all               |
| Input size:                       | 32 points/4 byte        |                 |                 | •             | Read factory data      |
| Output size:(includes valves)     | 16 points/2 byte        |                 |                 | •             | Product initialization |
| in which inclu                    | des a valve density of: | 0 points/0 byte |                 | <b>•</b>      |                        |
| Wireless signal:                  | Active                  |                 |                 | •             |                        |
| AD refresh time(sec)              | 10                      |                 |                 | -             |                        |
|                                   | 15                      |                 |                 |               |                        |
| Unit address order                |                         | 19              | 21              | 1             |                        |
|                                   |                         | 51              |                 |               |                        |
|                                   | 0                       |                 |                 |               |                        |
|                                   |                         |                 | -               |               |                        |
|                                   | Model                   | ode 1           | Mode 2          |               |                        |
|                                   |                         |                 |                 |               |                        |
|                                   |                         | Ad              | ministrator mod | de : 298[sec] | Monitor mode           |

Slave unit setting window after setting (Wireless slave (2))

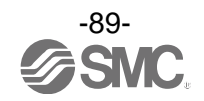

#### STEP 6 Change to pairing mode (wireless slave (2))

(1) Click the radio button for Pairing setting to move to the pairing setting window.

|       | I/O Configurator 2.00                                                                                                    |                                                                                                    | 1.00 \$78        | 878             | 2.18         | 878                |                      |
|-------|----------------------------------------------------------------------------------------------------|----------------------------------------------------------------------------------------------------|------------------|-----------------|--------------|--------------------|----------------------|
|       | Information I/O monitor Prope                                                                                                    | rties                                                                                                   |                  |                 |              |                    | R/W config ?         |
| (1) — | Control panel<br>Slave setting<br>Pairing setting                                                                                                    | (                                                                                                    | Import<br>Export | Reset mo        | odule        |                    | Refresh<br>Power off |
|       | Slave setting<br>HOLD/CLR (unit):<br>Input size:<br>Output size:(includes valves)<br>in which includ<br>Wireless signal:<br>AD refresh time(sec)<br>Unit address order | CLEAR<br>32 points/4 byte<br>16 points/2 byte<br>les a valve density of:<br>Active<br>1s<br>0 1<br>© Mo | 0 points/0 byte  | 2 1 0<br>Mode 2 | •            | Read fr<br>Product | w detected           |
|       |                                                                                                    |                                                                                                    | Ad               | ministrator mod | e : 298[sec] | Moni               | tor mode             |

From the slave unit setting window to Pairing setting (wireless slave (2))

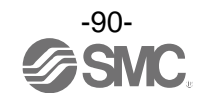

- (2) Click the radio button for Pairing mode.
- (3) Click Yes to change to pairing mode.
  - \*: Slave reset is requested when the mode is changed to pairing mode. The slave cannot be reset when the power supply is not connected.
- (4) Confirm that the radio button "Pairing mode" is checked.

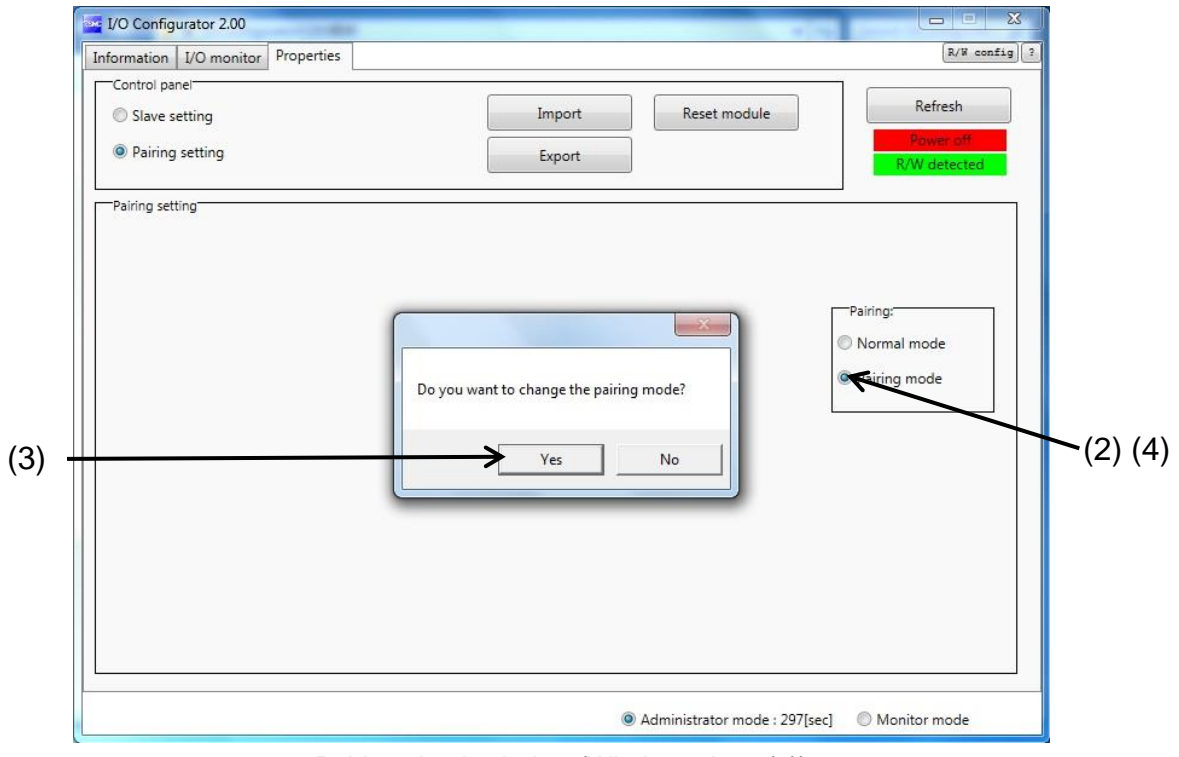

Pairing check window (Wireless slave (2))

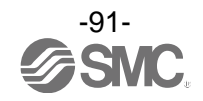

6.5. Set the number of occupied I/O points for the module and each parameter of the (2) "wireless master"

# STEP 7 Change of parameter setting STEP7 Change of parameter setting

(1) Hold the NFC reader/writer over the wireless master.

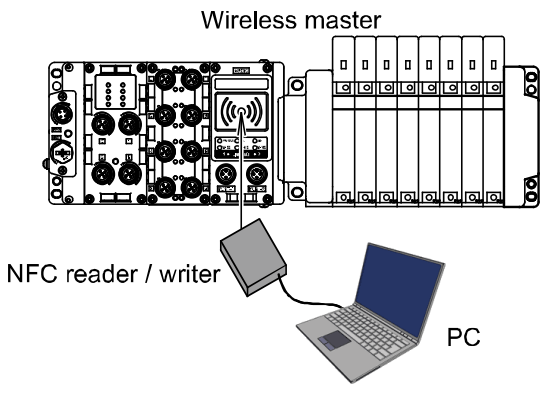

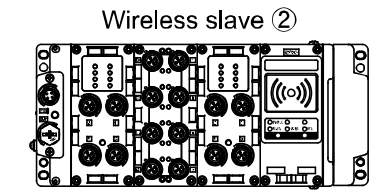

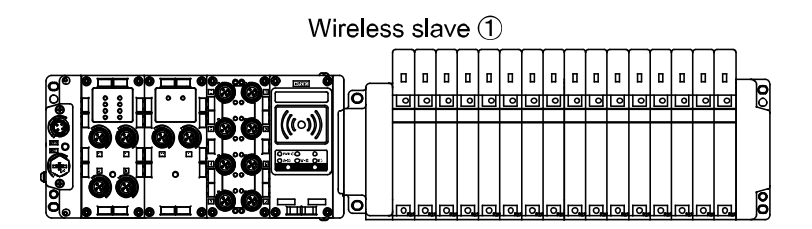

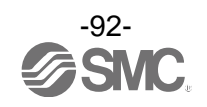

- (2) Click the "Refresh" button to update the window of the wireless master.
- (3) Click the radio button for the Master setting to move to the master unit setting window.

| Control panel                                                       | Refresh                 |
|---------------------------------------------------------------------|-------------------------|
| Master setting     Ethernet setting     Import     Keset module     | Power off R/W detected  |
| Slave registration Registered slaves                                |                         |
| W.ch Slave PID Input size Output size Master ID Registration status |                         |
|                                                                     | Pairing:<br>Normal mode |
| •                                                                   | Pairing mode            |
| W.ch: 001 * * Save reg. info.                                       | Dummy                   |
| W.ch Slave PID Input size Output size Master ID Registration status | Insert dummy I/O        |
|                                                                     | Input size Obyte        |
| •                                                                   | Output size Obyte       |
|                                                                     |                         |

Moves to master unit setting

\* Caution: The Power supply check window appears when power is not supplied to the wireless master. Master unit setting can be changed when power is not supplied. Click the OK button to proceed.

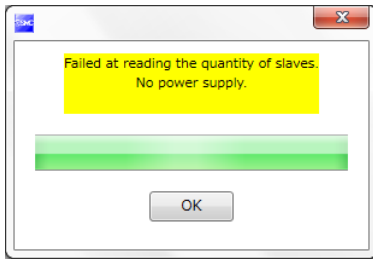

Power supply check window

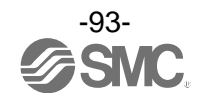

(4) Click the "Refresh" button to update the information in the Master unit setting window.

(5) Change the parameter setting of the wireless master to the values in the table for parameter setting.

(6) Click the "Save all" button to save the set values in the wireless master.

## Values for parameter setting

| Setting items:                                | Set value       |
|-----------------------------------------------|-----------------|
| Hold/Clear (unit)                             | CLEAR           |
| Occupied points for the module input          | 32 point/4 byte |
| Occupied points for the module output         | 32 point/4 byte |
| Occupied points for the valve manifold output | 16 point/2 byte |
| Wireless communication                        | Active          |
| I/O unit assignment direction                 | Mode 1          |

| I/O Configurator 2.00                                             |     |
|-------------------------------------------------------------------|-----|
| Information I/O monitor Properties                                |     |
| Control panel                                                     | (4) |
| Master setting     O Ethernet setting     Import     Reset module | (-) |
| Slave registration System setting Export R/W detected             |     |
|                                                                   |     |
| HOLD/CLR (unit):                                                  | (6) |
| Input size: 128 points/16 byte   Read factory data                |     |
| Output size:(includes valves) 128 points/16 byte                  |     |
| in which includes a valve density of: 32 points/4 byte            |     |
| Wireless signal:                                                  |     |
| Unit address order                                                | (5) |
|                                                                   |     |
|                                                                   |     |
| Administrator mode : 297[sec]     Monitor mode                    | J   |
| Default image of the Master unit setting window                   |     |

\*: Refer to 3.3.3.2. Setting window (page 38) for details of parameters.

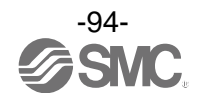

(7) The parameter setting of the wireless master is complete.

| I/O Configurator 2.00                                                         |                                         |
|-------------------------------------------------------------------------------|-----------------------------------------|
| Information I/O monitor Properties                                            | [R/W config] ?                          |
| Control panel  Master setting Slave registration System setting Export Export | le Refresh<br>Power off<br>R/W detected |
| Master setting                                                                |                                         |
| HOLD/CLR (unit):                                                              | <ul> <li>Save all</li> </ul>            |
| Input size: 32 points/4 byte                                                  | Read factory data                       |
| Output size:(includes valves) 32 points/4 byte                                | Product initialization                  |
| in which includes a valve density of: 16 points/2 byte                        | •                                       |
| Wireless signal: Active                                                       | •                                       |
| Unit address order SI SI 2 1 0                                                |                                         |
| Mode 1      Mode 2                                                            |                                         |
| Administrator mode :                                                          | 299[sec] 🔘 Monitor mode                 |

Master unit setting window after setting

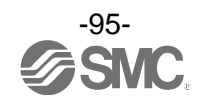

6.6. (3) Set the "wireless master" system

STEP 8

Change of system setting

STEP8 Change of system setting

- (1) Click the radio button for System setting to move to the system setting window.
- (2) Click the Refresh button to update the information in the System setting window.

|       | I/O Configurator 2.00            |                         | 10. 178           | 878             | 2.18          |                        |      |
|-------|----------------------------------|-------------------------|-------------------|-----------------|---------------|------------------------|------|
|       | Information I/O monitor Prope    | rties                   |                   |                 |               | K/# Conrig             |      |
|       | Control panel     Master setting | Ethernet setting        | Import            | Reset m         | odule         | Refresh                | ←(2) |
| (1) — | Slave registration 🔶             | System setting          | Export            |                 |               | R/W detected           |      |
|       | Master setting                   |                         |                   |                 |               |                        |      |
|       | HOLD/CLR (unit):                 | CLEAR                   |                   |                 | •             | Save all               |      |
|       | Input size:                      | 32 points/4 byte        |                   |                 | •             | Read factory data      |      |
|       | Output size:(includes valves)    | 32 points/4 byte        |                   |                 | •             | Product initialization |      |
|       | in which includ                  | les a valve density of: | 16 points/2 byte  |                 | •             |                        |      |
|       | Wireless signal:                 | Active                  |                   |                 | •             |                        |      |
|       | Unit address order               | 0 1<br>© Mod            | SI<br>2 2<br>Pe 1 | SI<br>1 0       |               |                        |      |
|       |                                  |                         |                   |                 |               |                        |      |
|       |                                  |                         | Adm               | ninistrator moo | de : 299[sec] | Monitor mode           |      |

Master unit setting window to System setting

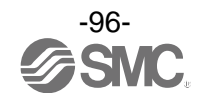

(3) Change the system settings of the wireless master to the values in the table for system setting.

- (4) Click the "Save all" button to save the set values in the wireless master.
  - Values for system setting

| Setting items               | Set value            |  |  |  |
|-----------------------------|----------------------|--|--|--|
| I/O assignment              | Automatic assignment |  |  |  |
| System input size           | -                    |  |  |  |
| System output size          | -                    |  |  |  |
| Diagnostic allocation       | Details              |  |  |  |
| Number of registered slave  | 15 pcs.              |  |  |  |
| Analogue output update time | 1 s                  |  |  |  |

| I/O Configurator 2.00                           |                                                              | 5 M A78          | 878 878                    |                                      | 1     |
|-------------------------------------------------|--------------------------------------------------------------|------------------|----------------------------|--------------------------------------|-------|
| Information I/O monitor                         | Properties                                                   |                  |                            | R/W config)?                         |       |
| Control panel Master setting Slave registration | <ul> <li>Ethernet setting</li> <li>System setting</li> </ul> | Import<br>Export | Reset module               | Refresh<br>Power off<br>R/W detected |       |
| System setting                                  | Manual                                                       |                  | ]                          | Save all                             | - (4) |
| System input size<br>System output size         | 1280 points/160 byt<br>1280 points/160 byt                   | te<br>te         |                            | Read factory data                    |       |
| Diagnostic allocation:                          | Advanced                                                     |                  | •                          | ←                                    | -(3)  |
| Max. slave units:                               | 15 Slaves                                                    |                  | •                          |                                      |       |
| DA refresh time(sec)                            | 15                                                           |                  |                            |                                      |       |
|                                                 |                                                              | Adn              | ninistrator mode : 299[sec | ] 🔘 Monitor mode                     |       |

Default image of the System setting window

- \*: Refer to 3.3.3.2. Setting window (page 38) for details of parameters.
- $\ast:$  System input and output size cannot be set when automatic I/O mapping is set.

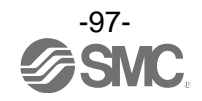

(5) The system setting of the wireless master is complete.

| I/O Configurator 2.00                                 | 1. J. 2. 2. M.                                               | 1 II. A78        | 878              | 0.78       |                                      |
|-------------------------------------------------------|--------------------------------------------------------------|------------------|------------------|------------|--------------------------------------|
| Information I/O monitor                               | Properties                                                   |                  |                  |            | R/W config) ?                        |
| Control panel<br>Master setting<br>Slave registration | <ul> <li>Ethernet setting</li> <li>System setting</li> </ul> | Import<br>Export | Reset mod        | dule       | Refresh<br>Power off<br>R/W detected |
| System setting                                        |                                                              |                  |                  |            |                                      |
| I/O mapping:                                          | Auto                                                         |                  |                  | •          | Save all                             |
| System input size                                     | 1280 points/160 by                                           | /te              |                  | *          | Read factory data                    |
| System output size                                    | 1280 points/160 by                                           | /te              |                  | T          |                                      |
| Diagnostic allocation:                                | Advanced                                                     |                  |                  | •          |                                      |
| Max. slave units:                                     | 15 Slaves                                                    |                  |                  | •          |                                      |
| DA refresh time(sec)                                  | 15                                                           |                  |                  | •          |                                      |
|                                                       |                                                              | Adn              | ninistrator mode | : 296[sec] | O Monitor mode                       |

System unit setting window after setting

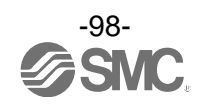

6.7. (7) Ethernet setting for the wireless master

**STEP 9** 

Change of Ethernet setting

STEP9 Change of Ethernet setting

(1) Click the radio button for Ethernet setting to move to the Ethernet setting window.

(2) Click the Refresh button to update the information in the Ethernet setting window.

| Master setting                         | Ethernet setting     | Import | Reset module | Refresh                   |
|----------------------------------------|----------------------|--------|--------------|---------------------------|
| <ul> <li>Slave registration</li> </ul> | System setting       | Export |              | Power off<br>R/W detected |
| System setting                         |                      |        |              |                           |
| I/O mapping:                           | Auto                 |        | •            | Save all                  |
| System input size                      | 1280 points/160 byte |        | -            | Read factory data         |
| System output size                     | 1280 points/160 byte |        | -            |                           |
| Diagnostic allocation:                 | Advanced             |        | •            |                           |
| Max. slave units:                      | 15 Slaves            |        | •            |                           |
| DA refresh time(sec)                   | 10                   |        | -            |                           |
|                                        | 15                   |        |              |                           |
|                                        |                      |        |              |                           |
|                                        |                      |        |              |                           |
|                                        |                      |        |              |                           |
|                                        |                      |        |              |                           |
|                                        |                      |        |              |                           |
|                                        |                      |        |              |                           |

System setting window to Ethernet setting

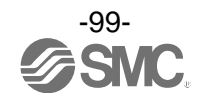

#### (3) Change the Ethernet setting of the wireless master to the Ethernet setting table.

\*: Set the IP address based on the operating network environment. Set the IP address so that the address is not duplicated with other Ehternet equipment.

(4) Click the "Save all" button to save the set values in the wireless master.

Ethernet setting table

| Setting items           | Set value                                |
|-------------------------|------------------------------------------|
| IP address setting mode | Manual                                   |
| IP address              | (192.168.244.1)                          |
| Auto MDI/MDI-X          | Port-1: Auto<br>Port-2: Auto             |
| Duplex                  | Port-1:Full Duplex<br>Port-2:Full Duplex |
| Speed                   | Port-1: Auto<br>Port-2: Auto             |

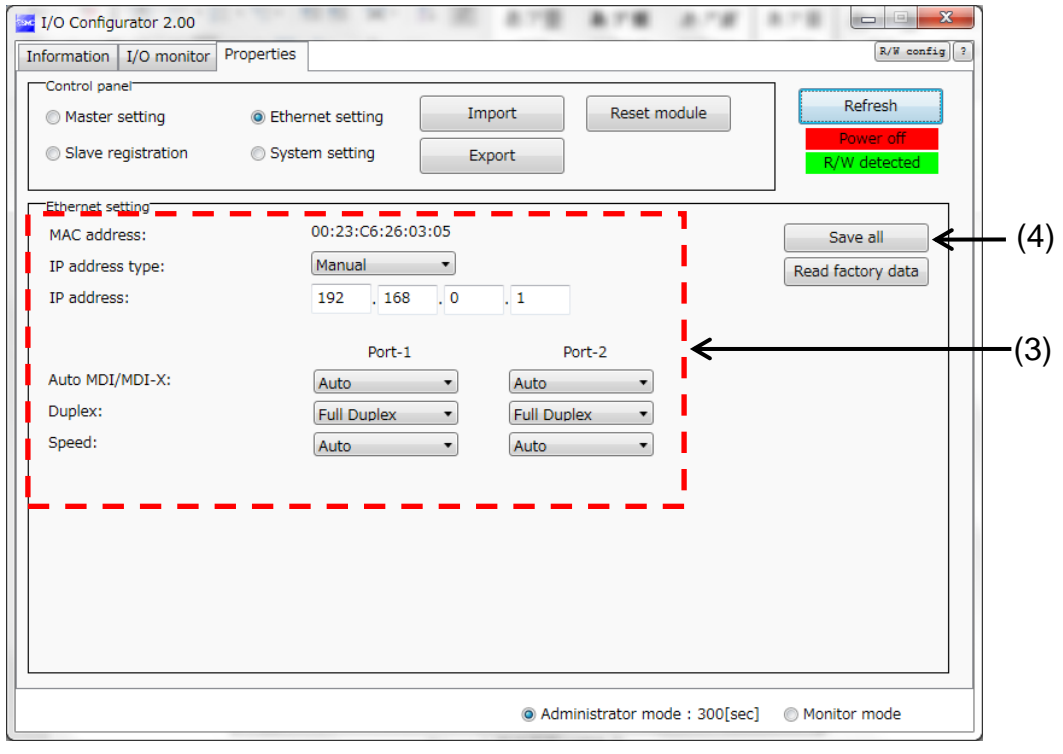

Default image of the Ethernet setting window

\*: Refer to 3.3.3.2. Setting window (page 38) for details of parameters.

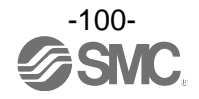

(5) The Ethernet setting of the wireless master is complete.

| I/O Configurator 2.00                                 |                                                              | 5 II ATE ATE ATE                             |                                      |
|-------------------------------------------------------|--------------------------------------------------------------|----------------------------------------------|--------------------------------------|
| Information I/O monitor                               | Properties                                                   |                                              | R/W config) ?                        |
| Control panel<br>Master setting<br>Slave registration | <ul> <li>Ethernet setting</li> <li>System setting</li> </ul> | Import         Reset module           Export | Refresh<br>Power off<br>R/W detected |
| Ethernet setting                                      |                                                              |                                              |                                      |
| MAC address:                                          | 00:23:C6:26                                                  | :03:05                                       | Save all                             |
| IP address type:                                      | Manual                                                       | <b>~</b>                                     | Read factory data                    |
| IP address:                                           | 192 . 16                                                     | 8 . 244 . 1                                  |                                      |
| Auto MDI/MDI-X:<br>Duplex:<br>Speed:                  | Auto<br>Full Duplex<br>Auto                                  | 1 Port-2<br>Auto  Full Duplex  Auto  Auto    |                                      |
|                                                       |                                                              | Administrator mode : 299[se                  | c] 🔘 Monitor mode                    |

Ethernet setting window after setting

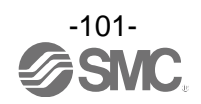

#### 6.8. (4) Registration of wireless slave to the wireless master (pairing)

| STEP 10        |
|----------------|
| STEP 11        |
| <b>STEP 12</b> |
| <b>STEP 13</b> |

Move the wireless master and slave to Pairing mode Select the wireless slave to be registered The Wireless master gives a command to register the wireless slave Check the wireless connection

#### STEP 10 Move the wireless master and slave to Pairing mode

- (1) Supply power to the wireless master and wireless slave ((1) and (2)).
- (2) The Pairing status of the wireless slave (1) and (2) can be checked by the status indication LED: W-NS. When they are in pairing mode, the status indication LED: W-NS flashes red and green in turn. When they are not in pairing mode, refer to STEP 4 or STEP 6 of 6.4. (1) Input and output size of the wireless slave.

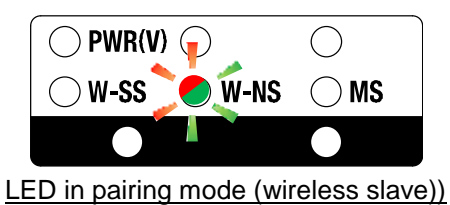

(3) Hold the NFC reader/writer over the wireless master.

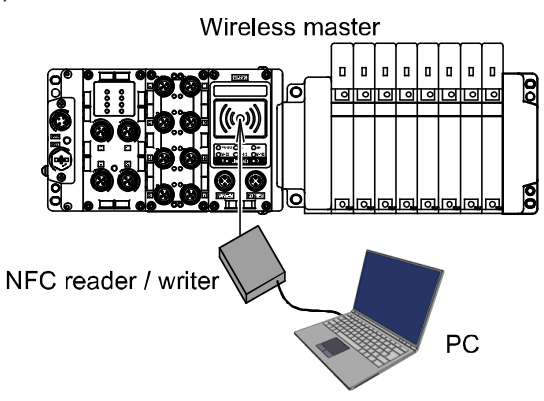

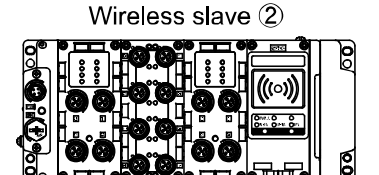

| Wir | eles | s : | sla | av | e | 1 | ) |   |   |   |   |   |   |   |   |   |   |    |
|-----|------|-----|-----|----|---|---|---|---|---|---|---|---|---|---|---|---|---|----|
|     |      |     |     |    |   |   |   | 0 |   | 0 |   |   |   | ۵ |   |   |   |    |
|     | Ø    | ٥   | 0   | 0  | 0 | ٥ | ٥ | 0 | 0 | 0 | ٥ | 9 | 0 | 0 | ٥ | 9 | 0 | 00 |
|     | 0    | 0   | 0   | Ø  | 0 | 0 | 0 | 0 | 0 | 0 | 0 | 0 | 0 | 0 | 0 | 0 | 0 | 00 |

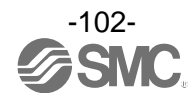

- (4) Click the Refresh button to update the information in the setting tab window.
- (5) Check that the Power on button in the power supply monitor is green.
- (6) Click the radio button for Slave registration to move to the Slave unit registration window.

| (6) Information I/O monitor Properties<br>Control panel<br>Master setting<br>Slave registration<br>Slave registration<br>System setting<br>Ethernet setting<br>MAC address:<br>IP address type:<br>IP address:<br>IP address:<br>IP 2, 168, 244, 1<br>In port<br>Reset module<br>Refresh<br>(4)<br>Power on<br>R/W detected<br>Refresh<br>Refresh |       | I/O Configurator 2.00                                                                                                    |              |
|----------------------------------------------------------------------------------------------------|-------|----------------------------------------------------------------------------------------------------|--------------|
| (6) Control panel<br>Master setting<br>Slave registration<br>System setting<br>Ethernet setting<br>MAC address:<br>IP address type:<br>IP address:<br>192, 168, 244, 1<br>Control panel<br>Refresh<br>Export<br>Reset module<br>Refresh<br>Refresh<br>Refresh<br>(4)<br>Power on<br>R/W detected<br>Read factory data                                                                                                    |       | Information I/O monitor Properties                                                                                                    |              |
| Ethernet setting     Save all       MAC address:     00:23:C6:26:03:05       IP address type:     Manual       IP address:     192       192     168                                                                                                    | (6) — | Control panel<br>Master setting Ethernet setting Import Reset module<br>Slave registration System setting Export Reset module<br>Refresh<br>Power on<br>R/W detected | -(4)<br>-(5) |
|                                                                                                    |       | Ethernet setting     Save all       MAC address:     00:23:C6:26:03:05       IP address type:     Manual       IP address:     192       IP address:     192         |              |
| Port-1     Port-2       Auto MDI/MDI-X:     Auto       Duplex:     Full Duplex       Full Duplex     Full Duplex       Speed:     Auto                                                                                                    |       | Port-1     Port-2       Auto MDI/MDI-X:     Auto       Duplex:     Full Duplex       Full Duplex     Full Duplex       Speed:     Auto                               |              |
| Administrator mode : 299[sec]      Monitor mode                                                                                                    |       | Administrator mode : 299[sec]      Monitor mode                                                                                                    |              |

From the Ethernet setting window to slave unit registration

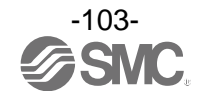

- (7) Click the "Refresh" button to update the information in the Slave registration window.
- (8) Click the radio button for Pairing mode.
- (9) Click Yes to change to pairing mode.
- (10) Click the "Refresh" button to move to Pairing mode.

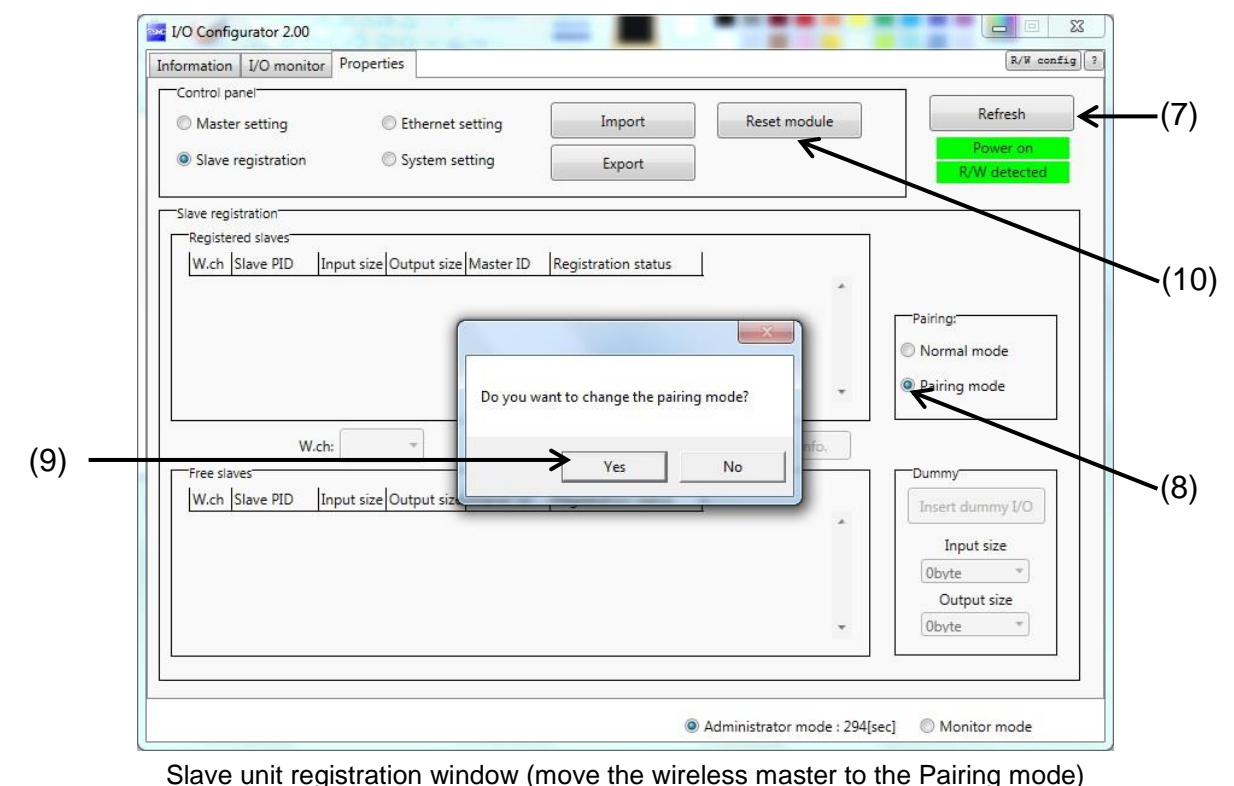

(11) The Pairing status of the wireless master can be checked by the status indication LED: W-NS. When they are in pairing mode, the status indication LED: W-NS flashes red and green in turn. When the mode is not changed to Pairing mode, perform the step (7) to (10) again.

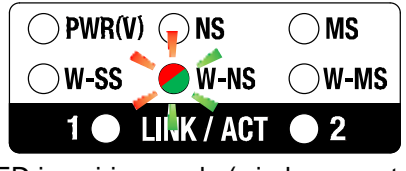

LED in pairing mode (wireless master)

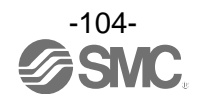

(12) Click the Refresh button to update the information in the setting tab window. Click OK in the Pairing mode check window.

| I/O Configurator 2.00 Information I/O monitor Properties                                                                                   | R/W config ?                                                                 |               |
|----------------------------------------------------------------------------------------------------|------------------------------------------------------------------------------|---------------|
| Control panel       Master setting     Ethernet setting     Import     Reset module       Slave registration     System setting     Export | Refresh<br>Power on<br>R/W detected                                          | <b>-</b> (12) |
| Slave registration Registered slaves W.ch Slave PID Input size Output size Master ID Registration status                                   | Pairing:<br>Normal mode<br>Pairing mode                                      |               |
| W.ch:   W.ch:   Save reg. info.  Free slaves W.ch Slave PID Input size Output size Master ID Registration status                           | Dummy<br>Insert dummy I/O<br>Input size<br>Obvte *<br>Output size<br>Obyte * |               |
| Administrator mode : 300[sec                                                                                                    | c] O Monitor mode                                                            |               |

Update the slave unit registration window

(13) Confirm that the wireless slave is displayed in the Free slaves area.

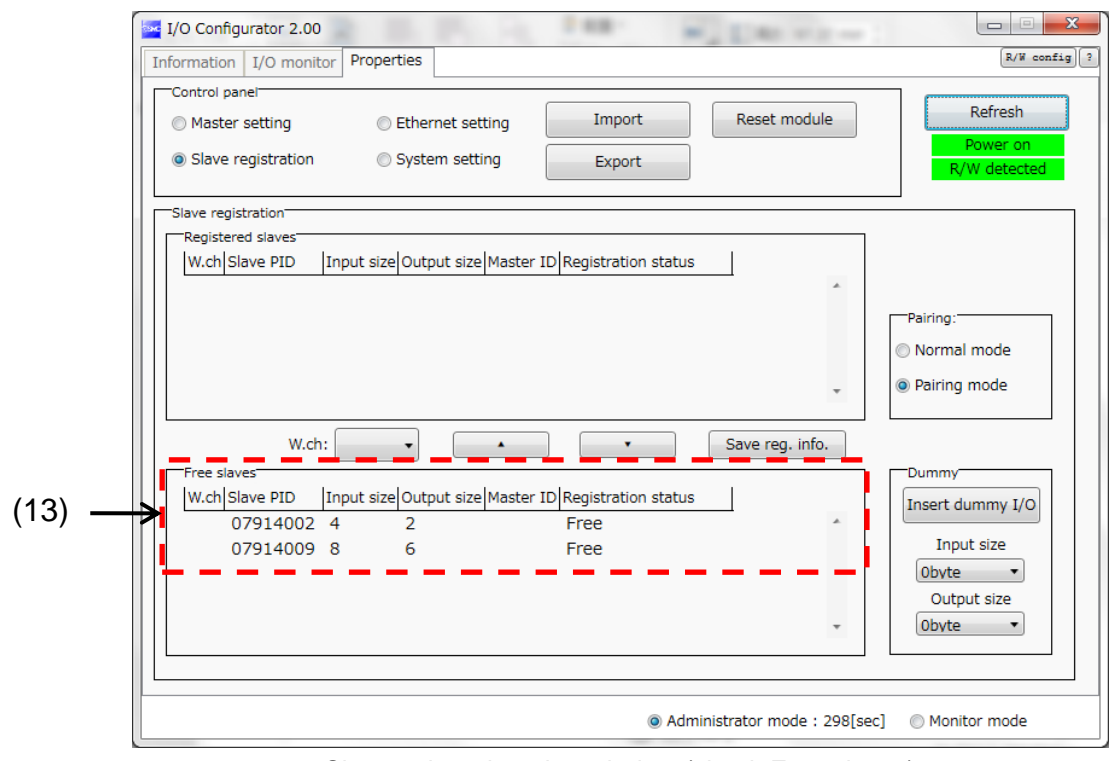

Slave unit registration window (check Free slaves)

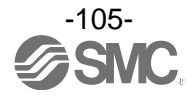

#### < Caution >

•When the wireless master/slave is moved to pairing mode, the W-SS LED flashes red and green in turn. W-SS indicates the received power level of the connected wireless slave. When the wireless slave and master are connected, the LED turns on and flashes (1Hz/2Hz). Red flashing LED indicates the wireless master is not identified.

•When the wireless slave is not displayed in the Free slaves area, perform Refresh a few times or check the W-SS LED on the wireless slave. A Red flashing LED indicates that the distance is too close or too far. Adjust the distance between the wireless master and slave until the LED turns on or flashes green.

•When the wireless slave is not displayed in the Free slaves area, check that the communication status is Active.

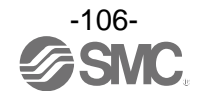

#### STEP 11 Select the wireless slave to be registered

- (1) Select the wireless slave to be registered (1) (PID:07914009)(2) Select the wireless channel (001) of the wireless slave(1) to be registered.
- (3) Click the "▲".

|       | I/O Configurator 2.00                                                                                                    | 1   |
|-------|----------------------------------------------------------------------------------------------------|-----|
|       | Information I/O monitor Properties                                                                                                    |     |
|       | Control panel Master setting Slave registration System setting Export Reset module Refresh Power on R/W detected                                     |     |
|       | Slave registration<br>Registered slaves<br>W.ch Slave PID  Input size Output size Master ID Registration status                                      |     |
| (2) - | Pairing:<br>Normal mode<br>Pairing mode                                                                                                    |     |
| (1)   | W.ch: 001  Save reg. info.  Free slaves W.ch Slave PID Input size Master ID Registration status Insert dummy I/O 07914002 4 2 Free DT014000 0 5 Free |     |
| (1) - | 0/914009 8     6     Free     0bvte       0bvte     •     0utput size       0bvte     •                                                              | (3) |
|       | Administrator mode : 299[sec]      Monitor mode                                                                                                    |     |
|       |                                                                                                    | 4   |

Slave unit registration window (wireless channel: 001 is selected)

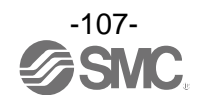
- (4) Select the wireless slave to be registered (2) (PID: 07914002)
- (5) Select the wireless channel (002) of the wireless slave(2) to be registered.
- (6) Click the "▲".

|       | I/O Configurator 2.00       Image: Control panel         Control panel       Refresh         O Master setting       Ethernet setting         Import       Reset module         Slave registration       System setting         Export       R/W detected |      |
|-------|----------------------------------------------------------------------------------------------------|------|
| (5) — | Slave registration<br>Registered slaves<br>W.ch Slave PID  Input size Master ID Registration status<br>001 07914009 8 6 07A143 Registered Wait<br>Pairing:<br>Normal mode<br>Pairing mode                                                                |      |
| (4) — | W.ch:     002     Save reg. info.       Free slaves     W.ch     Slave PID     Input size       W.ch     Slave PID     Input size     Master ID       07914002     4     2     Free       0byte     0utput size       0byte     0utput size              | ·(6) |
|       | Administrator mode : 300[sec]      Monitor mode                                                                                                    |      |

Slave unit registration window (wireless channel: 002 is selected)

(7) Make sure that the registration status is Registered Wait.

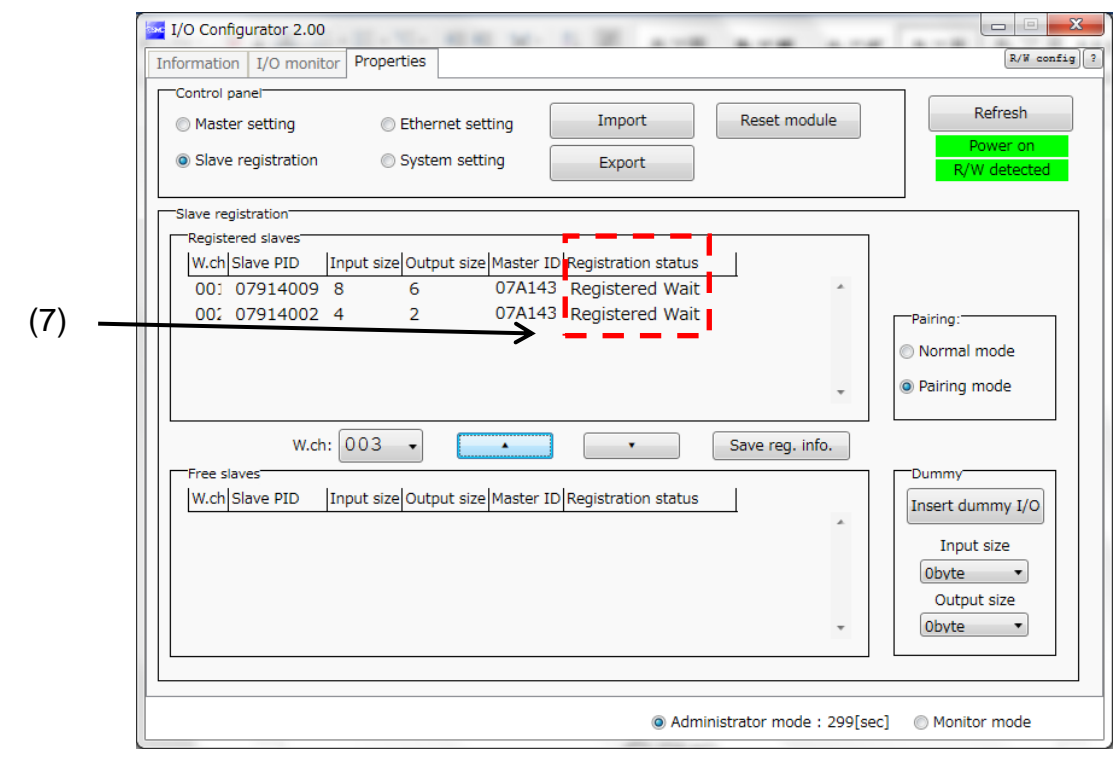

Slave unit registration window (check the registration status)

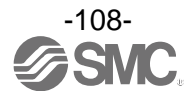

#### STEP 12 Wireless master gives a command for registration

- (1) Click the "Save reg. info". button for the wireless master to send a command for registration.
- (2) Make sure that the registration status of the wireless slave is Registered.
  - \*: The pairing mode of the registered wireless slave is automatically released and the wireless slave is reset. Pairing setting becomes unavailable.

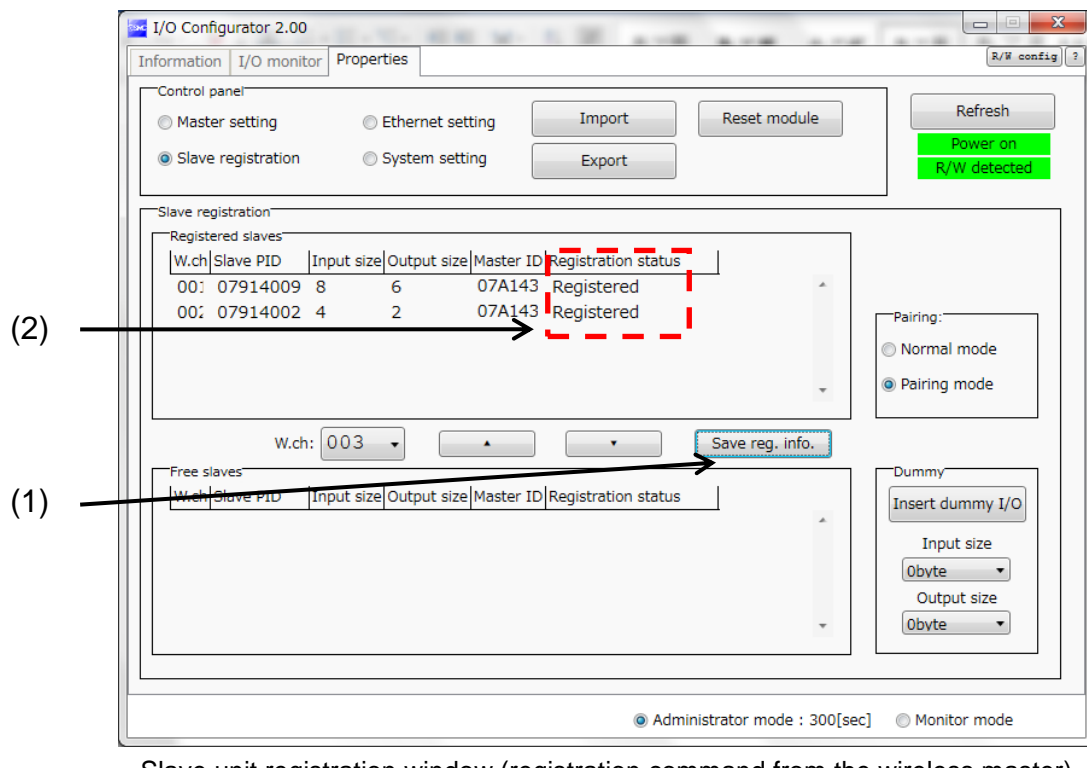

Slave unit registration window (registration command from the wireless master)

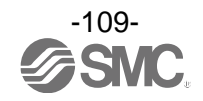

< How to delete the wireless slave for which registration failed >

Perform pairing for the wireless slave which failed registration.

In order to register the wireless slave again, it is necessary to delete the wireless slave which failed registration. The procedure to delete is as follows:.

- (1) Select the wireless slave for which registration failed.
- (2) Click the ▼ button. The window to check the selected slave to be deleted appears. Click Yes.
- (3) Click the "Save reg. info". button.
- (4) Confirm that Free is displayed for the Registration status of the Free slaves.

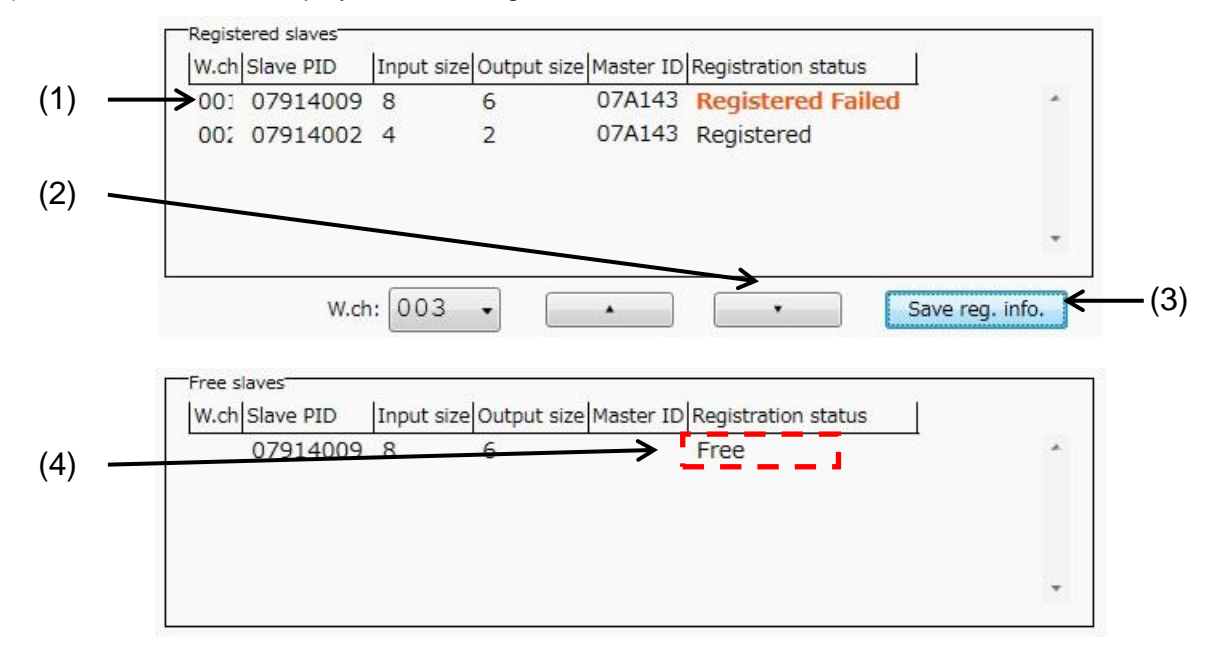

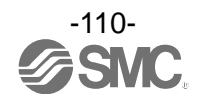

#### STEP 13 Check the wireless connection

- (1) Click the Normal mode button for Pairing:.
- (2) Click Yes to change to pairing mode.
- (3) Click the "Reset" button to release the pairing mode.

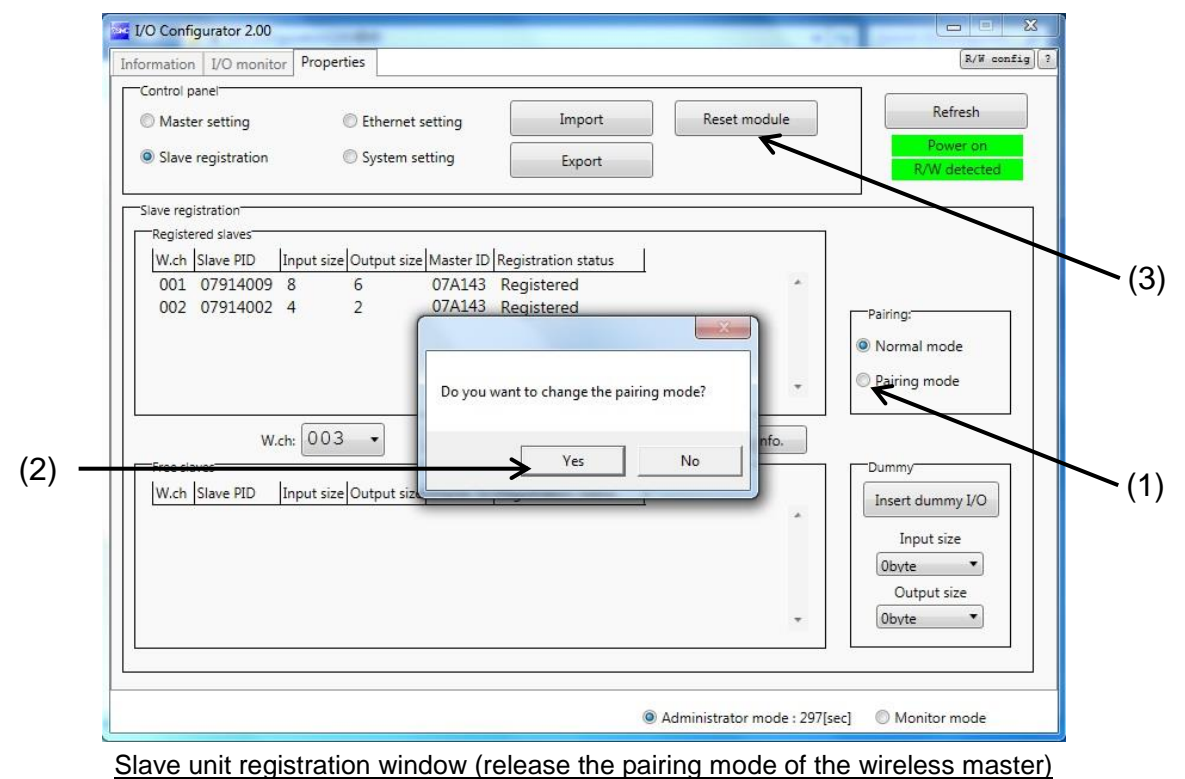

- (4) Confirm that wireless communication is established on the status indication LED of the wireless master.
  - •LED: W-NS turns on green when all wireless slaves are connected.

| OPWR(V) |            | MS    |
|---------|------------|-------|
| ⊖W-SS   | 🔵 W-NS     | ⊖W-MS |
| 1 🔵     | LINK / ACT | 2     |

•LED: W-NS flashes green when some wireless slaves are connected.

| O PWR(V | ) 😱 NS     |       |
|---------|------------|-------|
| ⊖w-ss   | W-NS       | ∕W-MS |
| 1 •     | LINK / ACT | • 2   |

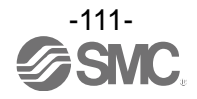

(5) Confirm that wireless communication is established on the status indication LED of the wireless slave.

•LED: W-NS turns on green when all wireless masters are connected.

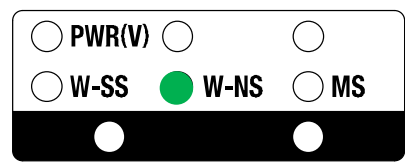

- (6) Click the "Refresh" button to update the information in the Slave registration window.
- (7) Select the information tab to check that the wireless slaves are connected.

| Control panel                                                   |                         |
|-----------------------------------------------------------------|-------------------------|
| Master setting © Ethernet setting Import                        | Reset module Refresh    |
| Slave registration     System setting     Export                | R/W detected            |
| Slave registration                                              |                         |
| Registered slaves                                               |                         |
| W.ch Slave PID  Input size Output size Master ID Registration s | status                  |
| 001 07914009 8 8 07A143 Registered                              |                         |
|                                                                 | Pairing:                |
|                                                                 | Normal mode             |
|                                                                 | 🗸 💿 Pairing mode        |
|                                                                 |                         |
| W.ch: 003 -                                                     | Save reg. info.         |
| Free slaves                                                     | Dummy                   |
| W.ch Slave PID Input size Output size Master ID Registration s  | status Insert dummy I/O |
|                                                                 | Input size              |
|                                                                 | Obvte v                 |
|                                                                 | Output size             |
|                                                                 | • Obyte •               |
|                                                                 |                         |
|                                                                 |                         |

Moves from the slave unit registration window to information tab window

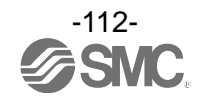

(8) Click the Refresh button to update the information tab window.

(9) Confirm that the registered wireless slave is displayed in the System configuration.

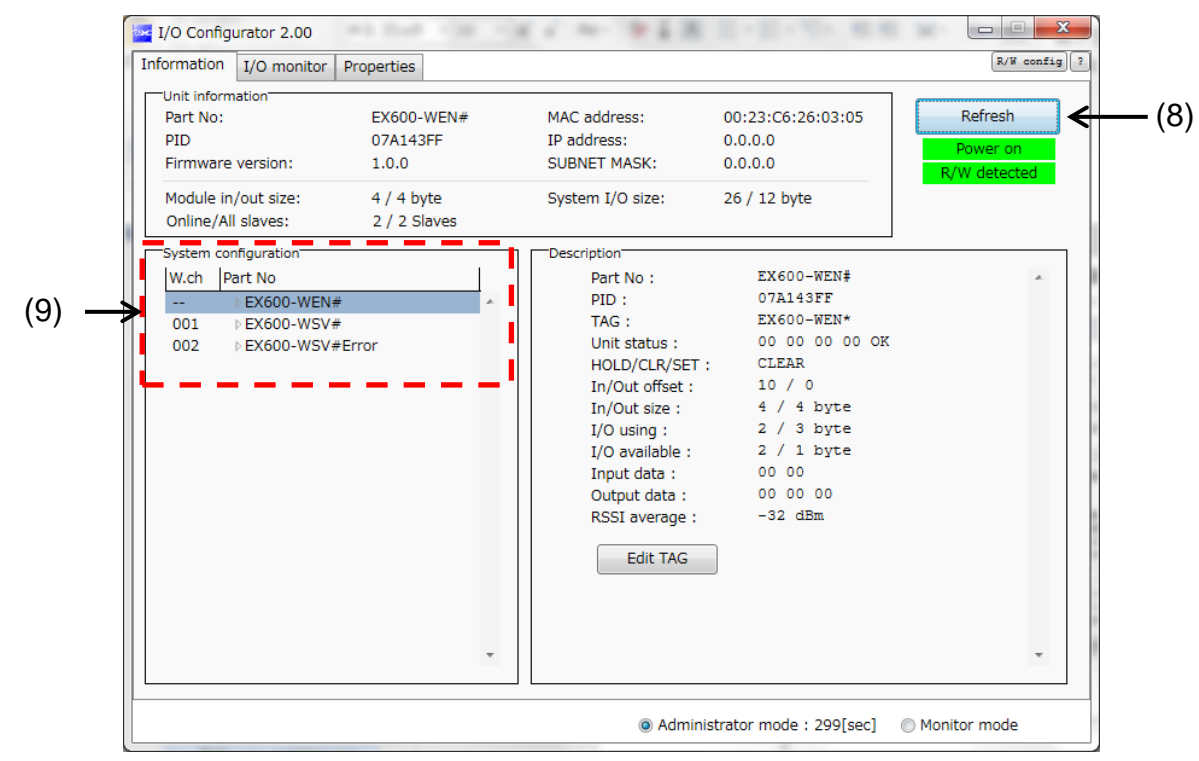

Information tab window (to check the connection of the wireless slave)

Configuration of the wireless system is complete.

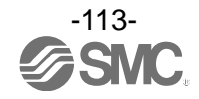

#### 6.9. Download the configuration file

For connecting to the PLC and Ethernet, download the configuration file for the wireless system from the SMC website

#### < Download procedure >

On the SMC website (<u>http://www.smcworld.com</u>), select the Documents/Download and select the Instruction Manuals.

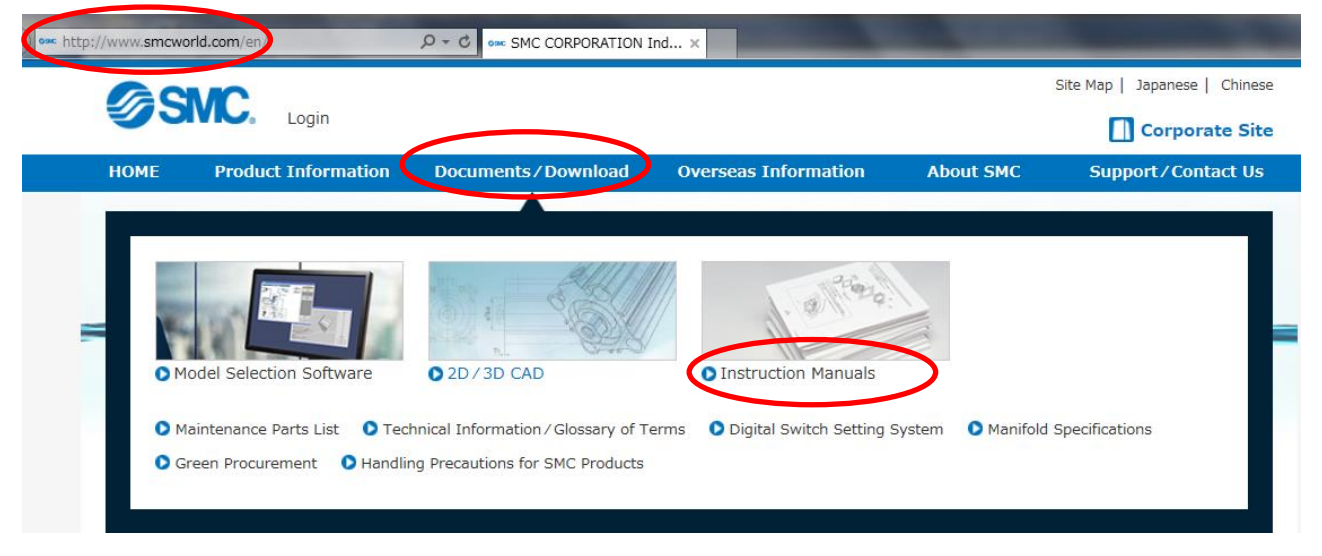

Select the Fieldbus System Serial Transmission System.

| CONC                                                                                                    |                                                                                                    |                                                                                         |                                            | Site Map   Japanese   Chinese           |
|----------------------------------------------------------------------------------------------------|----------------------------------------------------------------------------------------------------|-----------------------------------------------------------------------------------------|--------------------------------------------|-----------------------------------------|
| SIVE. Login                                                                                                    |                                                                                                    |                                                                                         |                                            | Corporate Site                          |
| HOME Product Informa                                                                                                    | ation Documents/Download                                                                             | Overseas Information                                                                    | About SMC                                  | Support/Contact Us                      |
| Instruction Manu                                                                                                    | als                                                                                                  |                                                                                         |                                            |                                         |
| Documents / Download » Instruction                                                                                                    | 1 Manuals                                                                                            |                                                                                         |                                            |                                         |
| Instruction Manuals<br>Product list                                                                                                    | Instruction M                                                                                        | apuala                                                                                  |                                            | and                                     |
| Directional Control Valves                                                                                                    | Instruction Ma                                                                                       | anuals                                                                                  |                                            | 11429:                                  |
|                                                                                                    |                                                                                                    |                                                                                         |                                            |                                         |
| <ul> <li>Fieldbus System Serial<br/>Transmission System</li> </ul>                                                                                                    |                                                                                                    |                                                                                         | 1. 18                                      |                                         |
| <ul> <li>Fieldbus System Serial<br/>Transmission System</li> <li>Air Cylinders</li> </ul>                                                                                                    |                                                                                                    |                                                                                         | 1. 18                                      | 1 Min                                   |
| <ul> <li>Fieldbus System Serial<br/>Transmission System</li> <li>Air Cylinders</li> <li>Rotary Actuators/<br/>Air Grippers</li> </ul>                                                                                                    | Product Search                                                                                       | Search Ent                                                                              | ter product name, seri                     | es, model.                              |
| <ul> <li>Fieldbus System Serial<br/>Transmission System</li> <li>Air Cylinders</li> <li>Rotary Actuators/<br/>Air Grippers</li> <li>Vacuum Equipment</li> </ul>                                                                                                    | Product Search                                                                                       | Search Ent                                                                              | er product name, seri                      | es, model.                              |
| <ul> <li>Fieldbus System Serial<br/>Transmission System</li> <li>Air Cylinders</li> <li>Rotary Actuators/<br/>Air Grippers</li> <li>Vacuum Equipment</li> <li>Air Preparation Equipment</li> </ul>                                                                                                    | Product Search<br>Series Search A B C D E                                                            | Search Ent                                                                              | er product name, seri                      | es, model.<br>Z Please select a series. |
| <ul> <li>Fieldbus System Serial<br/>Transmission System</li> <li>Air Cylinders</li> <li>Rotary Actuators/<br/>Air Grippers</li> <li>Vacuum Equipment</li> <li>Air Preparation Equipment</li> <li>Modular F.R.L./<br/>Pressure Control<br/>Equipment</li> </ul>                                                                                              | Product Search A B C D E<br>Series Search A A B C D E                                                | Search Ent                                                                              | er product name, seri                      | es, model. Z Please select a series.    |
| <ul> <li>Fieldbus System Serial<br/>Transmission System</li> <li>Air Cylinders</li> <li>Rotary Actuators/<br/>Air Grippers</li> <li>Vacuum Equipment</li> <li>Air Preparation Equipment</li> <li>Modular F.R.L./<br/>Pressure Control<br/>Equipment</li> <li>Flow Control Equipment</li> </ul>                                                              | Product Search<br>Series Search A B C D E<br>Search in All Products                                  | Search Ent                                                                              | er product name, seri                      | es, model.<br>Z Please select a series. |
| <ul> <li>Fieldbus System Serial<br/>Transmission System</li> <li>Air Cylinders</li> <li>Rotary Actuators/<br/>Air Grippers</li> <li>Vacuum Equipment</li> <li>Air Preparation Equipment</li> <li>Modular F.R.L./<br/>Pressure Control<br/>Equipment</li> <li>Flow Control Equipment</li> <li>Silencers/Pressure Gauges</li> </ul>                           | Product Search<br>Series Search A B C D E<br>Search in All Products<br>Directional Control           | Search Ent<br>F G H I J K L M N O P Q F<br>Fieldbus System Seria                        | er product name, seri                      | es, model.<br>Z Please select a series. |
| <ul> <li>Fieldbus System Serial<br/>Transmission System</li> <li>Air Cylinders</li> <li>Rotary Actuators/<br/>Air Grippers</li> <li>Vacuum Equipment</li> <li>Air Preparation Equipment</li> <li>Modular F.R.L./<br/>Pressure Control<br/>Equipment</li> <li>Flow Control Equipment</li> <li>Silencers/Pressure Gauges</li> <li>Switches/Sensors</li> </ul> | Product Search<br>Series Search A B C D E<br>Search in All Products<br>Directional Control<br>Valves | Search Ent<br>F G H I J K L M N O P Q F<br>Fieldbus System Seria<br>Transmission System | er product name, seri<br>R S T U V W X Y 2 | es, model.<br>Z Please select a series. |

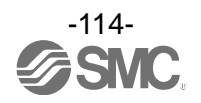

| ttp://www.smcworld.com/manual/en/s.do | C1=A2 D - C ox SMC-Instruction Man | uals ×                    |                      | And in case of the local division of the local division of the loc |
|---------------------------------------|------------------------------------|---------------------------|----------------------|----------------------------------------------------------------------------------------------------|
| CMC                                   |                                    |                           |                      | Site Map   Japanese   Chinese                                                                                                    |
| JOIN. Login                           |                                    |                           |                      | Corporate Site                                                                                                    |
| HOME Product Informa                  | tion Documents/Download            | Overseas Information      | About SMC            | Support/Contact Us                                                                                                    |
| Instruction Manu                      | als                                |                           |                      |                                                                                                    |
| Documents / Download » Instruction    | Manuals                            |                           |                      |                                                                                                    |
| Instruction Manuals<br>Product list   | Instruction M                      | apuale                    |                      | . Palais                                                                                                    |
| Directional Control Valves            | Instruction Ma                     | anuals                    |                      | Mapa:                                                                                                    |
| ▼ Fieldbus System Serial              |                                    |                           | 1. 8                 | 112                                                                                                    |
| CompoNet™                             |                                    |                           | AL.                  | 11/11/1                                                                                                    |
| Compatible                            | Product Search                     | Search Ent                | er product name, ser | es, model.                                                                                                    |
| Compatible                            |                                    |                           |                      |                                                                                                    |
| PROFIBUS-DP<br>Compatible             | Series Search A B C D E            | F G H I J K L M N O P Q R | <b>STUVWX</b> Y      | Z Please select a series.                                                                                                    |
| CC-Link Compatible                    |                                    | · · · -                   |                      |                                                                                                    |
| CANopen Compatible EtherNet/IP™       | Fieldbus System Se                 | rial Transmission S       | system               |                                                                                                    |
| Compatible                            |                                    |                           |                      |                                                                                                    |
| EtherCAT Compatible                   | CompoNet <sup>III</sup> Compatible |                           |                      |                                                                                                    |
|                                       |                                    |                           |                      |                                                                                                    |

Scroll down the page of the Fieldbus System Serial Transmission System and select the Configuration File for SMC Wireless System EtherNet/IP<sup>™</sup> Compatible. Downloading of the configuration file will begin.

| Electric Actuators                                                                                    | EtherNet/IP <sup>™</sup> Compatible                                 |                                                           | Configuration File                           |  |                            |
|----------------------------------------------------------------------------------------------------|---------------------------------------------------------------------|-----------------------------------------------------------|----------------------------------------------|--|----------------------------|
| <ul> <li>Pneumatic Instrumentation<br/>Equipment</li> </ul>                                           | SI Unit<br>(Compatible input and output)<br>EtherNet/IP™ Compatible | EX600-SEN4                                                | English<br>Quick Guide<br>Configuration File |  |                            |
| mornation on Addition/ Opdates                                                                        | GW Unit<br>EtherNet/IP™ Compatible<br>Compatible version : 1.0      | EX500-GEN1                                                | English<br>Quick Guide<br>Configuration File |  | Updating of the setup file |
|                                                                                                    | GW Unit<br>EtherNet/IP™ Compatible                                  | EX500-GEN2                                                | English<br>Quick Guide<br>Configuration File |  |                            |
|                                                                                                    | SMC Wireless System<br>EtherNet/IP™ Compatible                      | EX600-WEN/EX600-<br>WSV                                   | English<br>Quick Guide<br>Configuration File |  |                            |
|                                                                                                    | I/O Configurator for NFC<br>(SMC Wireless System EX600-<br>WEN/SV)  | EX600-WEN/EX600-<br>WSV<br>Initial setting<br>application | Configuration File                           |  |                            |
| HOME   Contact Us   Terms of Use   Privacy Policy   Corporate Profile   Investor Relations   Japanese |                                                                     |                                                           |                                              |  |                            |

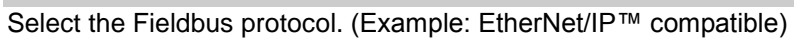

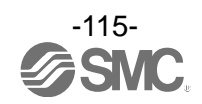

### 7. Wireless system parameter list

### •Wireless master unit (EX600-WEN#) setting parameters

| Classification    | P  | arameter name                 | Set value                                                                                            | Default                  | Setting when not energized | Note                                                                                                    |
|-------------------|----|-------------------------------|----------------------------------------------------------------------------------------------------|--------------------------|----------------------------|----------------------------------------------------------------------------------------------------|
|                   | a) | Hold/Clear<br>(unit)          | Clear/Hold/Software control                                                                          | CLEAR                    | Available                  | Setting of output operation status<br>when the Fieldbus<br>communication is disconnected.                                                                            |
|                   | b) | Input size                    | 0 to 128 points<br>(0 to 16 bytes)<br>Increase and decrease by<br>16 points (2 bytes).               | 128 points/<br>16 byte   | Available                  |                                                                                                    |
| Master unit       | c) | Output size                   | 0 to 128 points<br>(0 to 16 bytes)<br>Increase and decrease by<br>16 points (2 bytes).               | 128 points/<br>16 bytes  | Available                  |                                                                                                    |
| setting           | d) | Valve manifold<br>output size | 0 to 32 points<br>(0 to 4 bytes)<br>Increase and decrease by 8<br>points (1 byte).                   | 32 points/<br>4 bytes    | Available                  | The valve output size is included<br>in the output size of each station.<br>The number of effective points is<br>limited within the set range of the<br>output size. |
|                   | e) | Wireless communication        | Active/Idle                                                                                          | Active                   | Available                  | If it is set to "Idle", the wireless communication is disconnected.                                                                                                  |
|                   | f) | Unit address<br>order         | Mode 1/Mode 2                                                                                        | Mode 1                   | Available                  | Mode 1: Allocation to the right<br>from the end plate.<br>Mode 2: Allocation to the left from<br>the wireless unit.                                                  |
|                   | a) | IP address<br>type            | Manual/BOOTP, DHCP                                                                                   | Manual                   | Available                  | The IP address can be input<br>manually only when "Manual" is<br>selected.                                                                                           |
| Ethernet setting  | b) | Auto MDI/<br>MDI-X            | Auto MDI/MDI-X                                                                                       | Auto                     | Available                  |                                                                                                    |
|                   | c) | Duplex                        | Full duplex/Half duplex                                                                              | Full duplex              | Available                  |                                                                                                    |
|                   | d) | Speed                         | Auto/100 Mbps/10 Mbps                                                                                | Auto                     | Available                  |                                                                                                    |
|                   | a) | I/O mapping                   | Auto mapping/fixed mapping                                                                           | Fixed mapping            | Available                  | When the total size (byte) of the I/O mapping is an odd number, 1 byte will be added automatically so that an even number will be allocated.                         |
|                   | b) | System input<br>size          | 16, 128 to 1280 points<br>(2, 16 to 160 bytes)<br>Increase and decrease by<br>128 points (16 bytes). | 1280 points/<br>160 byte | Available                  | This is not settable when the I/O mapping is set to "Auto".                                                                                                    |
| System<br>setting | c) | System output<br>size         | 16, 128 to 1280 points<br>(2, 16 to 160 bytes)<br>Increase and decrease by<br>128 points (16 bytes). | 1280 points/<br>160 byte | Available                  | This is not settable when the I/O mapping is set to "Auto".                                                                                                    |
|                   | d) | Diagnostic allocation         | None/Simple/Detailed                                                                                 | Detailed                 | Available                  | Diagnostic information is allocated to the head of the input data of the I/O map.                                                                                    |
|                   | e) | Max slave<br>units            | 0/15/31/63/127 pcs.                                                                                  | 15 pcs.                  | Available                  | The wireless channel equivalent to the number of set units is valid.                                                                                                 |
|                   | f) | DA refresh<br>time            | 0.1/0.2/0.5/1/2/5/10/30/60 s                                                                         | 1 s                      | Available                  | Set the sampling frequency of the analogue output equipment.                                                                                                    |

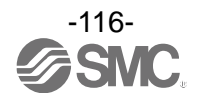

| Classification    | P  | arameter name                 | Set value                                                                              | Default                 | Setting when not energized | Note                                                                                                    |
|-------------------|----|-------------------------------|----------------------------------------------------------------------------------------|-------------------------|----------------------------|----------------------------------------------------------------------------------------------------|
|                   | a) | Hold/Clear<br>(unit)          | Clear/Hold/Software control                                                            | CLEAR                   | Available                  | Setting of output operation status<br>when the Fieldbus<br>communication is disconnected.                                                                            |
|                   | b) | Input size                    | 0 to 128 points<br>(0 to 16 bytes)<br>Increase and decrease by<br>16 points (2 bytes). | 128 points/<br>16 byte  | Available                  |                                                                                                    |
| Master unit       | c) | Output size                   | 0 to 128 points<br>(0 to 16 bytes)<br>Increase and decrease by<br>16 points (2 bytes). | 128 points/<br>16 bytes | Available                  |                                                                                                    |
| setting           | d) | Valve manifold<br>output size | 0 to 32 points<br>(0 to 4 bytes)<br>Increase and decrease by 8<br>points (1 byte).     | 32 points/<br>4 bytes   | Available                  | The valve output size is included<br>in the output size of each station.<br>The number of effective points is<br>limited within the set range of the<br>output size. |
|                   | e) | Wireless communication        | Active/Idle                                                                            | Active                  | Available                  | If it is set to "Idle", the wireless communication is disconnected.                                                                                                  |
|                   |    | Unit address<br>order         | Mode 1/Mode 2                                                                          | Mode 1                  | Available                  | Mode 1: Allocation to the right<br>from the end plate.<br>Mode 2: Allocation to the left from<br>the wireless unit.                                                  |
|                   | a) | I/O mapping                   | Auto mapping/fixed mapping                                                             | Auto mapping            | Available                  | When the total size (byte) of the I/O mapping is an odd number, 1 byte will be added automatically so that an even number will be allocated.                         |
|                   | b) | System input<br>size          | -                                                                                      | -                       | -                          | This is not settable when the I/O mapping is set to "Auto".                                                                                                    |
| System<br>setting | c) | System output<br>size         | -                                                                                      | -                       | -                          | This is not settable when the I/O mapping is set to "Auto".                                                                                                    |
|                   | d) | Diagnostic<br>allocation      | None/Simple/Detailed                                                                   | Detailed                | Available                  | Diagnostic information is<br>allocated to the head of the<br>input data of the I/O map.                                                                              |
|                   | e) | Max slave<br>units            | 0/15/31 pcs.                                                                           | 15 pcs.                 | Available                  | The wireless channel equivalent to the number of set units is valid.                                                                                                 |
|                   | f) | DA refresh<br>time            | 0.1/0.2/0.5/1/2/5/10/30/60 s                                                           | 1 s                     | Available                  | Set the sampling frequency of the analogue output equipment.                                                                                                    |

### •Wireless master unit (EX600-WPN#) setting parameters

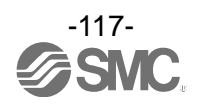

| Classification             | P  | arameter name                 | Set value                                                                              | Default                 | Setting when not energized | Note                                                                                                    |
|----------------------------|----|-------------------------------|----------------------------------------------------------------------------------------|-------------------------|----------------------------|----------------------------------------------------------------------------------------------------|
|                            | a) | Hold/Clear<br>(unit)          | Clear/Hold/Software control                                                            | Clear                   | Available                  | Setting of output operation status<br>when the Fieldbus<br>communication is disconnected.                                                                                                    |
|                            | b) | Input size                    | 0 to 128 points<br>(0 to 16 bytes)<br>Increase and decrease by<br>16 points (2 bytes). | 128 points/<br>16 bytes | Available                  |                                                                                                    |
|                            | c) | Output size                   | 0 to 128 points<br>(0 to 16 bytes)<br>Increase and decrease by<br>16 points (2 bytes). | 128 points/<br>16 bytes | Available                  |                                                                                                    |
| Slave unit<br>setting<br>c | d) | Valve manifold<br>output size | 0 to 32 points<br>(0 to 4 bytes)<br>Increase and decrease by 8<br>points (1 byte).     | 32 points/<br>4 bytes   | Available                  | The valve output size is included<br>in the output size of each station.<br>The number of effective points is<br>limited within the set range of the<br>output size.                                    |
|                            | e) | Wireless communication        | Active/Idle                                                                            | Active                  | Available                  | If it is set to "Idle", the wireless communication is disconnected.                                                                                                    |
|                            | f) | AD refresh<br>time            | 0.1/0.2/0.5/1/2/5/10/30/60 s                                                           | 1 s                     | Available                  | Set the sampling frequency of the<br>analogue input equipment.                                                                                                    |
|                            | g) | Unit address<br>order         | Mode 1/Mode 2                                                                          | Mode 1                  | Available                  | Mode 1: Allocation to the right<br>from the end plate.<br>Mode 2: Allocation to the left from<br>the wireless unit.                                                                                     |
| Pairing<br>setting         | a) | Pairing                       | Pairing disable/<br>Pairing enable                                                     | Pairing disable         | Unavailable                | Pairing disable: Wireless slave<br>cannot be registered (wireless<br>communication to the registered<br>wireless slave will be<br>established).<br>Pairing enable: Wireless slave<br>can be registered. |

#### •Wireless slave unit setting parameters

•Common parameter of wireless master unit and the wireless slave unit

| Classification | Parameter name | Set value       | Default                                                     | Setting when not energized | Note                                                                                                    |
|----------------|----------------|-----------------|-------------------------------------------------------------|----------------------------|----------------------------------------------------------------------------------------------------|
| Information    | TAG            | Max. 15 letters | Product No.<br>(EX600-WEN#)<br>(EX600-WPN#)<br>(EX600-WSV#) | Available                  | Letters which can be input are<br>half-width characters (alphabets,<br>numbers, symbols) that<br>correspond to ASCII code. |

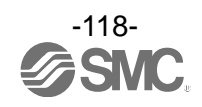

## 8. Error Codes

| Error Message                                                     | Content                                                                                |
|-------------------------------------------------------------------|----------------------------------------------------------------------------------------|
| Short-circuit detection of load                                   | Short circuit of the power supply or load is detected.                                 |
| Detection of unconnected load                                     | The valve manifold/output unit load is not connected.                                  |
| Contact operation exceeded the upper limit                        | The upper limit of the unit operation cycle has been exceeded.                         |
| Exceed the upper limit of the range                               | The upper limit of analogue input range has been exceeded.                             |
| Exceed the lower limit of the range                               | The lower limit of analogue input range has been exceeded.                             |
| Exceed the user set upper limit                                   | The analogue input/output value has exceeded the user set upper limit.                 |
| Exceed the user set lower limit                                   | The analogue input/output value has exceeded the user set lower limit.                 |
| System initial error                                              | Reading of NFC from the micro computer (PC) has failed.                                |
| Connection error                                                  | Connection problem has occurred between the wireless master/slave and connected units. |
| Abnormal power supply for<br>control/input                        | The power supply level for control or input is not correct.                            |
| Abnormal power supply for output                                  | Power supply voltage for output is not correct.                                        |
| Other error                                                       | An undefined error has occurred.                                                       |
| Input/output size error                                           | Module size has been exceeded.                                                         |
| Abnormal number of system input/<br>output points setting error   | The number of system input/output points has exceeded the set value for the system.    |
| Abnormal setting for the connected wireless slave                 | An invalid channel for setting the number of registered slaves has been used.          |
| Number of system input/output points has exceeded the upper limit | The number of system input/output points has exceeded the set value for the system.    |
| Wireless registration data failed                                 | An error occurred in reading the wireless registered data.                             |
| Detection of wireless hardware error                              | A hardware error for wireless communication has been detected,                         |

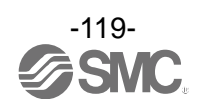

# 9. Troubleshooting

| Problem<br>No. | Problem                                                                                                    | Possible causes                                                                                                    | Investigation and countermeasures                                                                                                    |
|----------------|----------------------------------------------------------------------------------------------------|----------------------------------------------------------------------------------------------------|----------------------------------------------------------------------------------------------------|
| 1              | The wireless master/<br>slave unit information<br>cannot be read even<br>when the Refresh button<br>is clicked.                                   | <ol> <li>The NFC reader/writer has<br/>moved away from the<br/>antenna of the wireless<br/>master/slave unit.</li> <li>The PC does not identify<br/>the NFC reader/writer.</li> </ol>     | <ol> <li>Adjust the NFC reader/writer so that it is<br/>positioned at the centre of the NFC<br/>antenna (circled part).</li> <li>2-1: Remove the NFC reader/writer from the<br/>USB terminal of the PC once and<br/>connect it again.</li> <li>2-2: Uninstall the driver for the NFC<br/>Port/PaSoRi and then install it again.</li> <li>2-3: Install the NFC port software for the<br/>driver connected to the NFC reader/<br/>writer again.</li> </ol> |
| 2              | Logged in from<br>Administrator mode, but<br>the I/O setting or pairing<br>setting cannot be<br>performed.                                        | The mode has been switched<br>to Monitor mode. Mode<br>automatically changes to<br>Monitor mode when there is<br>no movement of the mouse<br>for 300 seconds on the I/O<br>Configurator.  | Log in again from Administrator mode.                                                                                                    |
| 3              | Forgot the password.                                                                                                    | -                                                                                                    | Delete the password by entering the master<br>key.<br>Refer to 3.1.1 Login to administrator mode<br>(page 13) for details.                                                                                                    |
| 4              | The wireless slave unit is<br>registered to the wireless<br>master unit, but a<br>communication error was<br>confirmed in the<br>information tab. | <ol> <li>The radio wave does not<br/>reach between the<br/>wireless master and slave.</li> <li>The wireless slave settings<br/>might have been changed<br/>after registration.</li> </ol> | <ol> <li>Check the LED.</li> <li>Release pairing once, and perform pairing again.</li> </ol>                                                                                                    |
| 5              | The set parameters were<br>changed by the wireless<br>master (slave) or System<br>settings, but the changes<br>are not reflected.                 | Reset was not performed after saving the set parameters.                                                                                                    | Turn off the power supply and on again or click the "Reset" button.                                                                                                    |
| 6              | The analogue output unit<br>voltage (current) was<br>specified numerically in<br>forced output mode, but<br>the correct value is not<br>output.   | <ol> <li>The set value is outside of<br/>the range.</li> <li>Scaled data format has<br/>been selected for<br/>analogue format.</li> </ol>                                                 | <ol> <li>Enter a value within the range or change<br/>the unit using the I/O Configurator (WEB).</li> <li>The value must be a hexadecimal number.<br/>Refer to the Operation Manual for details.</li> </ol>                                                                                                    |

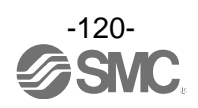

| Problem<br>No. | Problem                                                                  | Possible causes                                                                                                    | Investigation and countermeasures                                                                                                    |
|----------------|--------------------------------------------------------------------------|----------------------------------------------------------------------------------------------------|----------------------------------------------------------------------------------------------------|
| 7              | Not possible to change to forced output mode.                            | <ol> <li>Connected with a higher<br/>unit.</li> <li>Mode is Monitor mode.</li> </ol>                                                                                               | <ol> <li>Disconnect the unit from the higher unit.</li> <li>Login from the Administrator mode.</li> </ol>                                                                                                    |
| 8              | The wireless slave unit does not operate with the set input/output size. | The wireless slave operates<br>with the input/output size set<br>when the wireless slave was<br>registered.                                                                        | The wireless slave follows the input/output<br>size when it was registered to the wireless<br>master. Check the wireless slave input/output<br>size from the wireless master. If the size is not<br>consistent, register the size again.                                                                                                    |
| 9              | The location and the type of error being generated is unknown.           | -                                                                                                    | Check the system configuration on the<br>Information tab of the wireless master to<br>identify the unit with an error. Check the<br>diagnostic information from the Description to<br>identify the error. For diagnostic information of<br>each unit and details, refer to section 3.4.1<br>Information tab (page 40).                                           |
| 10             | Free slaves is not<br>displayed when<br>registering the slave.           | <ol> <li>The wireless slave is not in<br/>pairing mode.</li> <li>The wireless slave is<br/>already registered.</li> <li>Another wireless master is<br/>in pairing mode.</li> </ol> | <ol> <li>Check that the wireless slave is in<br/>registration mode.</li> <li>When the wireless slave is already<br/>registered, it needs to be deleted to register<br/>it again.</li> <li>When another wireless master is in pairing<br/>mode, the wireless slave will be displayed<br/>for the master. Keep one wireless master in<br/>pairing mode.</li> </ol> |

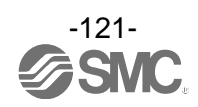

## 10. Release Notes

| Revision<br>No. | Compatible Unit                        | Notes                                                                                                    |  |
|-----------------|----------------------------------------|----------------------------------------------------------------------------------------------------|--|
| 2.00            | EX600-WEN※<br>EX600-WSV※               | First edition                                                                                                    |  |
| 2.10            | EX600-WPN※<br>EX600-WSV※               | Version for EX600-WPN※                                                                                                    |  |
| 2.20            | EX600-WEN※<br>EX600-WPN※<br>EX600-WSV※ | Common version for EX600-WEN% and EX600-WPN%<br>Advanced Card Systems Ltd. reader / writer has been added to verified<br>NFC reader / writer. |  |

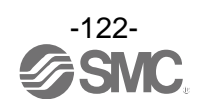

#### Revision history

- A: Contents revised in several places. [August 2018]
- B: Contents are added. [August 2018]

# **SMC** Corporation

4-14-1, Sotokanda, Chiyoda-ku, Tokyo 101-0021 JAPAN Tel: + 81 3 5207 8249 Fax: +81 3 5298 5362 URL <u>http://www.smcworld.com</u>

Note: Specifications are subject to change without prior notice and any obligation on the part of the manufacturer. © 2018 SMC Corporation All Rights Reserved.

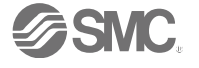